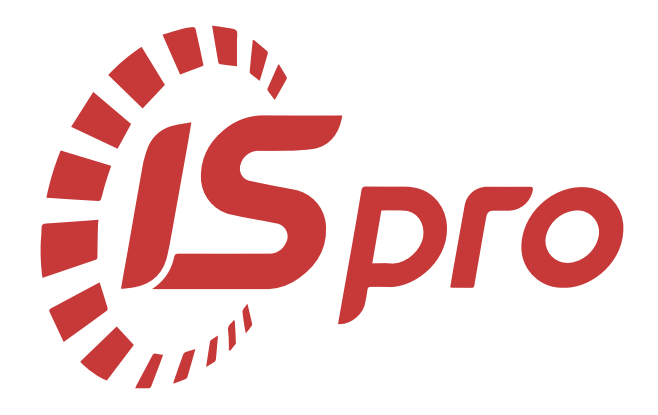

# Облік грошових коштів

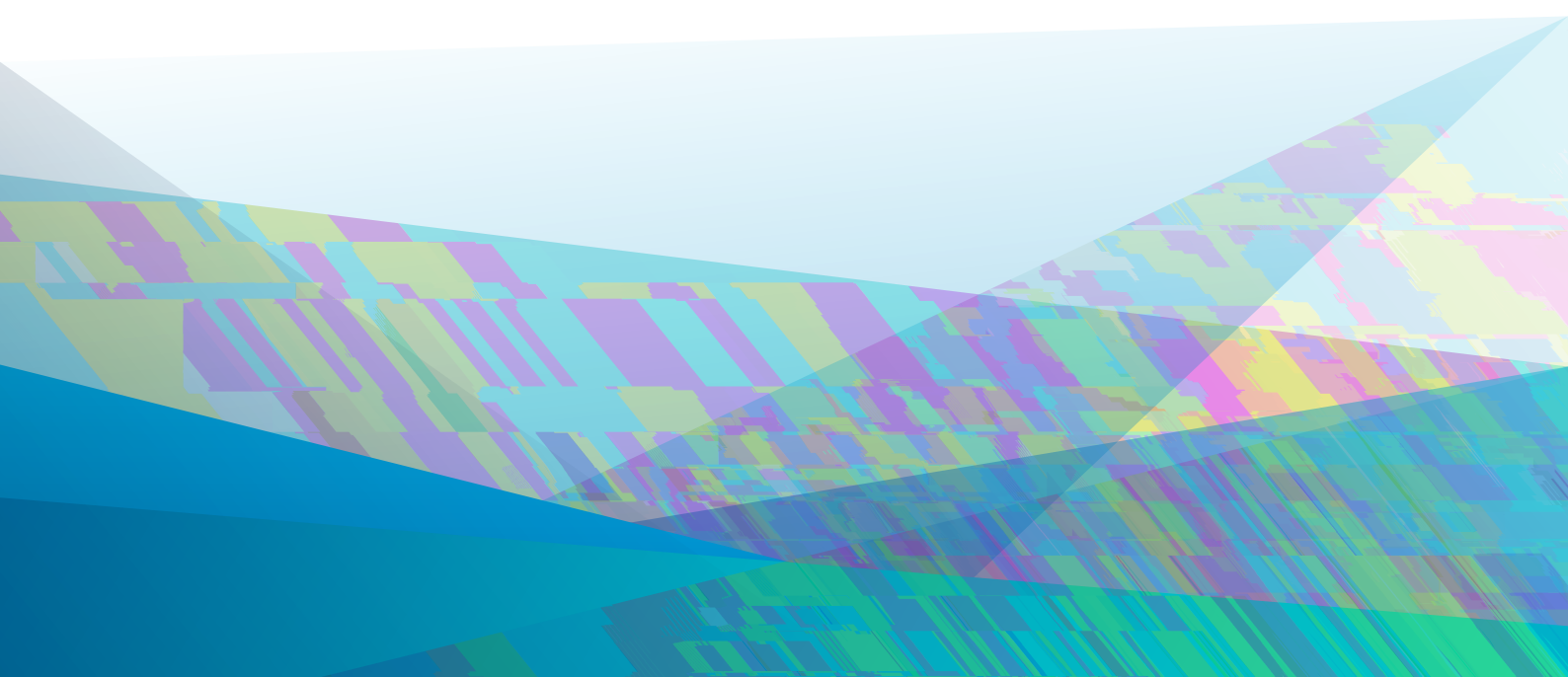

| 1. Загальна характеристи | ка підсистеми4 |
|--------------------------|----------------|
| 2. Налаштування          |                |
| 2.1. '                   |                |
| 2.1.1.                   |                |
| 2.1.2.                   |                |
| 2.2.                     |                |
| 2.2.1.                   |                |
| 2.2.2.                   |                |
| 2.2.3.                   |                |
| 2.2.4.                   |                |
| 2.2.5                    |                |
| 2.2.6                    |                |
| 2.2.7.                   |                |
| 2.2.8.                   |                |
| 2.2.9. (                 | )              |
| 2.3.                     |                |
| 2.4.                     |                |
| 2.5.                     |                |
| 3. Керування доступом    |                |
| 4. Група модулів Банк    |                |
| 4.1                      |                |
| 4.1.1.                   |                |
| 4.1.2.                   |                |
| 4.1.3. ,                 |                |
| 4.1.4.                   |                |
| 4.1.5.                   |                |
| 4.2.                     |                |
| 4.2.1.                   |                |
| 4.2.2.                   |                |
| 4.2.3.                   |                |
| 4.2.4.                   | ,              |
| 4.3.                     |                |
| 4.3.1.                   |                |
| 4.4                      |                |
| 4.4.1.                   |                |
| 4.4.2.                   |                |
| 4.4.3.                   |                |
| 4.4.4.                   |                |
| 4.4.5.                   |                |
| 5. Група модулів Каса    |                |
| 5.1                      |                |
| 5.1.1.                   |                |
| 5.1.2.                   |                |
| 5.1.3.                   |                |
| 5.2.                     |                |
| 5.2.1.                   |                |
| 5.2.2.                   |                |

|                      | iii                         |
|----------------------|-----------------------------|
| 5.3.                 |                             |
| 5.3.1.               |                             |
| 5.3.2.               | ( )                         |
| 5.4.                 |                             |
| 5.4.1.               |                             |
| 5.4.2.               |                             |
| 5.4.3.               |                             |
| 5.4.4.               |                             |
| 6. Група модулів Роз | хунки з підзвітними особами |
| 6.1.                 |                             |
| 6.1.1.               | 61                          |
| 6.1.2.               |                             |
| 6.1.3.               |                             |
| 6.2.                 |                             |
| 6.2.1.               |                             |
| 6.3.                 |                             |
| 7. Журнал обліку гос | одарських операцій          |
| 7.1.                 |                             |
| 7.1.1.               |                             |
| 7.1.2.               |                             |
| 7.2.                 |                             |
| 7.2.1.               |                             |
| 7.2.2.               |                             |
| 7.2.3.               |                             |
| 8. Звіти             |                             |
| 9. Index             | a                           |

#### Облік грошових коштів

, \_\_\_\_,

:

#### Облік грошових коштів

- .
- ,
- ,

#### «Клієнт – Банк».

- Налаштування (на стор. 6);
- Керування доступом (на стор. 16);
- Банк
- Виписки банку (на стор. 18);
- Платіжні документи (на стор. 32); Валютні документи (на стор. 37); Клієнт-Банк (на стор. 40);

:

• Каса Касові книги (на стор. 47); Касові ордери (на стор. 52); Платіжні відомості (на стор. 55); Картотека депонентів (на стор. 57);

#### • Розрахунки з підзвітними особами

Розрахунки по авансовим звітам (на стор. 61); Авансові звіти (на стор. 64); Відомість видачи підзвіт (на стор. 67);

- Журнал обліку господарських операцій (на стор. 71);
- Звіти (на стор. 75).

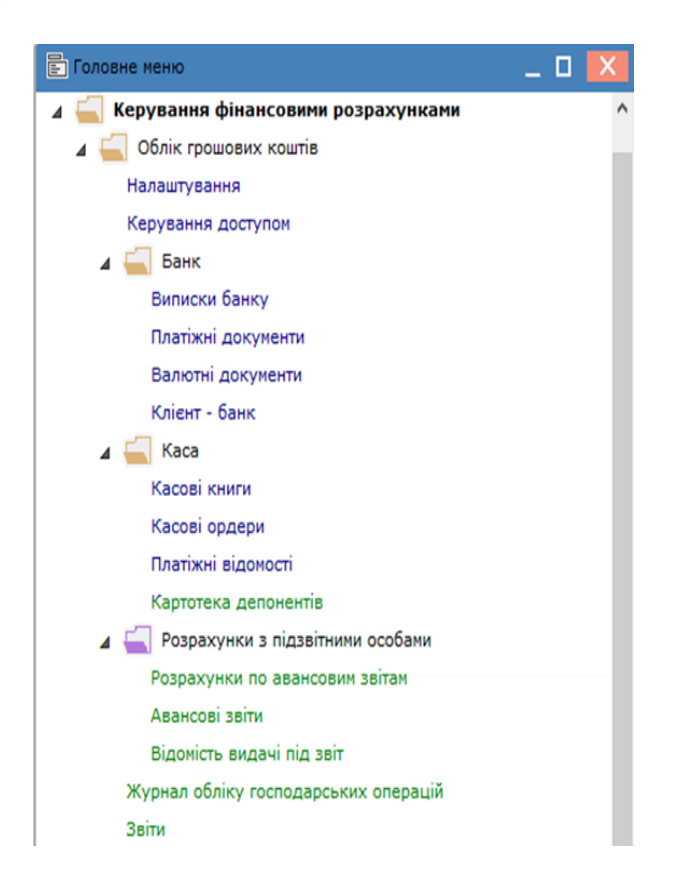

Figure 1. Система Керування фінансовими розрахунками, підсистема Облік грошових коштів

#### Налаштування

| monimin | 10 11 11 11 11 |     |
|---------|----------------|-----|
| тоякии  | клісній        | ۰.  |
|         |                | · · |

:

#### Комплексу).

| 🤔 8.00 [Грошові кошти. Нал    | аштування]                                |         |                                        | _ 🗆 📕     | ×  |
|-------------------------------|-------------------------------------------|---------|----------------------------------------|-----------|----|
| Реєстр Правка Вид             | Сервіс ?                                  |         |                                        |           |    |
| *ኴ *ኴ 🔊 🖶 🕒 🖽 🖽               |                                           | 9       |                                        |           |    |
| Об'єкти обліку Довідники      | Нумерація Проводки                        | Па      | раметри                                |           |    |
| Найменування 🔻 🔨              | Тип:                                      | Розрах  | унковий рахунок                        |           | ٦  |
| Розрахунковий рахунок         | Найменування:                             | Розрах  | унковий рахунок                        |           |    |
| Каса                          | Банківський рах-к:                        | 260021  | 84152364 👻                             |           |    |
| Казначейський рахунок         | Банк:                                     | 302689  | 9                                      |           |    |
| Спец.рахунок ПДВ              |                                           | Приват  | г банк                                 |           |    |
|                               |                                           |         |                                        |           |    |
|                               | Балансовий рахунок:                       | 311/1   | Розрахунковий рахунок в національн 💌   |           |    |
|                               | Бухгалтерська книга:                      | Главна  | ия книга                               |           |    |
|                               | Забалансовий рахунок:                     |         | <b></b>                                |           |    |
|                               | Аналітична картотека:                     |         | Статті руху ГК+ Статті д/в + Податки 💌 |           |    |
|                               | Філіал:                                   |         | <b></b>                                |           |    |
|                               | Архів                                     |         |                                        |           |    |
|                               | Контроль виконання к                      | ошторис | у бюджетної організації                |           |    |
|                               | Забалансовий рахунок<br>Кошториси:        |         | <b>v</b>                               |           |    |
| Вид: Налаштування довіднику 🗸 | Забалансовий рахунок<br>Плану асигнувань: |         | ▼                                      |           |    |
| <u>A</u>                      |                                           |         |                                        |           | =  |
| <b>a</b>                      |                                           |         | 🞽 Адміністратор                        | $\square$ | Uł |

Рис. 2. Модуль Налаштування. Вкладка Об'єкти обліку

.

:

Об'єкти обліку (на стор. 6), Довідники (на стор. 8), Нумерація (на стор. 12), Проводки (на стор. 12), Параметри (на стор. 14).

۲

# 2.1.

#### Грошові кошти. Налаштування

,

| 🕼 8.00 [Грошові ко        | шти. Налаштування]           |                                  | _ 🗆 📈           |
|---------------------------|------------------------------|----------------------------------|-----------------|
| Реєстр Правка             | Вид Сервіс ?                 |                                  |                 |
| *ነ 🏷 🔊 🖶 🕒 🛛              | ) 🖽 🖧 Y 🖪 🖂 🥹                |                                  |                 |
| Об'єкти обліку Довідн     | ики Нумерація Проводки       | Параметри                        |                 |
| Найменування              | т л Тип:                     | Каса                             |                 |
| Розрахунковий рахунок     | Найменування:                | Kaca                             |                 |
| Підзвіт                   |                              |                                  |                 |
|                           | Балансовии рах               | унок: 301 Каса в нацвалюті       | Varuaua Mai (m  |
| и рахунок                 | Бухгалтерська книга: Главная | книга                            | Спецьрахуно     |
| спдо                      | Аналітична=картотека:        |                                  | Circq.poxyilor  |
|                           | Філіал:                      | ▼ 4                              |                 |
|                           | Рахунок підзвіту1:           | <b>*</b> 4                       |                 |
|                           | Payyeox digasity2            |                                  |                 |
|                           |                              |                                  |                 |
|                           | Рахунок-деп-ту:              | ▼ :                              |                 |
|                           | Архів                        |                                  |                 |
|                           |                              |                                  |                 |
|                           |                              |                                  |                 |
|                           |                              |                                  |                 |
|                           |                              |                                  |                 |
|                           |                              |                                  |                 |
|                           |                              |                                  | Rug, Userson    |
| ування довіднику рахунків |                              |                                  | вид: Налашт     |
| оматклініка               |                              | 🛔 Адміністратор                  | UK 🏦 (2) КНП Ст |
|                           | Рис. 3. Модуль Нала          | штування. Вкладка Об'єкти обліку | ·               |

#### Інформація з пов'язаних питань

2.1.1. '

# 

, . (на стор. 7).

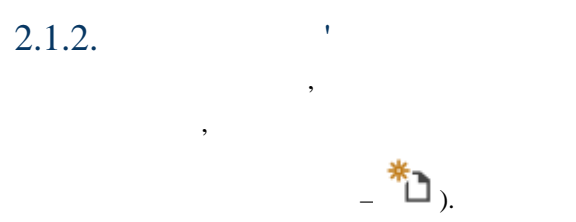

### (на стор. 7)

, , , .

.

## Налаштування, Об'єкти обліку. Реєстр / Створити ( Ins

| Воло       [Гровой изличи. Наяманучення]                                                                                                    |                 | 2                          | .2 -                     |                     |                                          |              |       |
|----------------------------------------------------------------------------------------------------|-----------------|----------------------------|--------------------------|---------------------|------------------------------------------|--------------|-------|
| Рестр Правка Вид Сервіс ?<br>Родахумосній разунос<br>Валотний разунос<br>Паранітри<br>Парані Парані<br>Парані Парані Паранітри<br>Парані Парані Паранітри<br>Парані (палотний)<br>Депонент<br>Депонент<br>Депонент (авлотний)<br>Спецрязунос ПДВ<br>Вид: Налаштування довіднику рахунків (V v<br>Рис. 4. Створення Об'єкту обліку<br>Рис. 4. Створення Об'єкту обліку<br>Вид: Налаштування довіднику рахунків (V v<br>Рис. 4. Створення Об'єкту обліку<br>Вид: Налаштування довіднику рахунків (V v<br>Рис. 4. Створення Об'єкту обліку<br>Вид: Налантична картотека<br>Спецрязунок ПДВ<br>Спецрязунок підвіті разунок<br>Калансовий разунок<br>Апалітична картотека<br>Салансовий разунок<br>Апалітична картотека<br>Салансовий разунок<br>Апалітична картотека<br>Салансовий разунок<br>Апалітична картотека<br>Собіліцинки / Апалітична картотека)<br>Загальні довідники / Апалітична картотека)<br>Загальні довідники / Апалітична картотека)<br>Собіліал –<br>Разунок пілявіту І 12 –<br>Разунок пілявіту І 12 –<br>Разунок нілявіту І 12 –<br>Разунок нілявіту І 12 –<br>Разунок І Саланти використання.                                                                                                    | 8.00 [          | Грошові кошти. На          | алаштування]             |                     |                                          | -            | . 🗆   |
| Рорахунский рахунос<br>Валотний рахунос<br>Каса<br>Каса калотна<br>Парай<br>Парай                                                                                                    | Реєстр Пр       | равка Вид                  | Сервіс                   | ?                   |                                          |              |       |
| Валотний рахунос<br>Каза<br>Каза Підайт<br>Підайт Підайт<br>Підайт (залогний)<br>Депонент (залогний)<br>Депонент (залогний)<br>Спецрахунос ПДВ<br>(7) БИП<br>Найменування,<br>Позрахунковий рахунос, Балютний рахунос, транзитний рахунос<br>Горархунковий рахунос, Валютний рахунос, Транзитний рахунос<br>Балапсовий рахунос, Валютний рахунос, Каса валютна, Цід<br>(валютний) Депонент (валютний)<br>Балапсовий рахунос, Транзитний рахунос, Каса валютна, Цід<br>(валютний) Депонент (валютний)<br>Балапсовий рахунос, Транзитний рахунос, Каса валютна, Цід<br>(валютний) Депонент (валютний)<br>Балапсовий рахунос, Тавантична картотека<br>Салапсовий рахунос, Тавалитична картотека<br>Салапсовий рахунос<br>Аналітична картотека<br>Салапсовий рахунос<br>Аналітична картотека<br>Салапсовий рахунос<br>Салапсовий рахунос<br>Салапсовий рахунос<br>Аналітична картотека<br>Сомплексу.<br>Філіал –<br>Рахунок кільнізу 112 –<br>Рахунок кільнізу 112 –<br>Рахунок кільнізи () –<br>Сомплексу.<br>Сомплексу.<br>Салапсовий рахунос<br>Комплексу.<br>Салапсовий рахунос<br>Салапсовий рахунос<br>Салапсовий рахунос<br>Салапсовий рахунос<br>Салапсовий рахунос<br>Салапсовий рахунос<br>Салапсовий рахунос<br>Салапсовий рахунос<br>Салапсовий рахунос<br>Салалітична картотека<br>Сомплексу.<br>Салапсовий рахунос<br>Салапсовий рахунос<br>С                                                                                                    | Розрахункови    | і ГІЗ ІШІ 🚥<br>й рахунок   | <b>⊡ ▼</b>   I           | - 🖂 🚱               |                                          |              |       |
| Трачиннай разуюс<br>Кка<br>Каса алогия<br>Пидайт<br>Пидайт<br>Пида<br>Пидайт<br>Пидайт<br>Пида<br>Пидайт<br>Пидайт<br>Пидайт<br>Пидайт<br>Пидайт<br>Пидайт<br>Пидайт<br>Пидайт<br>Пидайт<br>Пидайт<br>Пидайт<br>Пидайт<br>Пидайт<br>Пидайт<br>Пидайт<br>Пидайт<br>Пидайт<br>Пида<br>Пидайт<br>Пида<br>Пидайт<br>Пидайт<br>Пидайт<br>Пидайт<br>Пидайт<br>Пид | Валютний рах    | унок                       | Нумерація                | Проводки Пар        | аметри                                   |              |       |
| Каса пользя<br>Падайт<br>Падайт<br>Падайт<br>Падайт<br>Падайт<br>Делонент<br>Делонент<br>Створезния Об'скту обліку<br>Найменування,<br>Розрахунковий рахунок, Валютний рахунок Транзитний рахуно<br>Гозрахунковий рахунок, Валютний рахунок, Транзитний рахунок, Каса валютия, Під<br>балансовий рахунок:<br>Балютний рахунок:<br>Балютний рахунок<br>Салансовий рахунок<br>Аналітична картотека<br>Сомплексу.<br>Філіал –<br>Рахунок підзвіту 112 –<br>Рахунок підзвіту 112 –<br>Рахунок підзвіти 112 –<br>Рахунок підзвіту 112 –<br>Рахунок підзвіту 112 –<br>Рахунок підзвіту 112 –<br>Рахунок підзвіту 112 –<br>Рахунок підзвіту 112 –<br>Рахунок підзвіту 112 –<br>Рахунок підзвіту 112 –<br>Рахунок підзвіту 113 –<br>Рахунок підзвіту 113 –<br>Рахунок 113 –<br>Самалітична картотока 10 –<br>Самали 10 –<br>Самаліти                                                                                                    | Транзитний ра   | хунок                      |                          | -                   |                                          |              |       |
| Найменування,<br>Параті Параті (алютиній)<br>Депонент<br>Депонент<br>Депонент<br>Депонент<br>Депонент<br>Депонент<br>Депонент<br>Депонент<br>Депонент<br>Депонент<br>(7) КНП<br>Найменування,<br>Розрахунковий рахунок, Валютний рахунок Транзитний рахун<br>Банківський рахунок;<br>Валютний рахунок, Валютний рахунок, Каса валютна, Ца<br>(валютний) Депонент (валютний)<br>валютний рахунок, Транзитний рахунок, Каса валютна, Ца<br>(валютний) Депонент (валютний)<br>Банансовий рахунок<br>Силансовий рахунок<br>Силансовий рахунок<br>Сомплексу.<br>Філіал –<br>Рахунок підзайту 1 і 2 –<br>Силансови Силансовий<br>Рахунок підзайту 1 і 2 –<br>Силансовити використания.<br>Силансовити використания.<br>Силансовити використания.                                                                                                    | Kaca            |                            | <u> </u>                 | Тип:                | Підзвіт                                  |              |       |
| Парай         Балансовий рахунок:         [372/1] Рорахунки з ліздітнични особани в изц. *           Депонент (далогний)         Депонент (далогний)         *           Депонент (далогний)         *         *           Спецрахунок ГДВ         *         *           чалітична картотека:         *         *           чалітична картотека:         *         *           чалітична картотека:         *         *           чалітична картотека:         *         *           чалітична картотека:         *         *           чалітична картотека:         *         *           чалітична картотека:         *         *           чалітична картотека:         *         *           чалітична картотека:         *         *           Калансовий рахунок:         Валютний рахунок, Каса валютна, Під валютний рахунок, Каса валютна, Під валютний)         *           балансовий рахунок         *         Аналітична картотека:         F3 (           (*),         Сіхна -         Халітична картотека:         *           балансовий рахунок         Комплексу.         *           балансовий рахунок підзвідники / Аналітична картотека:         *            Фіхнія -         *         . <td< td=""><td>Каса валютна</td><td></td><td></td><td>Найменування:</td><td>Підзвіт</td><td></td><td></td></td<>                                                                                                    | Каса валютна    |                            |                          | Найменування:       | Підзвіт                                  |              |       |
| Парти (валотний)       Буклатировка книга:       Главная книга         Депонент       Аналітична картотека:                                                                                                    | Підзвіт         |                            |                          | Балансовий рахуно   | к: 372/1 Розрахунки з пізвітними особами | внац 🔻       |       |
| Деновент (залотний)<br>Спецрахунок ПДВ<br>мд: налаштування довіднику рахунків (V v<br>(7) Кнп Адоїв<br>Рис. 4. Створення Об'єкту обліку<br>Рис. 4. Створення Об'єкту обліку<br>Найменування,<br>Розрахунковий рахунок, Валютний рахунок Транзитний рахун<br>Банкінський рахунок:<br>Валютний рахунок, Транзитний рахунок, Каса валютна, Під<br>(валютний) Депонент (валютний) валюта обліку;<br>балансовий рахунок<br>Аналітична картотека F3 (<br>(*),<br>Аналітична картотека F3 (<br>(*),<br>Салансовий рахунок<br>Комплексу.<br>Філіал –<br>Рахунок нідзвіту 1 і 2 –<br>Рахунок нідзвіту 1 і 2 –<br>Рахунок нідзвіту 1 і 2 –<br>Рахунок депонент;<br>Архів –<br>/<br>Ресстр / Заборонити використання.                                                                                                    | Підзвіт (валюті | ний)                       |                          | Бухгалтерська книг  | а: Главная книга                         |              |       |
| Спецрахучок ГДВ<br>яд: Налаштування довіднику рахунків (V v<br>(7) КНП ▲ Адміністратор []<br>Рис. 4. Створення Об'скту обліку<br>Найменування,<br>Розрахунковий рахунок, Валютний рахунок Транзитний рахуно<br>Банківський рахунок;<br>Валютний рахунок;<br>Валютний рахунок, Транзитний рахунок, Каса валютна, Під<br>валюти рахунок, Каса валютна, Під<br>валюти рахунок, Каса валютна, Під<br>валюти рахунок, Каса валютна, Під<br>валюти рахунок<br>Салансовий рахунок<br>Аналітична картотека<br>С(*),<br>Аналітична картотека<br>Сомп.лексу.<br>Філіал –<br>Рахунок підзвіту 1 і 2 –<br>Рахунок леп-ту (<br>Архів –<br>Саборонити використання.<br>Сомп.лексу.<br>С(*),<br>С(*),<br>С(                                                                                                    | Депонент        | เกราแห้ง)                  |                          | Аналітична картотек | <a:< td=""><td>•</td><td></td></a:<>     | •            |       |
| ад: налаштування довіднику рахунків (У у Дарзів Дарзів Д                                                                                                    | Спец рахунок    | ютнии)<br>ПЛВ              |                          | Філіал:             |                                          | •            |       |
| ид: Налаштуванняя довіднику рахунків (У<br>(7) КНП ▲ Адніністратор [1]<br>Рис. 4. Створення Об'єкту обліку<br>Найменування,<br>Розрахунковий рахунок, Валютний рахунок Транзитний рахун<br>Банківський рахунок:<br>Валютний рахунок, Транзитний рахунок, Каса валютна, Під<br>(валлотний) Депонент (валютний) валюта обліку:<br>балансовий рахунок<br>Калансовий рахунок<br>Аналітична картотека<br>С(*), Загальні довідники / Аналітична картотека)<br>Загальні довідники / Аналітична картотека,<br>Комплексу.<br>Філіал –<br>Рахупок підляту 1 і 2 –<br>Рахупок підляту 1 і 2 –<br>Рахупок підляту 1 і 2 –<br>Рахупок деп-ту () –<br>Архів –                                                                                                    | cheq.puxynox    | 1,440                      | J                        | Архів               |                                          |              |       |
| мд: Налавштування довіднику рахунків (V<br>(7) КНП ▲ Адміністратор П<br>Рис. 4. Створення Об'єкту обліку<br>Найменування,<br>Розрахунковий рахунок, Валютний рахунок Транзитний рахун<br>Банківський рахунок;<br>Валютний рахунок, Транзитний рахунок, Каса валютна, Під<br>(валютний) Депонент (валютний) валюта обліку;<br>балансовий рахунок<br>Аналітична картотека F3 (<br>Аналітична картотека F3 (<br>(*), Аналітична картотека,<br>Загальні довідники / Аналітична картотека,<br>Комплексу.<br>Філіал –<br>Рахунок підвіту 1 і 2 –<br>Рахунок підвіту 1 і 2 –<br>Рахунок підвіту 1 і 2 –<br>Рахунок підвіту 1 і 2 –<br>Архів –<br>/<br>Ресстр / Заборонити використания.                                                                                                    |                 |                            |                          |                     |                                          |              |       |
| на: Налаштування довіднику рахунків (V )<br>(7) КНП ГРОС. 4. Створення Об'єкту обліку<br>Рис. 4. Створення Об'єкту обліку<br>Рис. 4. Створення Об'єкту обліку<br>Найменування,<br>Розрахунковий рахунок, Валютний рахунок, Транзитний рахуно<br>Банківський рахунок;<br>Валютний рахунок, Транзитний рахунок, Каса валютна, Цід<br>(валютний) Депонент (валютний) валюта обліку;<br>балансовий рахунок<br>Аналітична картотека F3 (<br>Аналітична картотека F3 (<br>Аналітична картотека)<br>Загальні довідники / Аналітична картотека)<br>Загальні довідники / Аналітична картотека,<br>Комплексу.<br>Філіал –<br>Рахунок підзвіту 1 і 2 –<br>Рахунок підзвіту 1 і 2 –<br>Рахунок підзвіту 1 і 2 –<br>Рахунок підзвіту 1 і 2 –<br>Рахунок підзвіту 1 і 2 –<br>Рахунок підзвіту 1 і 2 –<br>Рахунок підзвіту 1 і 2 –<br>Рахунок підзвіту 1 і 2 –<br>Рахунок підзвіту 1 і 2 –<br>Рахунок деп-пу (<br>Архів –                                                                                                    |                 |                            |                          |                     |                                          |              |       |
| ид: налаштування, довіднику рахунків (у<br>Рис. 4. Створення Об'єкту обліку<br>Найменування, Розрахунковий рахунок, Валютний рахунок Транзитний рахун Банківський рахунок; Валютний рахунок, Транзитний рахунок, Каса валютна, Під (валютний) Депонент (валютний) валюта обліку;<br>Салансовий рахунок<br>Аналітична картотека F3 (<br>(*), Аналітична картотека F3 (<br>(*), Аналітична картотека F3 (<br>(*), Валютний рахунок<br>Аналітична картотека F3 (<br>(*), Валютний рахунок<br>Комплексу.<br>Філіал – Рахунок підзвіту 1 і 2 – Рахунок підзвіту 1 і 2 – Рахунок підзвіту 1 і 2 – Рахунок підзвіту 1 і 2 –<br>Рахунок лідзвіту 1 і 2 –<br>Рахунок леп-ту (<br>Архів –<br>/ Ресстр / Заборонити використання.<br>(), Ресстр / Дозволити використання.                                                                                                    |                 |                            |                          |                     |                                          |              |       |
| (7) Кнп ▲ Адміністратор Рис. 4. Створення Об'єкту обліку Рис. 4. Створення Об'єкту обліку Найменування, Розрахунковий рахунок, Валютний рахунок Транзитний рахун Банківський рахунок; Валютний рахунок, Транзитний рахунок, Каса валютна, Під валютний) Депонент (валютний) балансовий рахунок Аналітична картотека ГЗ ( Аналітична картотека ГЗ ( Аналітична картотека ГЗ ( Аналітична картотека, Загальні довідники / Аналітична картотеки, Філіал – Рахунок підзвіту 1 і 2 – Рахунок підзвіту 1 і 2 – Рахунок ден-ту ( ) – Депонент; Архів – / Ресстр / Заборонити використання.                                                                                                    | ид: налаштуван  | іня довіднику ра           | ахунків (V 🗸             |                     |                                          |              |       |
| Рис. 4. Створення Об'скту обліку<br>Найменування,<br>Розрахунковий рахунок, Валютний рахунок Транзитний рахун<br>Банківський рахунок:<br>Валютний рахунок, Транзитини рахунок, Каса валютна, Піл<br>(валютний) Депонент (валютний) валюта обліку;<br>балансовий рахунок<br>Аналітична картотека F3 (<br>(*), Аналітична картотека F3 (<br>(*), Загальні довідники / Аналітичні картотеки.<br>Комплексу.<br>Філіал –<br>Рахунок підзвіту 1 і 2 –<br>Рахунок підзвіту 1 і 2 –<br>Рахунок деп-ту () –<br>Архів –<br>/<br>Ресстр / Заборонити використания.                                                                                                    | (7) КНП         |                            |                          |                     | 🛔 Адміністратор                          |              | M     |
| Найменування,<br>Розрахунковий рахунок, Валютний рахунок Транзитний рахун<br>Банківський рахунок;<br>Валютний рахунок, Транзитний рахунок, Каса валютна, Під<br>(валютний) Депонент (валютний) валюта обліку;<br>балансовий рахунок<br>Аналітична картотека F3 (<br>Аналітична картотека F3 (<br>Аналітична картотека)<br>Загальні довідники / Аналітичні картотеки.<br>Комплексу.<br>Філіал –<br>Рахунок підзвіту 1 і 2 –<br>Підзвіт;<br>Рахунок підзвіту 1 і 2 –<br>Рахунок деп-ту (<br>Архів –<br>/<br>Ресстр / Заборонити використания.                                                                                                    |                 |                            |                          | Рис 4 Строрени      | α Οδ'εντν οδηίνν                         |              |       |
| (валютний) Депонент (валютний) валюта обліку;<br>балансовий рахунок<br>Аналітична картотека F3 (<br>Аналітична картотека)<br>Загальні довідники / Аналітична картотеки,<br>Загальні довідники / Аналітичні картотеки,<br>,<br>боліал –<br>Рахунок підзвіту 1 і 2 –<br>Рахунок деп-ту (<br>Архів –<br>,<br>,<br>,<br>,<br>,<br>,<br>,<br>,<br>,<br>,<br>,<br>,<br>,<br>,<br>,<br>,<br>,<br>,<br>,                                                                                                    |                 | Банків                     | ський рахун              | юк;<br>Валютний ра: | хунок, Транзитний рахунок, Каса          | валютна, Під | дзвіт |
| балансовий рахунок<br>Аналітична картотека F3 (<br>(*), Аналітична картотека)<br>Загальні довідники / Аналітичні картотеки.<br>,<br>Філіал –<br>Рахунок підзвіту 1 і 2 –<br>Рахунок деп-ту (<br>Архів –<br>Ресстр / Заборонити використання.<br>,<br>Ресстр / Дозволити використання.                                                                                                    |                 | (валютний)                 | Депонент                 | (валютний)          | валюта обліку;                           |              |       |
| балансовий рахунок<br>Аналітична картотека F3 (<br>(¬), Аналітична картотека)<br>Загальні довідники / Аналітичні картотеки.<br>,<br>Філіал –<br>Рахунок підзвіту 1 і 2 –<br>,<br>Рахунок підзвіту 1 і 2 –<br>,<br>Рахунок деп-ту () –<br>Архів –<br>,<br>,<br>Реєстр / Заборонити використання.<br>,<br>,<br>,<br>,<br>,<br>,<br>,<br>,<br>,<br>,<br>,<br>,<br>,                                                                                                    | •               | ':                         |                          |                     |                                          |              |       |
| Аналітична картотека F3 (<br>(*), Аналітична картотека)<br>Загальні довідники / Аналітичні картотеки.<br>,<br>Філіал –<br>Рахунок підзвіту 1 і 2 –<br>Рахунок підзвіту 1 і 2 –<br>,<br>,<br>,<br>,<br>,<br>,<br>,<br>,<br>,<br>,<br>,<br>,<br>,                                                                                                    |                 | (                          | балансовий               | рахунок             | , .                                      |              |       |
| Аналітична картотека F3 (<br>(¬), Аналітична картотека)<br>Загальні довідники / Аналітична картотеки.<br>, Комплексу.<br>, Філіал –<br>, Рахунок підзвіту 1 і 2 –<br>, Рахунок деп-ту () –<br>, Архів –<br>, Ресстр / Заборонити використання.<br>, Ресстр / Дозволити використання.                                                                                                    |                 |                            |                          | ;                   | ,<br>                                    |              |       |
| Загальні довідники / Аналітичні картотеки.<br>,                                                                                                    |                 | Ана<br>( <b>т</b> ),       | літична ка               | ртотека             | F3 (<br>Аналітична карто                 | тека)        |       |
| Комплексу.<br>, Філіал –<br>Рахунок підзвіту 1 і 2 – , Підзвіт;<br>Рахунок деп-ту () – , Депонент;<br>Архів – , Депонент;<br>, , , , , , , , , , , , , , , , , , ,                                                                                                     |                 |                            |                          | Загальні д          | овідники / Аналітичні картотеки.         | ,            |       |
| Комплексу.<br>,                                                                                                    |                 |                            |                          |                     |                                          |              |       |
| Філіал –<br>Рахунок підзвіту 1 і 2 – , , , , , , , , , , , , , , , , , ,                                                                                                    |                 | ,                          |                          | _                   | Комплексу.                               |              | ,     |
| Філіал – ;<br>Рахунок підзвіту 1 і 2 – , Підзвіт;<br>Рахунок деп-ту () – , Депонент;<br>Архів – , , , , , , , , , , , , , , , , , ,                                                                                                    |                 |                            |                          | :                   | ;                                        |              |       |
| Рахунок підзвіту 112 – підзвіт;<br>Рахунок деп-ту () – , Депонент;<br>Архів – , , , , , , , , , , , , , , , , , ,                                                                                                    |                 | Філіал –<br>Валина – іл    |                          | ,                   | ;                                        |              |       |
| Архів – , , , , , , , , , , , , , , , , , ,                                                                                                    |                 | Рахунок під<br>Рахунок дег | (3BITY 1 1 2 -<br>1-ty ( | ) –                 | індзвіт;<br>'Депонент;                   |              |       |
| , , , , , , , , , , , , , , , , , , ,                                                                                                    |                 | Ap                         | рхів —                   | ,                   | ,                                        |              |       |
| , , /<br>Реєстр / Заборонити використання. , , , , , , , , , , , , , , , , , , ,                                                                                                    |                 |                            |                          |                     |                                          | ,            |       |
| Реєстр / Заборонити використання. , , , , , , , , , , , , , , , , , , ,                                                                                                    |                 | ,                          | _                        |                     | ·                                        | /            |       |
| Реєстр / Дозволити використання.                                                                                                    | Рессти / Заб    | оронити вика               | ,<br>)ристяння           | ,,                  | , , (                                    | ),           |       |
|                                                                                                    |                 | ,<br>,                     | r                        |                     | Реєстр / Дозволити використанн           | у.<br>Я.     |       |
| Інформація з пов'язаних питань                                                                                                    | Тиформя         | אייי אייי                  | них питянь               |                     |                                          |              |       |

2.2.

,

| (на стор. 9);<br>(на стор. 9);<br>(на стор. 10);<br>(на стор. 11);<br>(на стор. 12); |                                                                       |                    |                    |
|--------------------------------------------------------------------------------------|-----------------------------------------------------------------------|--------------------|--------------------|
| (на стор. 9);<br>(на стор. 10):<br>(на стор. 11);<br>(на стор. 12);                  |                                                                       |                    |                    |
| (на стор. 11);<br>(на стор. 12);                                                     |                                                                       |                    |                    |
| (на стор. 11);<br>(на стор. 12);                                                     | (на стор. 11);                                                        |                    |                    |
| (ни стор. 12),                                                                       |                                                                       |                    |                    |
|                                                                                      | (на стор. 12);                                                        |                    |                    |
| (на стор. 12                                                                         | );                                                                    |                    |                    |
| ( ) (на сто                                                                          | <i>p. 12)</i> .                                                       |                    |                    |
| , –                                                                                  |                                                                       |                    | :                  |
|                                                                                      |                                                                       |                    |                    |
|                                                                                      |                                                                       | Призначенн         | ня платежу         |
|                                                                                      |                                                                       | Реєстр / Створи    | ти ( Ins           |
|                                                                                      | _ <b>*D</b> )                                                         | : Статтю С         | таттю підлеглого р |
| рення запису                                                                         | . Компл                                                               | ексі               |                    |
| 45 8.00 [Грошові ко                                                                  | шти. Налаштування]                                                    |                    | _ 🗆 💌              |
| Реєстр Правка                                                                        | Вид Сервіс ?                                                          |                    |                    |
| Объекти обліку Довідн                                                                | <b>ики</b> Нумерація Проводки Параметр                                | и                  |                    |
|                                                                                      | Найменування                                                          |                    |                    |
| Комісії                                                                              | Банк. Платежі<br>Банк, Надходження                                    |                    |                    |
| Статті РГК                                                                           | <ul> <li>Каса. Виплати</li> <li>компенсація витрат на відр</li> </ul> | ядження            |                    |
| Константи                                                                            | Каса. Вступи                                                          |                    |                    |
| Журнали                                                                              | Програма Правка                                                       | -                  |                    |
| Калькуляція                                                                          |                                                                       |                    |                    |
| Комісії (підписи)                                                                    | прибуткова накладна                                                   |                    |                    |
|                                                                                      |                                                                       |                    |                    |
|                                                                                      |                                                                       |                    |                    |
|                                                                                      |                                                                       |                    |                    |
|                                                                                      |                                                                       |                    |                    |
|                                                                                      |                                                                       |                    |                    |
|                                                                                      |                                                                       |                    |                    |
|                                                                                      | Кількість символів - 19                                               |                    |                    |
|                                                                                      | Для всіх структурних одиниць                                          | OK CK              | касувати           |
|                                                                                      |                                                                       |                    |                    |
|                                                                                      |                                                                       | • •                |                    |
| Ри                                                                                   | джет 2018<br>с. 5. Створения запису про 1                             | М Адміністратор    | UK UK              |
| 1 11                                                                                 | за умови організації центра                                           | плізованого обліку |                    |

|   | * |    |
|---|---|----|
| _ |   | ). |

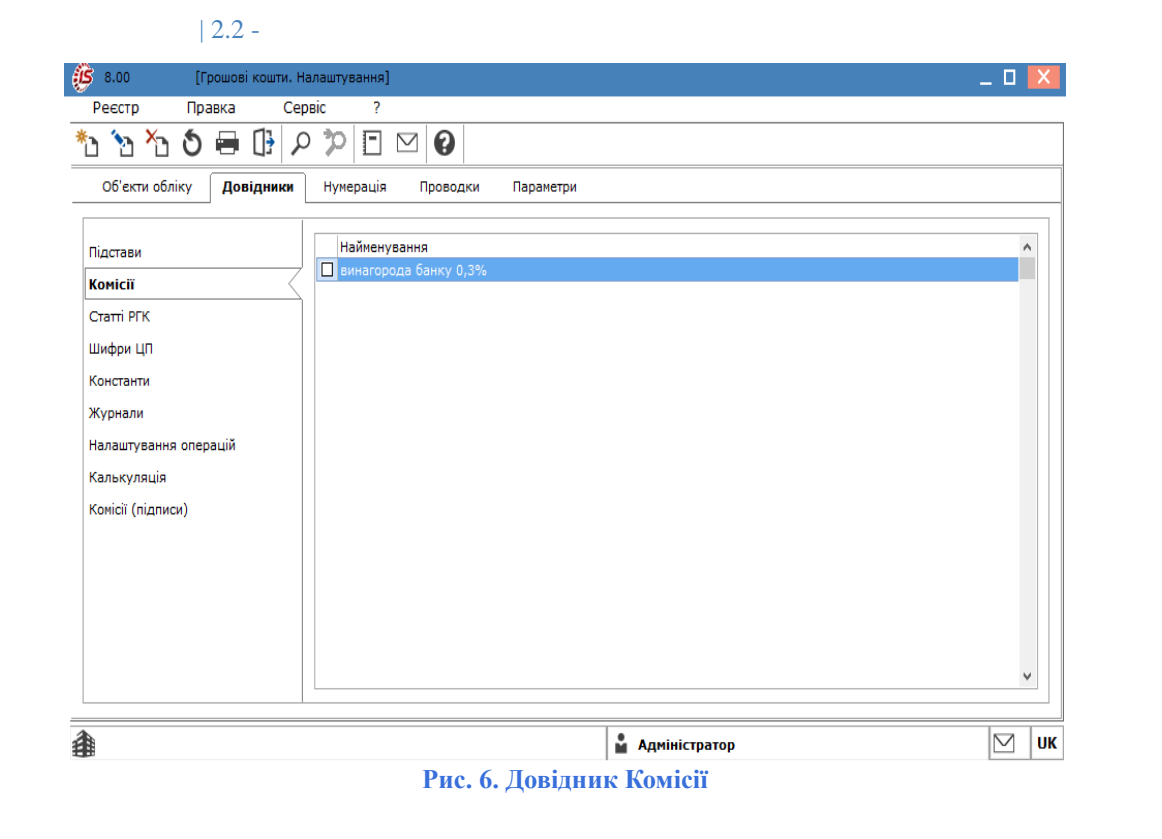

### 2.2.3.

#### Статті РГК,

( 🔻 )

;

:

- Код;
- Найменування;
- Напрям (
- Загальний, Надходження, Витрата;

F3

- Термін дії з по
- Штрафні санкції

| 🔅 8.00 [Грошові кошти. І                                                               | алаштування]                                                                                                    | _ 🗆 🗙 |
|----------------------------------------------------------------------------------------|----------------------------------------------------------------------------------------------------|-------|
| Реєстр Правка Ви                                                                       | д Сервіс ?<br>Э. M. 🚱                                                                                                    |       |
| Групу статей<br>Статтю<br>Статтю підлеглого рівня<br>Підстави<br>Комісії<br>Статті РГК | Нумерація Проводки Параметри<br>▲ (0) 0.Без аналітики<br>(0) 00.Без аналітики<br>(0) 3000.(0) І.Рух коштів у результаті операційної діяльнос                                                                 |       |
| Шифри ЦП<br>Константи<br>Журнали<br>Налаштування операцій                              | <ul> <li>(O) 3000.Надходження грошових коштів від операційної діяльн</li> <li>(O) 5000.Витрати операціїної діяльності</li> <li>Створення запису</li> <li>Група:</li> <li>О</li> <li>Без аналітики</li> </ul> |       |
| калькуляція<br>Комісії (підлиси)                                                       | Код:<br>Найменування:<br>Напрям: Загальний •<br>Термін дії: з П по П                                                                                                    |       |
|                                                                                        | Штрафні санкції<br>ОК Скасувати                                                                                                    |       |
| <b>a</b>                                                                               | 🛔 Адміністратор                                                                                                    | ИК ИК |

| Рис. | 7. | 06 | єднання | шифрів | статей | руху | грошових | коштів |  |
|------|----|----|---------|--------|--------|------|----------|--------|--|
|------|----|----|---------|--------|--------|------|----------|--------|--|

| Pee                            | естр / Пере                                                        | емістити ш                                                                       | ифрвг                                | рупу                                         | Надходж<br>F6                                  | кення / В                                 | витрата             | Загалы    |
|--------------------------------|--------------------------------------------------------------------|----------------------------------------------------------------------------------|--------------------------------------|----------------------------------------------|------------------------------------------------|-------------------------------------------|---------------------|-----------|
| ,<br>Alt+U Oб'с<br>Об'єднувани | еднання ш<br>й шифр                                                | ифрів                                                                            | 73                                   | Реєстр /<br>Група, Код, Г                    | Об'єднат<br>Найменув                           | и шифр :<br>ання<br>,                     | 3 <b></b>           | ,<br>, ,  |
|                                | (                                                                  | Об'єднання ши                                                                    | фрів                                 |                                              | _ 0                                            | X                                         |                     |           |
|                                |                                                                    | Група:                                                                           | 5000                                 | Витрати операціїно                           | ої діяльності                                  |                                           |                     |           |
|                                |                                                                    | Код:<br>Найменування<br>Об'єднувани                                              | 5004<br>: Сплата і<br>й шифр         | податків та зборів                           |                                                |                                           |                     |           |
|                                |                                                                    | 5001<br>Увага! Після                                                             | об'єднання                           | ридбання товарів<br>я вибраний шифр буд      | , робіт, послу<br>е видалений.                 | n 🔺                                       |                     |           |
|                                | D                                                                  | 0.05                                                                             |                                      | 0                                            | К Скасу                                        | /вати                                     |                     |           |
|                                | Рис.                                                               | 8. Об'єдна                                                                       | ння шис                              | ррів статей руху                             | грошови                                        | х коштів                                  | (D                  | ,         |
| F <b>8</b>                     | (                                                                  |                                                                                  |                                      | _ <b>*</b> `) <sub>).</sub>                  |                                                | Ρεες                                      | тр / Видалит        | и(        |
| Кепування                      | поступом                                                           | ,                                                                                | Стятті Р                             | ТК (на стор 17                               | )                                              |                                           | Облік грошо         | эвих кошт |
| http://www.a                   | , , , , , , , , , , , , , , , , , , ,                              |                                                                                  |                                      | <b>I</b> I I ( <i>nu cinop</i> : 17)         |                                                |                                           |                     | Обл       |
|                                | ,                                                                  |                                                                                  |                                      |                                              | Deres (                                        | 6                                         |                     | ,         |
|                                |                                                                    |                                                                                  | ×                                    | <b>€</b> ∎                                   | Ресстр /                                       | Створит                                   | 'И (                | Ins       |
|                                |                                                                    |                                                                                  | _                                    | ⊔)                                           |                                                | Код, Н                                    | <b>Тайменуван</b> і | ня Пов    |
| найменування.<br>Дозвол        | ити багато                                                         | рівневі заі                                                                      | писи                                 |                                              |                                                |                                           |                     |           |
| найменування.<br>Дозвол        | ити багато<br>Створенн                                             | эрівневі заг<br>я запису                                                         | писи                                 |                                              |                                                |                                           | ×                   |           |
| найменування.<br>Дозвол        | ити багато<br>Створенн<br>Код:                                     | эрівневі заг<br>я запису                                                         | 1                                    |                                              |                                                |                                           | ×                   |           |
| найменування.<br>Дозвол        | ити багато<br>Створенн<br>Код:<br>Найменун                         | орівневі заї<br>я запису<br>вання:                                               | 1<br>Відшк                           | одування відсотк                             | ів за креди                                    | тами                                      |                     |           |
| найменування.<br>Дозвол        | ити багато<br>Створенн<br>Код:<br>Найменуи<br>Повне на<br>☑ Дозво. | орівневі заї<br>я запису<br>вання:<br>ійменування<br>лити багатор                | 1<br>Відшк<br>I: Відшк<br>рівневі за | одування відсотк<br>одування відсотк<br>писи | ів за креди<br>ів за корис                     | тами<br>тування к                         | ×                   |           |
| найменування.<br>Дозвол        | ити багато<br>Створенн<br>Код:<br>Найменул<br>Повне на<br>☑ Дозво. | орівневі заї<br>ія запису<br>вання:<br>айменування<br>лити багатор               | 1<br>Відшк<br>І: Відшк<br>рівневі за | одування відсотк<br>одування відсотк<br>писи | ів за креди<br>ів за корис<br>ОК               | тами<br>тування к<br>Скасува              | Х<br>ре,<br>эти     |           |
| найменування.<br>Дозвол        | ити багато<br>Створенн<br>Код:<br>Найменул<br>Повне на<br>И Дозво. | орівневі заї<br>ія запису<br>вання:<br>айменування<br>лити багатор<br>орення зап | 1<br>Відшк<br>І: Відшк<br>рівневі за | одування відсотк<br>юдування відсотк<br>писи | ів за креди<br>ів за корис<br>ОК<br>и цільовог | тами<br>тування к<br>Скасува<br>о призна  | усти                |           |
| найменування.<br>Дозвол<br>І   | ити багато<br>Створенн<br>Код:<br>Найменун<br>Повне на<br>Идозво.  | орівневі заї<br>ія запису<br>вання:<br>айменування<br>лити багатор<br>орення зап | 1<br>Відшк<br>І: Відшк<br>рівневі за | одування відсотк<br>одування відсотк<br>писи | ів за креди<br>ів за корис<br>ОК<br>и цільовог | тами<br>тування к<br>Скасува<br>то призна | ре,<br>эти          |           |

Константи ,

(CHAR, NUM, DATE, TIME),

.

| 2.3 -:

### 2.2.6.

#### Журнали

#### Журналу

### 2.2.7.

### Налаштування операцій

шифрах.

,

# 2.2.8.

#### 2.2.9. ( )

Комісії (Підписи)

# 2.3.

Нумерація

Нумерація в розрізі журналів

|            | Комплексі                                                                |     | (на стор. ).                          |
|------------|--------------------------------------------------------------------------|-----|---------------------------------------|
| <i>`</i> / | Примітка:<br>Облік грошових коштів<br>заробітної плати <i>(на стор.)</i> | , , | Облік праці й<br>Платіжній відомості. |

# 2.4.

) Облік грошових коштів ( Проводки Налаштування.

### . Чернетка

Ресстр / Створити ( Ins

| Код | Найменування. | , |
|-----|---------------|---|
|     | ,             | , |
|     |               | , |

### Виконувати рознесення по

Об'єкту обліку.

| Реєстр / Змінити ( F4 |   |
|-----------------------|---|
|                       |   |
|                       |   |
|                       |   |
| ,                     | , |

).

12

;

|                                                                                               | Ресстр / Ство | рити ( |   | IIIS |   |
|-----------------------------------------------------------------------------------------------|---------------|--------|---|------|---|
| _ <b>*ک</b> <sub>),</sub>                                                                     |               |        |   |      | : |
| <ul> <li>Призначити найменування операції змісто</li> <li>Видаляти ручні проводки.</li> </ul> | м операції;   |        |   |      |   |
| , ,                                                                                           |               |        |   | ;    |   |
| <ul> <li>Операція за замовчуванням.</li> </ul>                                                |               | ,      |   |      |   |
| • Об'єднання однотипних проводок.                                                             |               |        | , | ;    |   |
| • Архів.                                                                                      | , .           |        |   | ,    |   |

Decome / Come en energy (

Табличним Програмним

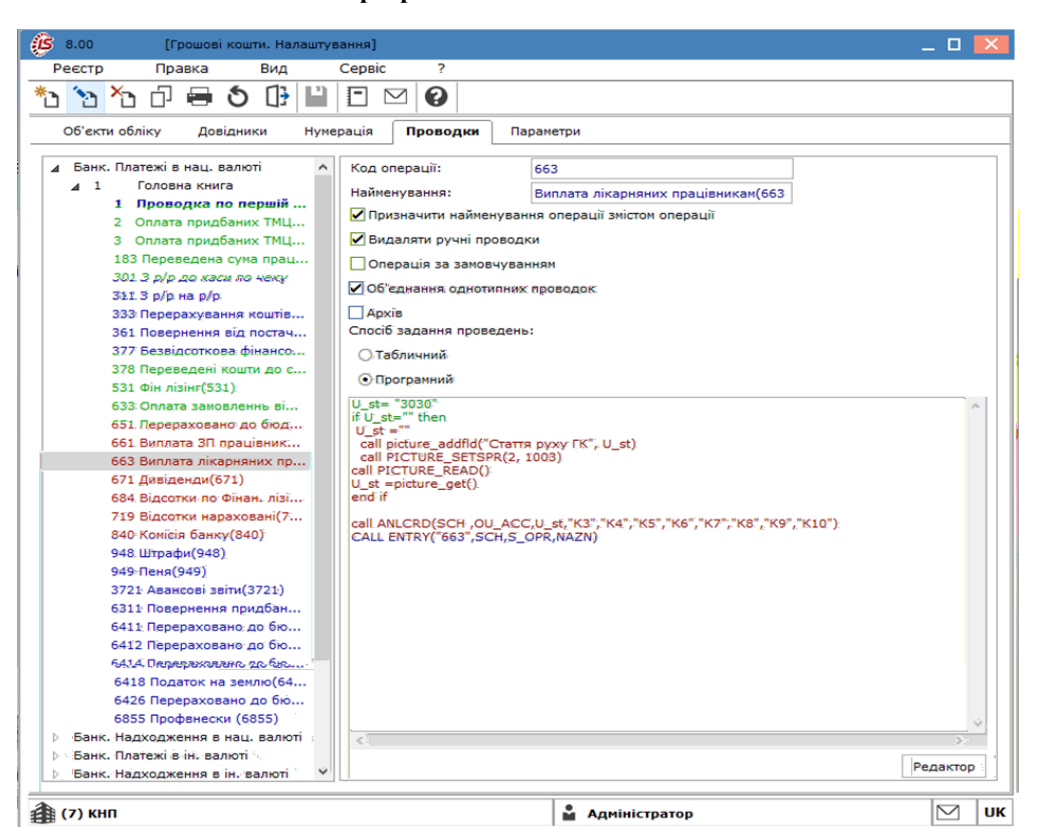

Рис. 10. Налаштування проводки на вкладці Проводки програмним способом

| Табличному                               |                              |       |                 | Tat        | 5личний            |   |
|------------------------------------------|------------------------------|-------|-----------------|------------|--------------------|---|
| Ins (                                    | Реєстр / Створ               | ити   |                 |            |                    |   |
| _ <sup>*</sup> Ъ)<br>План рахунків, Комо | ентар                        | Дебет | Кредит          | Сума       | проведення         |   |
| Програмному                              |                              |       |                 | •          |                    |   |
| F4 (                                     | Реєстр / Змінити<br>Редактој | 0.    |                 |            | _ 🎦                | ) |
| , , ,<br>Правка / Викликати довідник     | ,                            | ,     |                 | - 🕮).      | F3 (               |   |
|                                          |                              |       |                 |            | Реєстр / Копіювати | 1 |
| ( F5                                     |                              | _Ć    | ף <sub>).</sub> |            | -                  |   |
| /<br>Бухгалтерський та податковий о      | блік).                       | ,     |                 | oxy_ex-1/s | ssu/ssu.ditamap (  |   |
| ·                                        | (на стор.                    | ).    |                 |            |                    | , |

# | 2.5 -

.

### Параметри

,

| S 8.00 [Гр            | ошові кошти  | . Налаштування]     |                |           |   |  |
|-----------------------|--------------|---------------------|----------------|-----------|---|--|
| Параметри             | Правка       | Сервіс              | ?              |           |   |  |
| ᠿ 💾 🖻 ⊠               | 0            |                     |                |           |   |  |
| Об'екти обліку        | Довідники    | Нумерація           | Проводки       | Параметри | 1 |  |
|                       |              | ай за замовичвань   | (OM)           |           |   |  |
| Облік банківських о   | перацій:     |                     |                |           |   |  |
| надходження:          | ПЛВ в        | ПЛВ вилучаеться     | 20%            | •         |   |  |
| оплата:               | пде е        | ПЛВ вилучається     | 20%            | <b>*</b>  |   |  |
| Облік касових опера   | пдо о        | пдо вилучаеться     | 2070           | -         |   |  |
| налхолження:          | плв в        |                     | 20%            | -         |   |  |
| витрата:              | пдо о        | ПЛВ вилучаеться     | 20%            | -<br>-    |   |  |
| Термін зберігання деп | пдо о        | плати (у місяцях    | ): 36          |           |   |  |
| Бюджетна касова       | книга        |                     |                |           |   |  |
| Контроль прив'язи     | ки документ  | ів до об'єктів облі | ĸv             |           |   |  |
| Автоматичне форм      | ування под   | аткових накладни    | IX.            |           |   |  |
| Заборонити кори       | гування під  | стави по проведен   | их оплатах     |           |   |  |
| Контроль прив'язки с  | ум платежів  | до підстав:         |                |           |   |  |
| Для документів За     | акупівель    |                     |                |           |   |  |
| Для документів Пі     | родажів      |                     |                |           |   |  |
| Контролювати дост     | уп до журн   | алів рахунків-фак   | тур            |           |   |  |
| Довільний курс вал    | юти рознос   | ки документів під   | став           |           |   |  |
| Фільтрація по контр   | рагенту опер | рації АЗ при оплат  | i              |           |   |  |
| Створювати платіж     | з логістики  | без прив'язки до    | 00             |           |   |  |
| Контроль оплати пр    | ои наявності | повернення          |                |           |   |  |
| П Інтерактивне оновл  | лення платія | кних доручень       |                |           |   |  |
| 🗌 ТГО «Банк. Платеж   | і» перебір с | півробітників з від | омості нарахув | нь        |   |  |
| Розділяти, відомість  | видачі під   | звіт од контрасент  | ам             |           |   |  |
|                       |              |                     |                |           |   |  |
|                       |              |                     |                |           |   |  |
|                       | 🗌 Груг       | увати за розділам   | и в довіднику  | ідстав    |   |  |

,

| 🗹 UK 🏦 кнп                                              | 🔓 Адміністратор                                                |
|---------------------------------------------------------|----------------------------------------------------------------|
| Рис. 11. Облік грошові кошти / На                       | алаштування. Вкладка Параметри                                 |
| (Облік касових операцій),                               | (Облік банківських операцій)                                   |
| Термін зберігання депонованої зарплати (                | у місяцях)                                                     |
| ,                                                       | ,                                                              |
| Бюджетна касо                                           | ва книга.                                                      |
| Контроль прив'язки ;<br>,                               | цокументів до об'єктів обліку , , , , ,                        |
| Автоматичне формування податкових в                     | накладних ,                                                    |
| Заборонити коригування підстави по і                    | проведених оплатах                                             |
| Контроль прив'язки сум платежів до п<br>– ВКЛЮЧЕНО/ВИМІ | дстав Закупівель Продажів<br>КНЕНО, :                          |
| • Контроль прив'язки сум платежів до підст              | ав ВКЛЮЧЕНО – , -                                              |
| • Контроль прив'язки сум платежів ВИМКНЕ                | но – ,' - ;<br>в розмірі залишку до платежу документа –        |
| підстави                                                | ,<br>F4 змінити вілнесену суму на величину більшу або          |
| <u>меншу,</u> ніж залишок до платежу.                   | i i sainin in ordiceeny egary na bean inny, <u>orabiny abb</u> |

| 2.5 -Контролювати доступ до журналів рахунків-фактур, Довільний курс валюти розноски документів підстав . ( ). , Фільтрація по контрагенту операції АЗ при оплаті, , , Створювати платіж із логістики без прив'язки до ОО Створювати платіж з логістики без прив'язки до ОО Контроль оплати при наявності повернення ( ) Інтерактивне оновлення платіжних доручень ТГО «Банк. Платежі» перебір співробітників з відомості нарахувань : PTN -, PDR – ( ) Перерахунок у валюту обліку на дату платіжного документа,

Групувати за розділами в довіднику Підстав

Комплекс

•

Облік грошових коштів.

Керування доступом

Комплексу).

Об'єкти обліку

Створення, Зміну Видалення

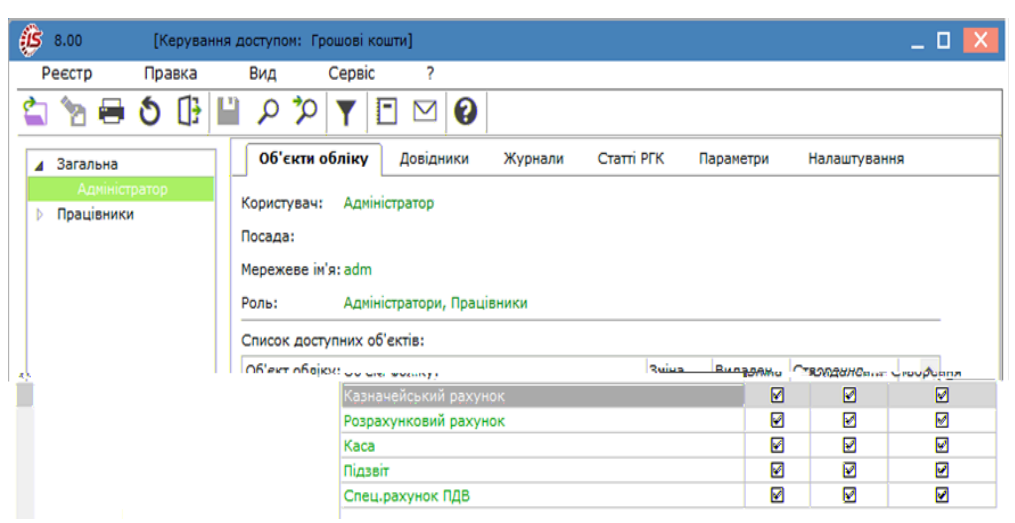

Рис. 12. Налаштування доступу до об'єктів обліку грошових коштів

).

Роль Об'єкти обліку

( Керівництво Адміністратора.

Працівника

Список доступних об'єктів

**ð**).

тонкий клієнт (

F4 ( Реєстр / Змінити 8.00 [Керування доступом: Грошові кошти] Реєстр Правка Вид Сервіс 😩 🦙 🖨 🗿 🕒 🖉 Þ 🏲 🖻 🖉 GaniAR аламетри Navaumenter Об'екти облаку Доріани Эзнамына Aminia ацівники illoctoria<del>n</del> . මේක කොස් මින i pomoni kon Pomes Kenofil Off\_3s Concers geogramics of casile Offerer elinity: Moria . Solix nissul 17 🔅 Вста Органа Лея Енакі. Правка Основні засоби Сервіс Скайвокер-Люк F 🖬 Скайвокер-Люк. Казнанейський-рахупок
 Каса:
 Якаса: Розрахунковий раху
 Спец.рахунок ПДВ: озрахунковий рахунок ОК- Скасувати-M UK КНП 🔒 дделіністратор.

16

Рис. 13. Налаштування доступу до об'єктів обліку грошових коштів

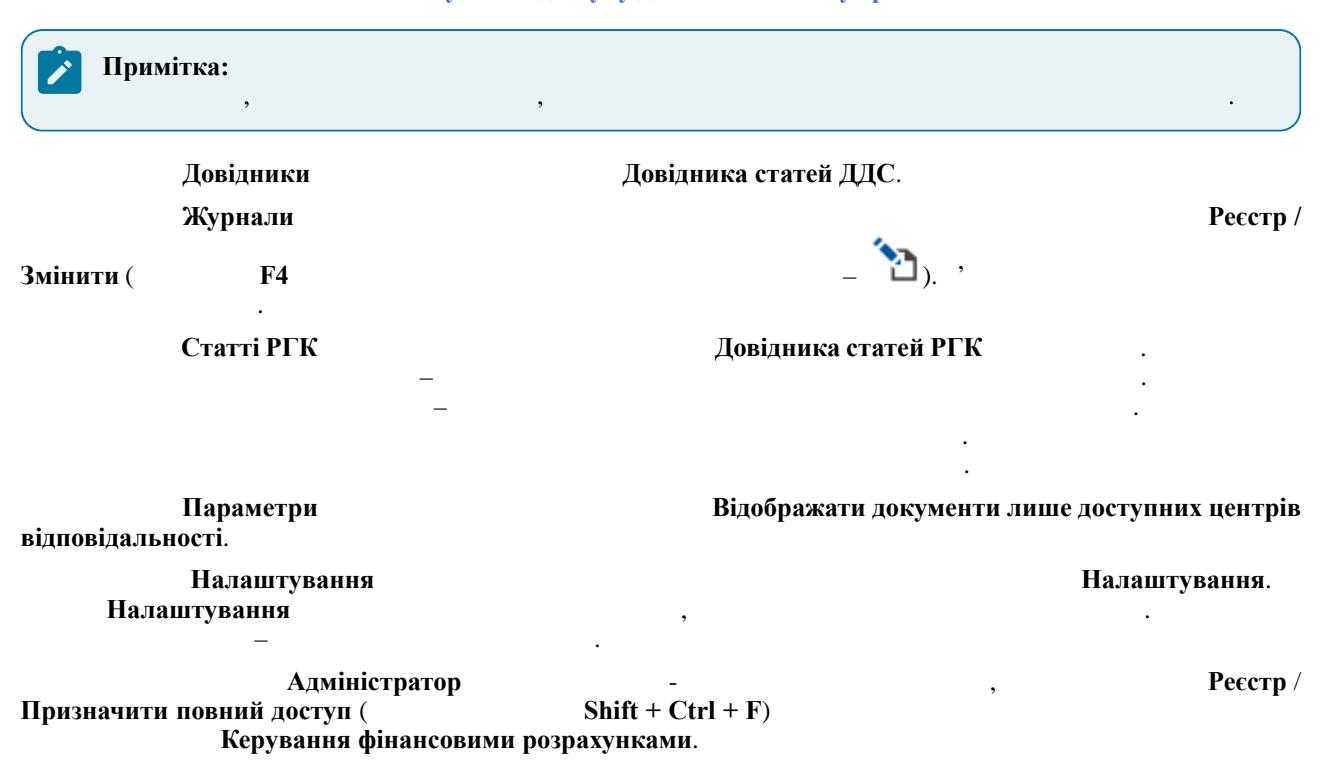

# 4.1.

### Виписки банку

|                                                   |                                                                                                    |                                                                                                    |                                                                                   |                                                                                                    |                                                    |         |          |                     |                                                            |                                           |                                 |                             |                         | _                      |
|---------------------------------------------------|----------------------------------------------------------------------------------------------------|----------------------------------------------------------------------------------------------------|-----------------------------------------------------------------------------------|----------------------------------------------------------------------------------------------------|----------------------------------------------------|---------|----------|---------------------|------------------------------------------------------------|-------------------------------------------|---------------------------------|-----------------------------|-------------------------|------------------------|
| Брго Ресстр                                       | Вид ? Істор                                                                                                    | ia                                                                                                    |                                                                                   |                                                                                                    |                                                    |         |          |                     |                                                            | Ċ                                         | 3                               | B B c                       | истемі                  | • Ад                   |
| 🌥 🦮 🖨 🐿 ठ 🏛                                       | <u>■ ſŀ</u>                                                                                                    |                                                                                                    |                                                                                   | Diana                                                                                                    |                                                    |         |          |                     |                                                            |                                           |                                 |                             |                         |                        |
|                                                   |                                                                                                    | Pax                                                                                                    | унок:<br>рахунковий ра                                                            | хунок • Гривня                                                                                                    | ки у валютт:                                       | _       |          |                     |                                                            |                                           |                                 |                             |                         |                        |
| ÷ : Вихідни                                       | й залишок                                                                                                    | * : <mark>0</mark>                                                                                                    | Дата                                                                              |                                                                                                    | 1 Вхідн. з                                         | алишок  |          |                     | Надходжен                                                  | HOOR .                                    |                                 |                             | ÷ 1                     | Витрата                |
| 206544.0                                          | 20                                                                                                    | م لـ<br>•                                                                                                    | 01.01.2019                                                                        |                                                                                                    | 206544.0                                           | 10      |          |                     | 0.00                                                       |                                           |                                 |                             |                         | 8350.00                |
| 216612.0                                          | 00                                                                                                    | T C                                                                                                    | 03.01.2019                                                                        |                                                                                                    | 206568.0                                           | 0       |          |                     | 10044.00                                                   |                                           |                                 |                             |                         | 0.00                   |
| 92639.77<br>85971.77                              |                                                                                                    | - L                                                                                                    | 04.01.2019                                                                        |                                                                                                    | 216612.0                                           | 10      |          |                     | 9000.00                                                    |                                           |                                 |                             |                         | 132972.23<br>6668.00   |
| 110372.7                                          | 77                                                                                                    |                                                                                                    | 09.01.2019                                                                        |                                                                                                    | 85971.7                                            |         |          |                     | 24401.00                                                   |                                           |                                 |                             |                         | 0.00                   |
| 95372.77<br>121919.7                              | 77                                                                                                    |                                                                                                    | 16.01.2019                                                                        |                                                                                                    | 95372.7                                            | 7       |          |                     | 0.00 26547.00                                              |                                           |                                 |                             |                         | 15000.00               |
|                                                   | _ 🗆 💌                                                                                                    | e e                                                                                                    | 8.00                                                                              | [Випискі                                                                                                    | и банку]                                           |         |          |                     |                                                            |                                           |                                 |                             |                         |                        |
|                                                   |                                                                                                    |                                                                                                    | Реєстр                                                                            | Правка                                                                                                    | Вид                                                | 3       | віт      | C                   | Сервіс                                                     | ?                                         |                                 |                             |                         |                        |
|                                                   |                                                                                                    | 2                                                                                                    | <b>*</b> `                                                                        | 🍾 🏠 🏷                                                                                                    | 🖄 🖸                                                |         | ρ        | 2                   | Ľ₀ ⊞                                                       | ΥŠ                                        | 7                               | -                           | $\square$               | 0                      |
| РН Гривня                                         | Ŧ                                                                                                    | Pa                                                                                                    | хунок:                                                                            | Розрахунков                                                                                                    | ий рахунон                                         | ,<br>,  |          |                     | •                                                          |                                           |                                 | Під                         | сумки                   | у валюті:              |
|                                                   | ^                                                                                                    | Да                                                                                                    | та                                                                                | <ul> <li>Вхідн. залишок</li> </ul>                                                                                  | т Над                                              | ходженн | я        | ×₿                  | витрата                                                    |                                           | - E                             | Вихідн                      | ий зали                 | иш т                   |
|                                                   |                                                                                                    | 01                                                                                                    | /01/201                                                                           | 9 206                                                                                                    | 544.00                                             |         |          | 0.00                |                                                            | 0                                         | .00                             |                             | 20                      | 6544.00                |
|                                                   | 02/01/2019                                                                                                    | 206544                                                                                                    | .00                                                                               | 8374.00                                                                                                    |                                                    | 8350    | .00      |                     | 206568                                                     | .00                                       |                                 |                             |                         |                        |
|                                                   | 04/01/2019                                                                                                    | 206568                                                                                                    | .00                                                                               | 9000.00                                                                                                    |                                                    | 132972  | .00      |                     | 92639                                                      | .00                                       |                                 |                             |                         |                        |
|                                                   | 08/01/2019                                                                                                    | 92639                                                                                                    | .77                                                                               | 0.00                                                                                                    |                                                    | 6668    | .00      |                     | 85971                                                      | .77                                       |                                 |                             |                         |                        |
|                                                   | 09/01/2019                                                                                                    | 85971                                                                                                    | .77                                                                               | 24401.00                                                                                                    |                                                    | 0       | .00      |                     | 110372                                                     | .77                                       |                                 |                             |                         |                        |
|                                                   | 16/01/2019                                                                                                    | 95372                                                                                                    | .77                                                                               | 26547.00                                                                                                    |                                                    | 15000   | .00      |                     | 95372                                                      | .77                                       |                                 |                             |                         |                        |
|                                                   | 19/01/2019                                                                                                    | 121919                                                                                                    | .77                                                                               | 0.00                                                                                                    |                                                    | 97937   | .81      |                     | 23981                                                      | .96                                       |                                 |                             |                         |                        |
|                                                   | 22/01/2019                                                                                                    | 23981                                                                                                    | .96                                                                               | 9600.00                                                                                                    |                                                    | 20200   | .00      |                     | 13381                                                      | .96                                       |                                 |                             |                         |                        |
|                                                   | Ри                                                                                                    | с. 14. Мол                                                                                                    | ляо<br>Мара Р                                                                     | вооч.00<br>Виписки бан                                                                                              | "<br>нку чеп                                       | 163 Be  | <br>1 тя | тон                 | кий клі                                                    | .90<br>6HT                                |                                 |                             |                         |                        |
| ачейський<br>,                                    | Випи<br>рахунок, С                                                                                                    | ски банку<br>Спец.рахуі<br>,                                                                                                  | ₩еі<br>нок П                                                                      | b Ком<br>(ДВ)                                                                                                    | плексу<br>/                                        | знахо   | odur.    | пься<br>(Грі        | у розрос<br>ивня, Д<br>,                                   | бці.<br>(Ро<br>олај                       | эзра<br>р С                     | ахун<br>2ША                 | ікові<br>, Євј          | тй ра<br>ро).          |
| ачейський<br>,                                    | Випи<br>рахунок, С                                                                                                    | ски банку<br>Спец.рахуг<br>,                                                                                                  | wei                                                                               | b Ком<br> ДВ)                                                                                                    | плексу<br>/                                        | знахо   | odur     | пься<br>(Гр         | у розрос<br>ивня, Д<br>,                                   | бці.<br>(Ро<br>Солај                      | эзра<br>р С                     | ахун<br>США                 | ікові<br>а, Євј         | ай ра<br>ро).          |
| ачейський<br>,                                    | Випи<br>рахунок, С                                                                                                    | ски банку<br>Спец.рахуг<br>,<br>,                                                                                             | wei                                                                               | b Ком<br> ДВ)<br>вида                                                                                               | плексу<br>/<br>1x:                                 | знахо   | odur     | пься<br>(Гр         | <i>у розро</i> и<br>ивня, Д<br>,                           | бці.<br>(Ро<br>олај                       | озра<br>р С                     | ахун<br>США                 | ікові<br>, Свј          | яй ра<br>ро).          |
| ачейський<br>,<br>• Операції                      | Випи<br>рахунок, С<br>трупуютьс                                                                                       | ски банку<br>Спец.рахуг<br>, ,<br>, ,<br>хя по датах                                                                          | wei<br>нок П<br>с, Ко                                                             | b Ком<br>IДВ)<br>вида<br>омплексі                                                                                   | плексу<br>/<br>IX:                                 | знахо   | ður.     | пься<br>(Гр         | <i>у розро</i> и<br>ивня, Д<br>,                           | бці.<br>(Ро<br>олај<br>,<br>Під           | озра<br>р С                     | ахун<br>США                 | ікові<br>, Свј<br>у вал | ий ра<br>ро).<br>пюті. |
| ачейський<br>,<br>• Операції                      | Випи<br>рахунок, С<br>трупуютьс                                                                                       | ски банку<br>Спец.рахуг<br>,<br>,<br>,<br>,<br>,<br>,<br>,<br>,                                                               | , Ко                                                                              | b Ком<br>IДВ)<br>вида<br>омплексі                                                                                   | плексу<br>/<br>IX:                                 | знахо   | диr      | пься<br>(Грі        | <i>у розро</i> и<br>ивня, Д<br>,                           | б <i>ці.</i><br>(Ро<br>олај<br>Лід        | озр<br>р С                      | ахун<br>США                 | ікові<br>, Євј<br>у вал | ий ра<br>ро).<br>пюті. |
| ачейський<br>,<br>• Операції<br>• Операції        | Випи<br>рахунок, С<br>групуютьс<br>тонкого к<br>веб-клісня<br>відобража                                               | ски банку<br>Спец.рахун<br>,<br>,<br>,<br>,<br>,<br>,<br>,<br>,<br>,<br>,<br>,<br>,<br>,<br>,<br>,<br>,<br>,<br>,<br>,        | , wei<br>нок П<br>с, Ко<br>ид / Г<br>Ърупу<br>іском                               | b Ком<br>IДВ)<br>вида<br>омплексі<br>рупування<br>вання по да<br>операцій.                                          | плексу<br>//<br>IX:<br>по дата<br>атах;            | знахс   | ∙∂ur     | пься<br>(Гр         | <i>у розро</i> и<br>ивня, Д<br>,                           | бці.<br>(Ро<br>олај<br>Під<br>Alt         | озра<br>р С<br>+ 1              | ахун<br>ТША<br>мки ;<br>1); | ікові<br>, Євј<br>у вал | ай ра<br>ро).<br>июті. |
| ачейський<br>,<br>• Операції<br>• Операції        | Випи<br>рахунок, С<br>групуютьс<br>тонкого к<br>веб-клісни<br>відобража<br>тонкого к<br>веб-клісни                    | ски банку<br>Спец.рахун<br>,<br>,<br>,<br>,<br>,<br>,<br>,<br>,<br>,<br>,<br>,<br>,<br>,<br>,<br>,<br>,<br>,<br>,<br>,        | <sup>-</sup> wei<br>нок П<br>к, Ка<br>ид / Г<br>Ърупу<br>іском<br>ид / С<br>Списа | b Ком<br>IДВ)<br>вида<br>омплексі<br>``<br>рупування<br>вання по да<br>операцій.<br>:<br>Список опер<br>ок операцій | плексу<br>/<br>их:<br>по дата<br>атах;<br>рацій (  | знахо   | ∙∂ur     | <i>пься</i><br>(Грт | <i>у розро</i> (<br>ивня, Д<br>,                           | бці.<br>(Ро<br>олај<br>Під<br>Alt<br>+ 2) | озра<br>р С<br>(сум<br>+ 1      | ахун<br>ТША<br>МКИ<br>1);   | ікові<br>, Євј<br>у вал | ий ра<br>ро).<br>июті. |
| ачейський<br>,<br>• Операції<br>• Операції        | Випи<br>рахунок, С<br>групуютьс<br>тонкого к<br>веб-клісня<br>відобража<br>тонкого к<br>веб-клісня                    | ски банку<br>Спец.рахун<br>, , ,<br>, ,<br>ся по датах<br>слієнта: В<br>ма: Вид / І<br>ються спи<br>слієнта: В<br>па: Вид / С | <sup>~</sup> wei<br>нок П<br>к, Ка<br>ид / Г<br>рупу<br>иском<br>ид / С<br>Списа  | b Ком<br>IДВ)<br>вида<br>омплексі<br>операцій.<br>:<br>Список опер<br>ок операцій<br>,                              | плексу<br>/<br>их:<br>по дата<br>атах;<br>рацій (  | знахс   | oður.    | <i>пься</i><br>(Гр  | <i>у розро</i> (<br>ивня, Д<br>,<br>:<br>Alt               | бці.<br>(Ро<br>олај<br>Під<br>Alt<br>+ 2) | рзр:<br>р С<br>(сум<br>+ 1      | ахун<br>ШІА<br>мки<br>1);   | ікові<br>, Євј<br>у вал | ай ра<br>ро).<br>нюті. |
| ачейський<br>,<br>• Операції<br>• Операції<br>Вип | Випи<br>рахунок, С<br>групуютьс<br>тонкого к<br>веб-клісня<br>відобража<br>тонкого к<br>веб-клісня                    | ски банку<br>Спец.рахун<br>, , ,<br>, ,<br>,<br>я по датах<br>ла: Вид / I<br>ються спн<br>слієнта: В<br>па: Вид / С           | <sup>~</sup> wei<br>нок П<br>к, Ко<br>ид / Г<br>Ърупу<br>иском<br>ид / С<br>Списо | b Ком<br>IДВ)<br>вида<br>омплексі<br>рупування<br>вання по да<br>операцій.<br>:<br>Список опер<br>ок операцій<br>,  | плексу<br>/<br>x:<br>атах;<br>рацій (              | знахс   | ∂ður     | <i>пься</i><br>(Гр. | <i>у розро</i> (<br>ивня, Д<br>,                           | бці.<br>(Ро<br>олај<br>Лід<br>Alt<br>+ 2) | озра<br>р С<br>(сум<br>+ 1<br>; | ахун<br>ХША<br>МКИ ;<br>1); | ікові<br>, Євј<br>у вал | ий ра<br>ро).<br>пюті. |
| ачейський<br>,<br>• Операції<br>• Операції<br>Вип | Випи<br>рахунок, С<br>групуютьс<br>тонкого к<br>веб-клісни<br>відобража<br>тонкого к<br>веб-клісни<br>иски банку<br>: | ски банку<br>Спец.рахун<br>, , ,<br>я по датах<br>ла: вид / I<br>ються спи<br>слієнта: В<br>па: вид / С                       | <sup>,</sup> wei<br>нок П<br>к, Ка<br>ид / Г<br>Ърупу<br>иском<br>ид / С<br>Списа | b Ком<br>(ДВ)<br>вида<br>омплексі<br>рупування<br>вання по да<br>операцій.<br>:<br>Список опер<br>ок операцій<br>,  | плексу<br>//<br>ix:<br>по дата<br>атах;<br>рацій ( | знахс   | один     | пься<br>(Гри<br>,   | <i>у розро</i><br>ивня, Д<br>,<br>:<br>Alt<br><i>19</i> ): | бці.<br>(Ро<br>олај<br>Під<br>Alt<br>+ 2) | озра<br>р С<br>(сум<br>+ 1<br>; | ахун<br>ША<br>МКИ<br>1);    | ікові<br>, Єв]<br>у вал | ай ра<br>ро).<br>июті. |

•

| Інформація з пов'я | заних питань |           |   |  |  |  |
|--------------------|--------------|-----------|---|--|--|--|
| :                  | (на стор.    | )         |   |  |  |  |
| :                  |              | (на стор. | ) |  |  |  |
|                    |              |           |   |  |  |  |

## 4.1.1.

тонкий клієнт.

:

| т.1.1.     |                                                                                            |                                       |                                               |                                                                |                   |
|------------|--------------------------------------------------------------------------------------------|---------------------------------------|-----------------------------------------------|----------------------------------------------------------------|-------------------|
|            |                                                                                            |                                       | тонкий клієні                                 | т,                                                             | Реєстр /          |
|            |                                                                                            |                                       |                                               | *                                                              | Ĩ                 |
| Створити ( | Ins                                                                                        |                                       |                                               | _ <b>□</b> ).                                                  | Комплекс          |
|            |                                                                                            | •                                     | /                                             |                                                                | ,                 |
|            | ,                                                                                          | ,<br>Систе                            | ИОЮ                                           |                                                                |                   |
|            | ,                                                                                          |                                       |                                               |                                                                |                   |
| Комплекс   |                                                                                            |                                       |                                               |                                                                | ·                 |
|            |                                                                                            |                                       |                                               |                                                                |                   |
| 112        |                                                                                            |                                       |                                               |                                                                |                   |
| 4.1.2.     |                                                                                            |                                       |                                               |                                                                |                   |
|            |                                                                                            | Ком                                   | иплексом тонк                                 | кий веб-клієнт.                                                |                   |
|            |                                                                                            |                                       | ,                                             | :                                                              |                   |
|            |                                                                                            |                                       |                                               |                                                                |                   |
| • тонк     | чий клієнт:                                                                                |                                       |                                               |                                                                |                   |
| Pecc       | гр / Відкрити,                                                                             | Enter                                 |                                               | -                                                              | . 🚄               |
| • веб-к    | лієнт:                                                                                     |                                       |                                               |                                                                | Реєстр /          |
| Вілкі      | пити                                                                                       |                                       | _ 🗳                                           |                                                                |                   |
| ЪЩК        | phin,                                                                                      |                                       | _                                             |                                                                |                   |
|            | 😰 8.00 [Операції по рахунку: Розра                                                         | хунковий рахунок Дата: 22/0           | 01/19]                                        |                                                                | _ 🛛 💌             |
|            | Реєстр Правка Вид Зв                                                                       | іт Сервіс ?                           |                                               |                                                                |                   |
|            | 2 2 2 0 中報報報                                                                               |                                       | × ▼ 4ª C∂ ⊞ 4 4                               |                                                                |                   |
|            | Дата one * Дата докум * Номер доку<br>22/01/2019 22/01/2019 2                              | иента Тайменування<br>Огвнг           | доку • Найменування контрагенту<br>Каса       | <ul> <li>Сума надходж. Сума витрат</li> <li>4000.00</li> </ul> | Ва т л            |
|            | 22/01/2019         22/01/2019         14           22/01/2019         22/01/2019         5 | П/Д<br>П/Двх                          | ТОВ "Пігулка"<br>ПАТ Страхова компанія "Промі | 0.00 20200.00<br>нь" 5600.00 0.00                              | ГРН               |
|            |                                                                                            |                                       |                                               |                                                                |                   |
|            |                                                                                            |                                       |                                               |                                                                |                   |
|            |                                                                                            |                                       |                                               |                                                                |                   |
|            |                                                                                            |                                       |                                               |                                                                |                   |
|            |                                                                                            |                                       |                                               |                                                                |                   |
|            |                                                                                            |                                       |                                               |                                                                |                   |
|            |                                                                                            |                                       |                                               |                                                                |                   |
|            |                                                                                            |                                       |                                               |                                                                |                   |
|            |                                                                                            |                                       |                                               |                                                                |                   |
|            |                                                                                            |                                       |                                               |                                                                |                   |
|            |                                                                                            |                                       |                                               |                                                                |                   |
|            | Вид: Виписки банку Рядків: З                                                               |                                       |                                               |                                                                | ~                 |
|            | Вхідний залишок: 23'981.96 ГРН                                                             |                                       |                                               |                                                                |                   |
|            | Надходження: 9'600.00 ГРН                                                                  |                                       |                                               |                                                                |                   |
|            | Вихідний залишок: 13'381.96 ГРН                                                            |                                       |                                               |                                                                |                   |
|            | Акнп                                                                                       |                                       | 🛔 Адміністратор                               |                                                                | Мик               |
|            | Рис. 1                                                                                     | 5. Ресстр опер                        | ацій за день через т                          | онкий клієнт                                                   |                   |
|            |                                                                                            |                                       |                                               |                                                                |                   |
|            |                                                                                            | /                                     | :<br>D ( H                                    | (                                                              | Ресстр / Друк     |
|            | F9),                                                                                       | (                                     | Реєстр / Друк доку                            | мента                                                          | Ctrl+F9)          |
| Формурани  | я звіту                                                                                    | -<br>41t                              | -<br>+ F9)                                    | тонкии клієнт (                                                | SBIT /            |
| тортубанн  |                                                                                            | Alt                                   | • • • • • • •                                 |                                                                |                   |
|            |                                                                                            |                                       |                                               |                                                                | <b>n</b> '        |
| Depueseurg |                                                                                            |                                       | SL:64 + E2                                    |                                                                | Реєстр/           |
| гознесення | суми операци                                                                               |                                       | Smit + F3 –                                   | тон                                                            | кии клієнт.       |
| (          | CL:24   TO\                                                                                |                                       |                                               | Ресстр / Видалити де                                           | окументи підстави |
| (          | 5niit + F8) –                                                                              |                                       | тонкии клієні                                 | n.                                                             | -                 |
|            | Правка / Кори                                                                              | истувацька по                         | дія калькуляції (                             | Alt + U                                                        | J                 |
|            | _                                                                                          | · · · · · · · · · · · · · · · · · · · |                                               | _                                                              |                   |
|            |                                                                                            | /                                     |                                               |                                                                |                   |

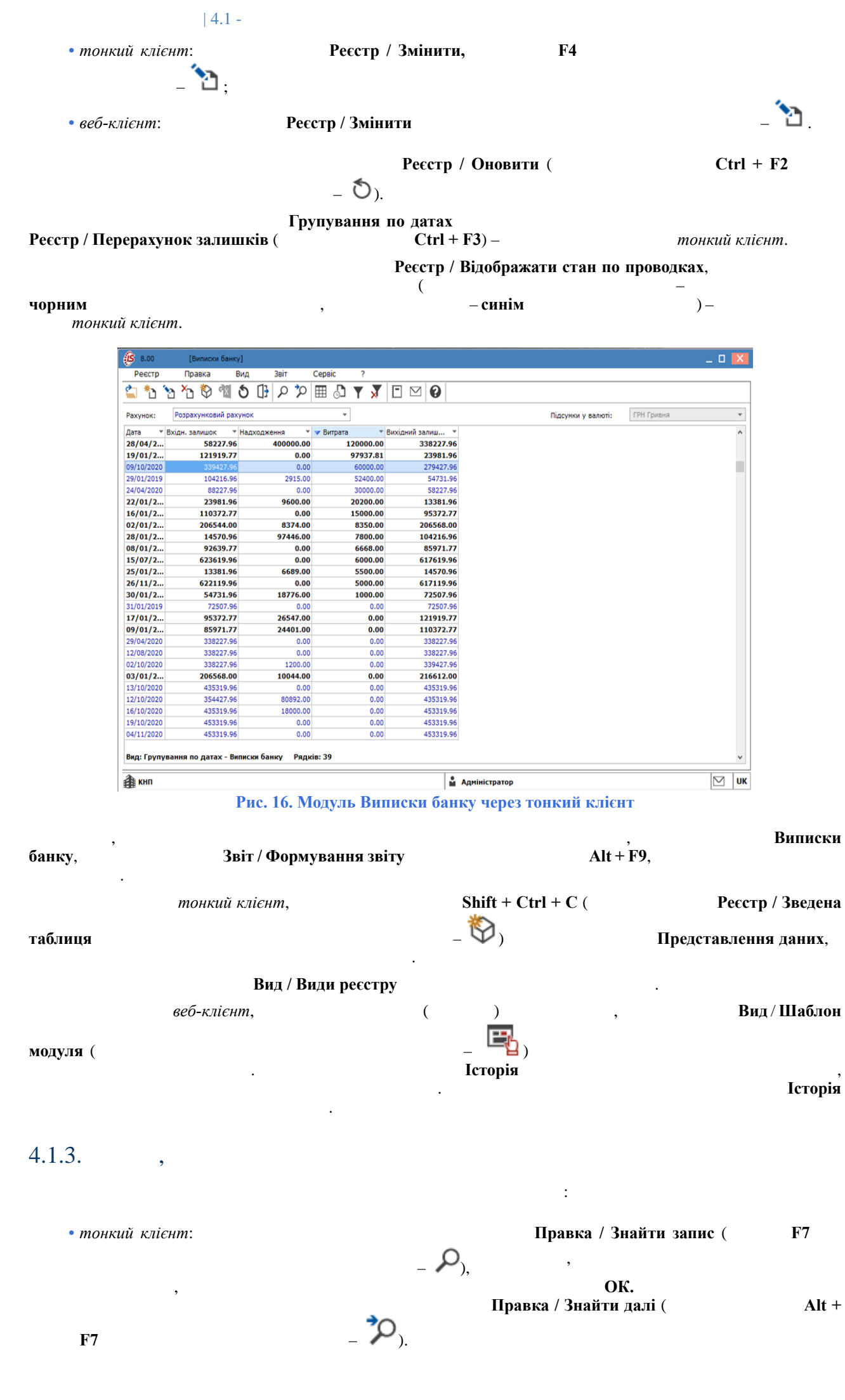

|   |                   |             |           |                   | 4         | 4.1 -      |      |
|---|-------------------|-------------|-----------|-------------------|-----------|------------|------|
|   | [Виписки банку    | /]          |           |                   |           | _ 1        |      |
|   | Правка В          | Зид Звіт    | Сервіс ?  |                   |           |            |      |
| • | <u>ን</u> አን 🏷 🖾   | 5 🖪 P 🏷     | 🖽 🗗 🍸 🗴   |                   |           |            |      |
|   | Розрахунковий рах | унок        | •         | Підсумки у валюті | ГРН Гри   | вня        | Ψ.   |
| Ŧ | 🔺 Вхідн. залиш 🔻  | Надходження | Витрата 🔻 | Вихідний залиш 🔻  |           |            | ^    |
| 9 | 206568.00         | 10044.0     | 0.00      | 216612.00         |           |            |      |
| 9 | 216612.00         | 9000.0      | 132972.23 | 92639.77          |           |            |      |
| 0 | 279427.96         | 75000.0     | 0.00      | 354427.96         |           |            |      |
| 0 | 338227.96         | 1200.0      | 0.00      | 339427.96         |           |            |      |
| D | 338227.96         | 0.0         | 0.00      | 338227.96         |           |            |      |
| D | 338227.96         | 0.0         | 0.00      | 338227.96         |           |            |      |
| 0 | 339427.96         | 0.0         | 60000.00  | 279427.96         |           |            |      |
| 0 | 354427.96         | 80892.0     | 0.00      | 435319.96         |           |            |      |
| 0 | 435319.96         | 18000.0     | 0.00      | 453319.96         |           |            |      |
| n | 435319,96         | <u>R</u> .R | ດ ດ.ດາ    | 435319-96         |           |            |      |
|   | 19/10/2020        | 453319:96   | 0.00      | 0.00              | 453319.96 |            |      |
|   | 19/11/2020        | 453319.96   | 168800.00 | 0:00              | 622119.96 |            |      |
|   | 04/11/2020        | 453319:96   | 0.00      | 6 <del>.00</del>  | 453319.96 |            |      |
|   | 22/02/2021        | 617119.96   | 3500.00   | 0.00              | 620619.96 |            |      |
|   | 28/07/2021        | 617619.96   | 0.00      | 0.00              | 617619.96 |            |      |
|   | 0.00              | 0.00        | 620619.96 |                   |           | 24/02/2021 | 6206 |
| Π | 3000.00           | 0.00        | 623619.96 |                   |           | 26/02/2021 | 6206 |
| Π | 0.00              | 5000.00     | 617119.96 |                   |           | 26/11/2020 | 6221 |
| I | 0.00              | 6000.00     | 617619.96 |                   |           | 15/07/2021 | 6236 |

Виписки банку через тонкий клієнт. Пошук запису

Вид / Фіксований пошук (

0.00

0.00

0.00

0:00

Shift + F7) '

• веб-клієнт:

8.00

Рахунок:

2

Дата 03/01/2019 04/01/2019 10/10/2020 02/10/2020 12/08/2020 29/04/2020 09/10/2020 12/10/2020 16/10/2020 13/10/

9.96

9,96

9.96

9.96

9.96

.....

- Виписки банку

9.96 ||||||||| 9.96 ||||||||| 9.96 |||||||||

Реєстр

1 \*

0.00

0:00

0.00

0.00

Рядків: 39

- ÷
- Пошук.

,

25/06/2021-

28/05/2021

07/07/2021

26/05/2021

617119

🏦 (7) КНП

;

Пошук: Вхідн. залишок

Вид: Прупування по датах

×

 $\square$ 

¥

UK

62361

62361

62361

62361

Модуль

Пошук ( 🔍 )

🔓 Адміністратор

| ÎSρ                 | ГО Ресстр Б         | Зид ? Іст                 | горія          |            |             |                |         |              |         |                 | Всистемі | - Ад | adm                  |
|---------------------|---------------------|---------------------------|----------------|------------|-------------|----------------|---------|--------------|---------|-----------------|----------|------|----------------------|
| <u>مر</u>           | a <b>= ™</b> to ⊞ 🖷 | 0)                        |                |            |             |                |         |              |         |                 |          |      |                      |
| Рахунок:<br>Розраху | нковий рахунок 🗸    | Підсумки у валю<br>Гривня | τέ:<br>•       |            |             |                |         |              |         |                 |          |      |                      |
| 835                 | o                   |                           |                |            |             |                |         |              |         |                 |          |      |                      |
|                     | Дата                | * <sup>1</sup> 1          | Вхідн. залишок | * 1        | Надходження | * I            | Витрата | * I          | Вихідна | ей залишо       | ж        | 1    | 1 0                  |
|                     | 02.61x201%          |                           | 206544.00      |            | 8374.00.    |                | 8350,00 |              | 206558  | 00 <sup>-</sup> |          |      | ٩                    |
|                     |                     |                           | Puc 17 N       |            | юри бани    | w Honos Bog-K  | licut   | Пошук запису |         |                 |          |      | <b>∓</b><br><b>∀</b> |
|                     |                     |                           | 1 ис. 17. в    | подуль виш | иски ранк   | у через вео-к. | IICH I. | пошук запису |         |                 |          |      |                      |
|                     |                     |                           |                |            | :           |                |         |              |         |                 |          |      |                      |
|                     | • тонк              | ий клієнт                 | :              |            |             |                |         |              |         |                 |          |      |                      |

623619.96

623619.96

623619.96

623619.96

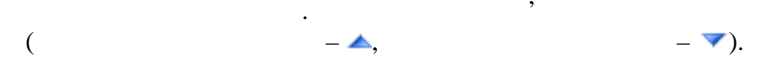

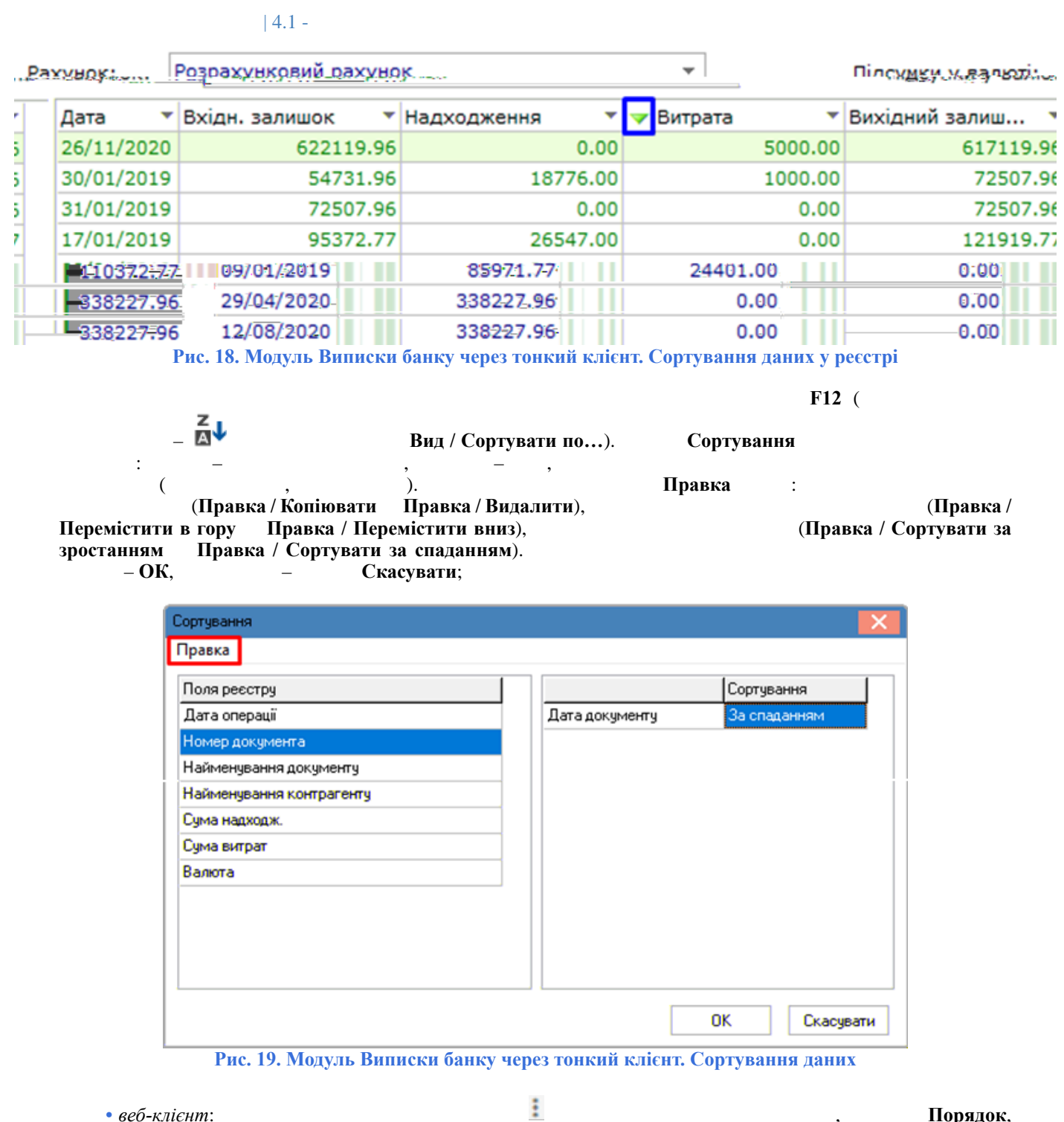

| • веб-клієнт:  |                 |    | :       |              | , | Порядок,      |
|----------------|-----------------|----|---------|--------------|---|---------------|
| ↑ збільш.<br>• | ↓ зменш.        | :  |         | (збільшення) | , | (зменшення) — |
| ,              | ,               | 1, | , синім |              |   | ,<br>,        |
| Розширене с    | сортування (=). |    |         |              | , |               |

| 4.1 -

| Рахуно<br>Розрах | к:<br>кунковий рахунок 🗸 🗸 🗸 | Підсумки у валюті:<br>Гривня т |                |            |  |  |
|------------------|------------------------------|--------------------------------|----------------|------------|--|--|
|                  | Дата                         | <b>↓</b> <sup>1</sup>          | Вхідн. залишок | ↑ <b>:</b> |  |  |
|                  | 01.01.2019                   |                                | 206544.00      |            |  |  |
|                  | 02.01.2019                   |                                | 206544.00      |            |  |  |
|                  | 03.01.2019                   |                                | 206568.00      |            |  |  |
|                  | 04.01.2019                   |                                | 216612.00      |            |  |  |
|                  | 08.01.2019                   |                                | 92639.77       |            |  |  |
|                  | 09.01.2019                   |                                | 85971.77       |            |  |  |

Рис. 20. Модуль Виписки банку через веб-кліснт. Сортування даних у реєстрі

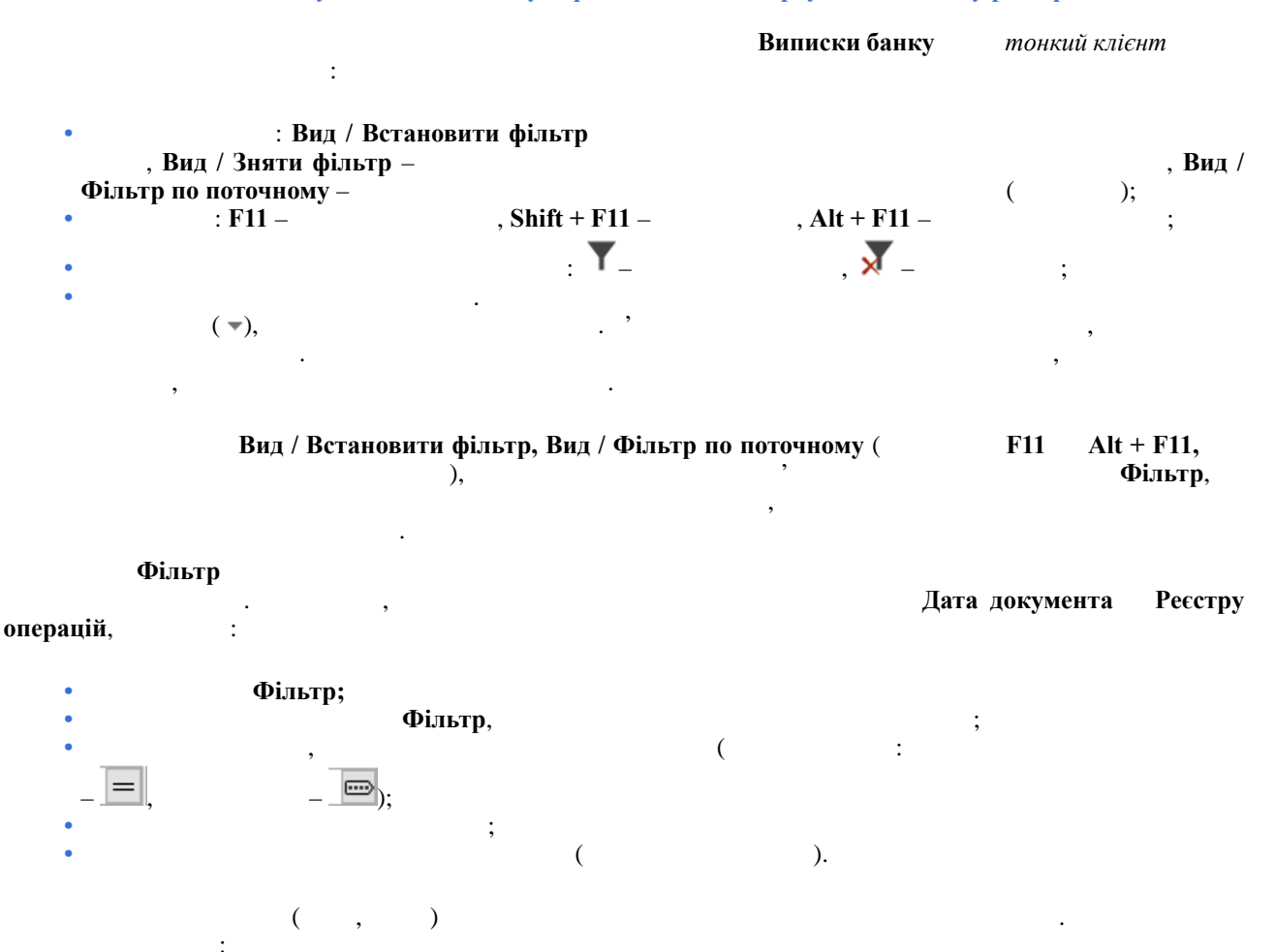

дорівнює, не дорівнює, починається з, закінчується на, містить, не містить, пусто;
дорівнює, пусто.
дорівнює, пусто.

| 4.1 | - |
|-----|---|
|     |   |

| 8.00       | [Виписки банку      | d)               |           |                       |                    |            | _ 🗆 💌 |
|------------|---------------------|------------------|-----------|-----------------------|--------------------|------------|-------|
| Реєстр     | Правка В            | Зид Звіт         | Сервіс    | ?                     |                    |            |       |
| 當 *d '     | ነን 🏷 🖏              | <b>७</b> 🕒 २ 🏷   | ⊞ 🖧       | <b>Y</b> <del>X</del> |                    |            |       |
| Рахунок:   | Розрахунковий рах   | унок             | •         | ]                     | Підсумки у валюті: | ГРН Гривня | •     |
| Дата 🔻     | Вхідн. залишок 🔹 🔻  | Надходження 🔻    | 🔻 Витрата | •                     | Вихідний залиш 🔻   |            | ^     |
| 28/04/2020 | 58227.96            | 400000.00        |           | 120000.00             | 338227.96          |            |       |
| 19/11/2020 | 453319.96           |                  |           | 0.00                  | 622119.96          |            |       |
|            |                     |                  |           |                       |                    |            |       |
| Фільтр :   | Надходження         |                  |           |                       |                    |            | ×     |
| =          | =                   | 100000 ≥         |           | =                     | =                  |            |       |
| Вид: Групу | вання по датах - Ви | писки банку Рядк | iв: 2     |                       |                    |            | ~     |
| 🏦 (7) КНП  | I                   |                  |           |                       | Адміністратор      |            | 🗹 ик  |

Рис. 21. Модуль Виписки банку через тонкий клієнт. Фільтрування даних

|                                                                                                    | _ Умова,                                                                                                    |                                                                                                    | ,<br>,               | >                                                                                                  |                         |
|----------------------------------------------------------------------------------------------------|----------------------------------------------------------------------------------------------------|----------------------------------------------------------------------------------------------------|----------------------|----------------------------------------------------------------------------------------------------|-------------------------|
| ( • 0                                                                                                    | Фільтр (�)<br>)<br>Розширений філі                                                                                   | ( × 0 )<br>Бтр ( <b>Y</b> )                                                                                 | ;                    |                                                                                                    | -                       |
| Spro Pee                                                                                                    | стр Вид ? Іст                                                                                                    | орія                                                                                                    |                      | В системі - Ад                                                                                     | adm                     |
| 😩 🐚 🖶 🖄 ර                                                                                                    | ⊞ 🖫 🕩                                                                                                    |                                                                                                    |                      |                                                                                                    |                         |
| Рахунок:<br>Розрахунковий рахунок                                                                                                    | Підсумки у валю<br>- Гривня                                                                                          | ri:                                                                                                    |                      |                                                                                                    |                         |
| Дата                                                                                                    | • : Вхідн. залишок •                                                                                                 | : Надходження 🔶 :                                                                                           | Витрата              | • : Вихідний залишок •                                                                             | : 0                     |
| 01.01.2019                                                                                                    | 206544.00                                                                                                    | 0.00                                                                                                    | 0.00                 | 206544.00                                                                                          | a<br>a                  |
| 02.01.2019                                                                                                    | 206544.00                                                                                                    | 8374.00                                                                                                    | 8350.00              | 206568.00                                                                                          | *                       |
|                                                                                                    | 206568.00                                                                                                    | 10044.00                                                                                                    | 0.00                 | 216612.00                                                                                          | T                       |
| 03.01.2019                                                                                                    |                                                                                                    |                                                                                                    |                      |                                                                                                    | =                       |
| 03.01.2019                                                                                                    | 216612.00                                                                                                    | 9000.00                                                                                                    | 132972.23            | 92639.77                                                                                           |                         |
| 03.01.2019<br>04.01.2019<br>08.01.2019                                                                                                    | 216612.00<br>92639.77                                                                                                | 9000.00<br>0.00                                                                                             | 132972.23<br>6668.00 | 92639.77<br>85971.77                                                                               |                         |
| 03.01.2019           04.01.2019           08.01.2019           09.01.2019                                                                                               | 216612.00<br>92639.77<br>Персоналізований ф                                                                          | 9000.00<br>0.00<br>ільтр: Дата                                                                              | 132972.23<br>6668.00 | 92639.77<br>85971.77<br>110372.77                                                                  |                         |
| 03.01.2019           04.01.2019           08.01.2019           09.01.2019           16.01.2019                                                                          | 216612.00<br>92639.77<br>Персоналізований ф                                                                          | 9000.00<br>0.00<br>ільтр: Дата                                                                              | 132972.23<br>6668.00 | 92639.77<br>85971.77<br>110372.77<br>95372.77                                                      |                         |
| 03.01.2019           04.01.2019           08.01.2019           09.01.2019           16.01.2019           17.01.2019                                                     | 216612.00<br>92639.77<br>Персоналізований ¢                                                                          | 9000.00<br>0.00<br>ільтр: Дата<br>~ 01 07 2023.                                                             | 132972.23<br>6668.00 | 92639.77<br>85971.77<br>110372.77<br>95372.77<br>121919.77                                         |                         |
| 0.0.0.2019<br>0.4.01.2019<br>0.8.01.2019<br>0.9.01.2019<br>16.01.2019<br>17.01.2019<br>17.01.2019<br>19.03.2019<br>17.01.2019                                           | 216612.00<br>92639.77<br>Персоналізований ф                                                                          | 9000.00<br>0.00<br>ільтр: Дата<br>• 01 07 2023.                                                             | 132972.23<br>6668.00 | 92639.77<br>85971.77<br>110372.77<br>95372.77<br>121919.77<br>23981.96                             |                         |
| 0.0.0.2019<br>0.4.01.2019<br>0.8.01.2019<br>0.9.01.2019<br>16.01.2019<br>17.01.2019<br>17.01.2019<br>17.01.2019<br>17.01.2019<br>17.01.2019<br>17.01.2019<br>17.01.2019 | 216612.00<br>92639.77<br>Персоналізований ф                                                                          | 9000.00<br>0.00<br>ільтр: Дата<br>• 01 07 2023.                                                             | 132972.23<br>6668.00 | 92639.77<br>85971.77<br>110372.77<br>95372.77<br>121919.77<br>23981.96<br>13381.96                 |                         |
| 0.0.0.2019<br>0.4.01.2019<br>0.8.01.2019<br>0.9.01.2019<br>16.01.2019<br>17.01.2019<br>17.01.2019<br>17.01.2019<br>25:01.2019<br>25:01.2019<br>25:01.2019               | 216612.00<br>92639.77<br>Персоналізований ф                                                                          | 9000.00<br>0.00<br>iiльтр: Дата<br>• 01 07 2023.<br>АБО                                                     | 132972.23<br>6668.00 | 92639.77<br>85971.77<br>110372.77<br>95372.77<br>121919.77<br>23981.96<br>13381.96<br>145706 • 3.3 |                         |
| 0.0.0.2019<br>0.4.01.2019<br>0.8.01.2019<br>0.9.01.2019<br>16.01.2019<br>17.01.2019<br>17.01.2019<br>98:18.203<br>98:18.203<br>25:01.2079<br>25:01.2079                 | 216612.00<br>92639.77<br>Персоналізований ф<br>Г]]-ПсСФ.                                                             | 9000.00<br>0.00<br>ільтр: Дата<br>• 01 07 2023.<br>• Теморгольтра                                           | 132972.23<br>6668.00 | 92639.77<br>85971.77<br>110372.77<br>95372.77<br>121919.77<br>23981.96<br>13383.96<br>1465006 @3   | 1.0421                  |
| 0.0.0.2019<br>0.4.01.2019<br>0.8.01.2019<br>0.9.01.2019<br>16.01.2019<br>17.01.2019<br>17.01.2019<br>17.01.2019<br>25:01.2019<br>25:01.2019<br>25:01.2019               | 216612.00<br>92639.77<br>Персоналізований ф<br>;;]][]с(!Я<br><br>                                                    | 9000.00<br>0.00<br>iiльтр: Дата<br>• 01 07 2023.<br>(ФТ 1940гр 0льтра<br>• Темогр 0льтра<br>• Додати фільтр | 132972.23<br>6668.00 | 92639.77<br>85971.77<br>110372.77<br>95372.77<br>121919.77<br>23981.96<br>13383.96<br>1455006 😪 2  | 1.0421<br>54731         |
| 0.3.0.2019<br>0.4.01.2019<br>0.8.01.2019<br>0.9.01.2019<br>16.01.2019<br>17.01.2019<br>9703.2019<br>9703.2019<br>9703.2019<br>25:01.2079<br>25:01.2079                  | 216612.00<br>92639.77<br>Персоналізований ф<br>;;]][]с(!Я<br><br><br>28.01.2019.<br><br>29.01.2019<br><br>30.01:2019 | 9000.00<br>0.00<br>iiльтр: Дата<br>- 01 07 2023.<br>- Темогродльтра<br>- Темогродльтра<br>- Нодати фільтр   | 132972.23<br>6668.00 | 92639.77<br>85971.77<br>110372.77<br>95372.77<br>121919.77<br>23981.96<br>13381.96                 | 10421<br>54731<br>72507 |

с. 22. Модуль Виписки банку через веб-клієнт. Фільтрування даних

: містить, не містить, починається з,

:

закінчується на, рівне, не рівне, пусто, не пусто, нуль, не нуль. : рівне, не рівне, до, після, сьогодні, вчора, цього місяця, минулого місяця, наступного місяця, цього року, минулого року, наступного року, пусто, не пусто, нуль, не нуль.

|         |                                  |                     |   |    | Розширен | ний |
|---------|----------------------------------|---------------------|---|----|----------|-----|
| фільтр  | + «і» групування                 | + «або» групування. |   |    |          | ,   |
| Відміна | Застосувати.<br>Очистити фільтр. |                     |   | ⊗, | -        |     |
|         |                                  |                     | : |    |          | ,   |

Очистити фільтр.

:

:

;

#### Виписки банку

|               | B                 | иписки бан | ку  |   | тонкий кліє | чт.            |
|---------------|-------------------|------------|-----|---|-------------|----------------|
| по рахунку: Р | озрахунковий пері | ОД         |     |   |             | Операції       |
|               | Реєстр / Ство     | рити (     | Ins |   |             | _ <b>*D</b> ), |
| ,             | ,                 |            |     |   | :           |                |
|               | (                 | ,          | )   | : |             |                |

- Платіж –
- Надходження -
- Отримання грошей в касу по чеку –
- Надходження готівки –

• Списання коштів на купівлю валюти –

:

- Зарахування коштів від продажу валюти –
- Видача в підзвіт –
- Повернення підзвітних сум –
- Переказ коштів –

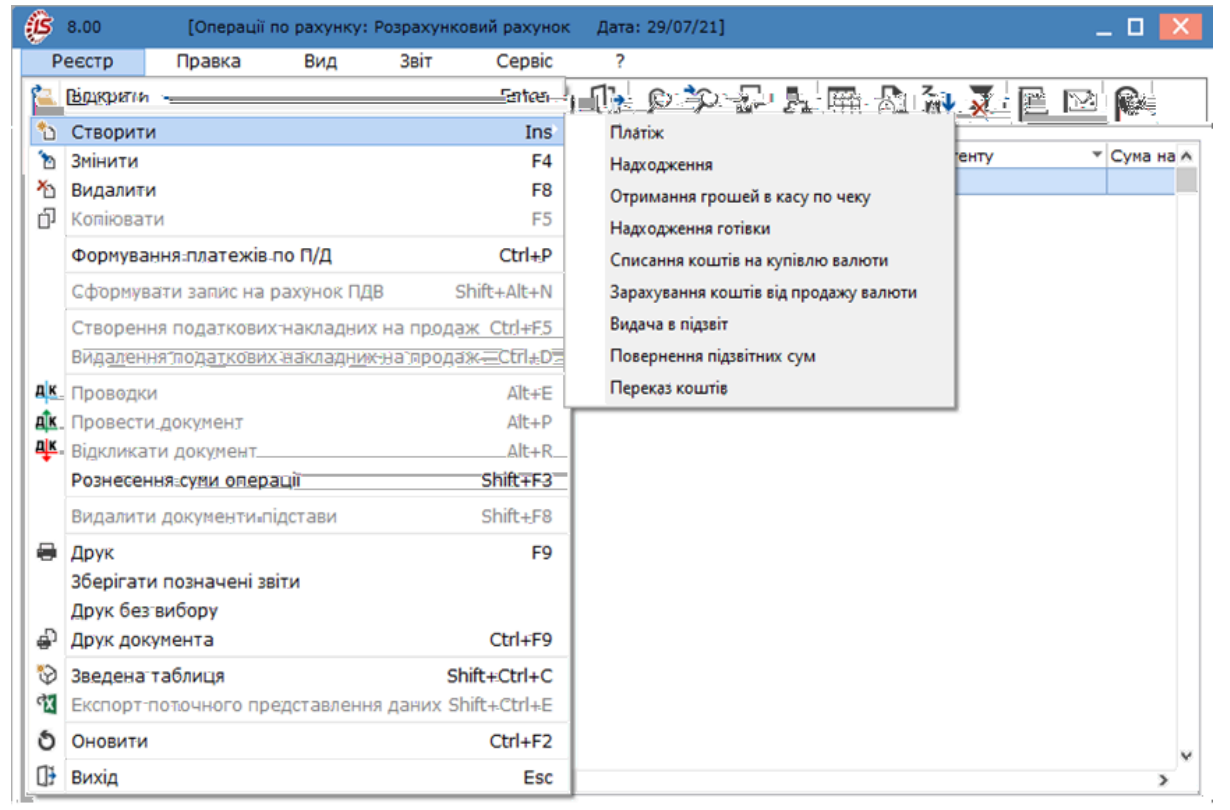

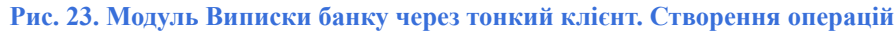

| • Платіж —                                                                                   | ( |        | ) |   |   | , |   |
|----------------------------------------------------------------------------------------------|---|--------|---|---|---|---|---|
| , , ,<br>• Надходження – (<br>• Отримання грошей в касу по чеку –                            |   | ),     |   | ) |   | ; |   |
| • Надходження готівки –                                                                      | ( | 、<br>) |   | , | ; |   |   |
| <ul> <li>Списання валюти на продаж –</li> <li>Списання коштів на купівлю валюти –</li> </ul> | X | ,<br>( |   | ) |   |   | ; |
| ;<br>• Зарахування купленої валюти –                                                         |   |        | , |   |   | ; |   |
| • Видача в підзвіт – (<br>• Повернення підзвітних сум –                                      |   | )      |   | ( |   | ) | ; |
| ;<br>• Переказ коштів –                                                                      |   |        |   |   |   |   |   |

| 4.1 -

**Комплексі**, *(на стор. 26)*.

Сплачено,

| Shift + C                                 | trl + C (           |
|-------------------------------------------|---------------------|
| きょう しょう しょう しょう しょう しょう しょう しょう しょう しょう し |                     |
| - <b>V</b> )                              | Групуванні по датах |

Реєстр / Зведена таблиця

Представлення даних,

Shift + Ctrl + E (

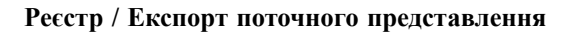

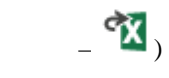

Excel.

4.1.5.

(на стор. 26); (на стор. 31); (на стор. 32); (на стор. 32).

### Інформація з пов'язаних питань

| : | (на стор. ) |           |           |         |   |
|---|-------------|-----------|-----------|---------|---|
| : | (на стор.)  |           |           |         |   |
| : | (на стор.   | )         |           |         |   |
| : |             |           | (на       | а стор. | ) |
| : | -           | (на стор. | )         |         |   |
| : |             |           | (на стор. | )       |   |

:

### 4.1.5.1.

Платіж Надходження.

| 🥵 Виг                      | писка банку                                                   | /: Платіж                                      |                                                      | , e                                              | озрах                             | унков                      | ий ра                | хунок                   | ;                  |        |         |           |        |             | _ 1    | 1 🔀         |
|----------------------------|---------------------------------------------------------------|------------------------------------------------|------------------------------------------------------|--------------------------------------------------|-----------------------------------|----------------------------|----------------------|-------------------------|--------------------|--------|---------|-----------|--------|-------------|--------|-------------|
| Опе                        | рація                                                         | Правк                                          | a                                                    | Сервіс                                           |                                   | ?                          |                      |                         |                    |        |         |           |        |             |        |             |
| *2 1                       | a 'n •                                                        | \$ <b>Y</b>                                    | дк и                                                 | ₫к ∰к                                            | ¢,                                | []}                        | ۳                    | ¢Ē                      | <b>.</b>           | A      | -       | $\square$ | 0      |             |        |             |
| Дата ог<br>Докуме<br>Одерж | перації:<br>ент:<br>сувач:                                    | 29/07/2<br>П/Д<br>106                          | .021 📰                                               | ЦВ: 116<br>№: 19<br>ТОВ "Мед                     | цтехнік                           | <b>▼ від</b><br>ка″        | <b>Деб</b> е<br>29/0 | етова<br>)4/202         | <b>Любо</b><br>0 🎬 | в Анат | голіївн | a         | •      | ] <b>По</b> | вернен | ня<br>▼ "∲* |
| Контра                     | гент:                                                         | 106                                            | ŀ                                                    | ТОВ "Медт                                        | техніка                           | э"                         |                      |                         |                    |        |         |           |        |             |        | - <i>P</i>  |
| Рахуно                     | ж:                                                            | 654588                                         | 7745213                                              | 33                                               |                                   |                            |                      |                         |                    |        |         |           |        |             |        | -           |
| Банк:                      |                                                               | 320984                                         |                                                      | АТ " Прок                                        | Средит                            | г Банк                     | n.                   |                         |                    |        |         |           |        |             |        |             |
| Валюта<br>Сума:            | а [Курс]:<br>Сальдо ри<br>Подат. мо,<br>Податки:<br>Призначен | ГРН Гри<br>150'000<br>озраж.:<br>дель:<br>ння: | вня<br>.00<br>-21,720<br>ПДВ на<br>25'000<br>за това | [ ГРН<br>0.009<br>ар ПДВ н<br>1.00<br>ари, робот | 1 <u>50'0</u><br>нарахо<br>и, пос | 00,00_<br>овуеть<br>луги з | •<br>ся 20<br>а мед  | ] []<br>]<br>%<br>обоад | 0000               | 90000  |         | ]         |        |             |        |             |
| ^                          | Документ                                                      | t r                                            |                                                      |                                                  | ~                                 | Дата                       | -                    | Номе                    | P                  |        |         | •         | Зовніш | ній ном     | iep    |             |
| >                          | Вид: Вип<br><                                                 | иски ба                                        | нку - С                                              | іплачені (                                       | докум                             | енти                       | Ря                   | дків:                   | 0                  |        |         |           |        |             |        |             |

### Рис. 24. Створення операції Платіж

:

### Виписка банку: Платіж

| • Дата операції –<br>• ЦВ –<br>F3<br>• Повернення                                             | ,<br>, (▼),            | ; | (<br>); |               |
|-----------------------------------------------------------------------------------------------|------------------------|---|---------|---------------|
| <ul> <li>Документ         <ul> <li>(¬),</li> <li>()</li> <li>Чернетка.</li> </ul> </li> </ul> | ( F3<br>).<br>),       |   | ,<br>(  | <b>№</b><br>, |
| • Одержувач Платник<br>• Контрагент<br>•                                                      | ,                      |   | ;       | . /           |
| • Валюта –<br>• Сума –<br>Надходження                                                         | :<br>;                 | _ | /       | ,<br>_<br>_   |
| • Сальдо розрахунків —<br>• Податкова модель —                                                | · ·                    | · | ;       | ;             |
| Податки;<br>• Податки –<br>Операція / Податки                                                 | ,<br>Таблиця податків. |   |         | ,             |

• Призначення – ,

, , , .

•

по статтям... (

Alt+S

/

•

.

. Призначення,

| ,<br>Операція / Рознесення |
|----------------------------|
| _ 🏹 )                      |
|                            |

;

|                                        | 4.1 -                                                                                                    |                                       |
|----------------------------------------|----------------------------------------------------------------------------------------------------|---------------------------------------|
| 8.00                                   | [Операції по рахунку: Розрахунковий рахунок Дата: 22/02/21]                                                                                                    | _ 🛛 📈                                 |
| Реєстр                                 | Правка Вид Звіт Сервіс ?                                                                                                    |                                       |
| 當 🏷 🍾                                  | 5 辺 守 寺 寺 雪 参 潮 9 伊 ち 汝 塾 誓 智 뽯 🛦                                                                                                    | <b>▼</b> ⊡ ∞                          |
| Дата опе.                              | т Дата докум т Номер документа т Найменування доку т Найменування контрагенту                                                                                                    | 🔨 Сума на 🔨                           |
| 22/02/:                                | Виписка банку: Надходження Розрахунковий рахунок                                                                                                    |                                       |
|                                        | Операція Правка Сервіс ?                                                                                                    |                                       |
|                                        | *5 *5 *5 *6 ** 🕸 🕸 🔂 🖬 🖉 🖓 🗛 🗖 🥹                                                                                                    |                                       |
|                                        | Дата операції:<br>Рознесення суни операції по статтях<br>Документ:<br>Платник:<br>Сума операції: 3'500.00<br>ГРН Гривня<br>Рознесено: 3'500.00<br>Сума залишка:<br>Рахунок:<br>Банк:<br>Валюта [Курс]:<br>Сума:<br>Сальдо розрах.:<br>Податки:<br>Рядків: 1<br>Сима сення:<br>Сума операції продукції (товарів така)<br>Сума залишка:<br>Сума операції: 3'500.00<br>Сума залишка:<br>Призначення:<br>Сума операції: 3'500.00<br>Сума залишка:<br>Призначення:<br>Сума операції: 3'500.00<br>Сума залишка:<br>Призначення:<br>Сума операції: 3'500.00<br>Сума залишка:<br>Призначення:<br>Сума операції: 3'500.00<br>Сума операції: 3'500.00<br>Сума операці: 3'500.00<br>Сума операці | вернення                              |
| Вид:-Виписі<br><<br>Вхідний залі       | Документ документ скасувати                                                                                                    | <b>``</b>                             |
| Надходженн<br>Витрата:<br>Вихідний зас | Договір 01/01/2019 б                                                                                                    |                                       |
| (7) КНП                                | Вид: Виписки банку - Сплачені документи Рядків: 1<br><                                                                                                    | , , , , , , , , , , , , , , , , , , , |

Рис. 25. Рознесення сум по статтям РГК

,

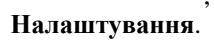

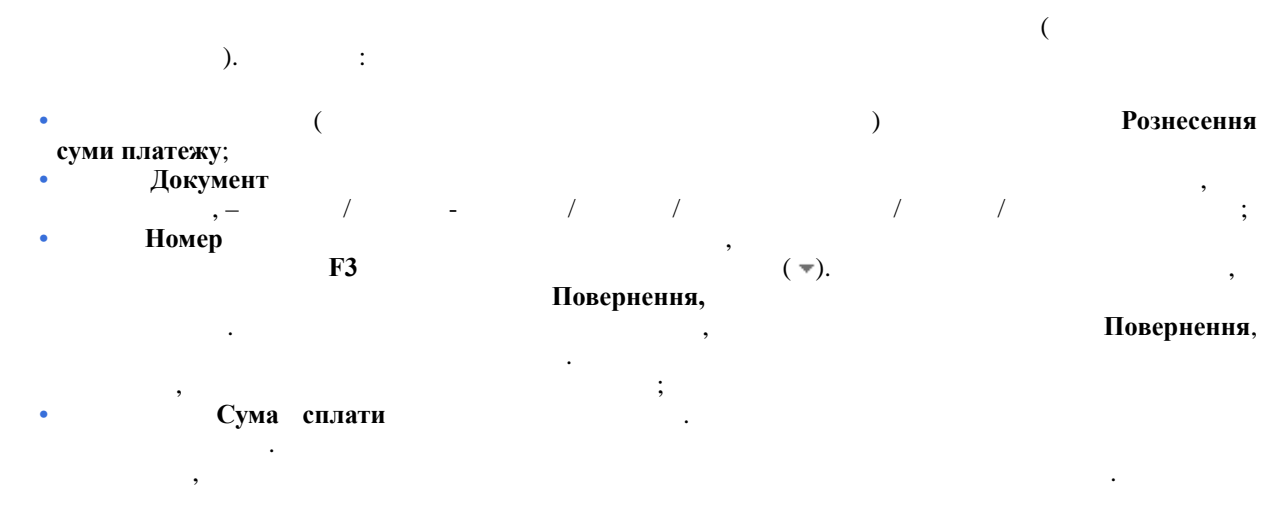

|               | , Сума сплати           |                    |
|---------------|-------------------------|--------------------|
| Рознесення су | ми платежу              |                    |
| Документ:     | Рахунок                 | ▼ Дата: 14/09/2021 |
| Номер:        | 0-853-00-14/09/21       | - /                |
| Відобра       | жати сплачені документи |                    |
| Відобра       | жати сплачені документи |                    |
|               |                         |                    |
|               |                         |                    |
|               |                         |                    |
|               |                         |                    |

Рис. 26. Рознесення суми платежу

(

Ctrl+F3).

Операція / Автоматичне рознесення сум

(

| я по аналітичним карт                                   | ткам ( Alt + A                                                                                                    | •                                                                                                    |                                            |
|---------------------------------------------------------|----------------------------------------------------------------------------------------------------|----------------------------------------------------------------------------------------------------|--------------------------------------------|
|                                                         |                                                                                                    | *                                                                                                    | Ins                                        |
| стр / Створити<br>,                                     | F3 (                                                                                                    | _ <sup>`</sup> L)                                                                                                    | )                                          |
| 🔅 8.00 [Операції по ра                                  | ахунку: Розрахунковий рахунок Дата: 10/10/20                                                                                                    | I                                                                                                    | _ 🛛 💌                                      |
| Реєстр Правка в                                         | Вид Звіт Сервіс ?<br>🕸 🂵 🖶 🏷 🖄 🏷 🔂 🖉                                                                                                    | ₽ A ⊞ © & ▼ X [                                                                                                    | ] 🖂 😧                                      |
| Дата опе т Дата докум                                   | <ul> <li>Номер документа</li> <li>Найменування доку.</li> </ul>                                                                                                    | • Найменування контрагенту                                                                                                    | ⊤ Сума на ∧                                |
| Дата onepaujii:                                         | 10/10/2020 ЦВ:<br>Лях VI: 340 від: 10/10/2020 С<br>Латник<br>Контратент: 114 Ресст<br>Рахунок: 87878787878<br>Банк: 300670<br>Валюта (Курс): ГРН Гридня<br>Суна: 75'00<br>Сальдо-розрах.: -45'00 | сення суми операції за аналітичними картка<br>р Сервіс ?<br>раціі: 75'000.00<br>ос. 75'000.00<br>ишка:                                           | ни                                         |
|                                                         | Код і на                                                                                                    | йменування аналітики                                                                                                    | Сума                                       |
| _ □ 🗙                                                   | Податмодель: ПДВ 0 4-301<br>Податки:                                                                                                    | 🥵 Аналітична картка-реквізити аналітики                                                                                                    |                                            |
| _ С Х<br>Вид:-Ви<br>Кі<br>Видний<br>Надходж<br>Витрата: | Подат. нодель: ПДВ 0 4 301<br>Податки: 4 3<br>пист<br>пист<br>документ<br>ени<br>Рахунок                                                                                                    | Аналітична картка-реквізити аналітики     Довідник     Рух коштів     Види-доходів-та-витрат     Податки     Розрахунковий-рахунок     Рядків:-4 | Kog<br>3010<br>1000/3<br>2011<br>101111111 |

Рис. 27. Рознесення по аналітичним карткам

Операція / Податки (

| 4.1 -

Alt + T).

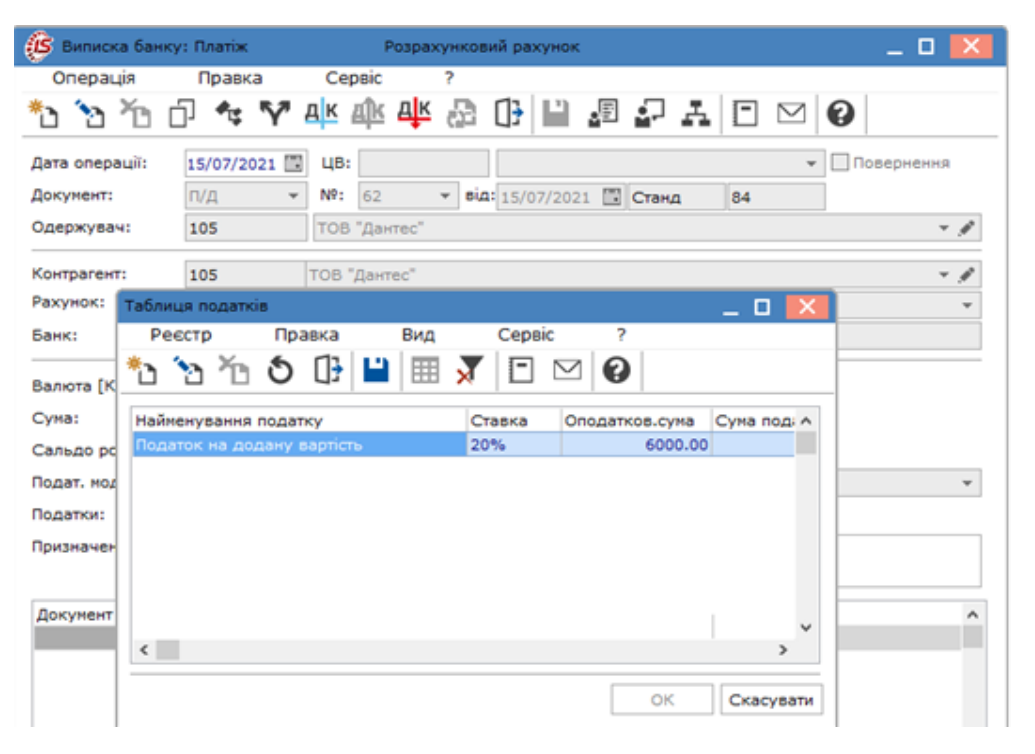

| 4.1 -

Ctrl + F6).

#### Рис. 28. Заповнення таблиці податків

| Таблиця податків | Ins( | Реєстр / Створити |
|------------------|------|-------------------|
| *•               |      |                   |
| - <b>U</b> )     | ,    | ,                 |

Операція / Створити податкову накладну (

[Операції по рахунку: Розрахунковий рахунок Дата: 15/07/21] \_ 0 **IS** 8.00 Реєстр Вид Сервіс Правка Звіт 🖕 🏷 🏠 🗗 峰 峰 🖶 🦁 🖄 🕭 🕩 🖉 🎜 🚛 🖧 👬 🔻 🗶 🗇 🥝 Найменування доку... Дата опе... \* Дата докум... \* Номер документа Найменування контрагенту • Суна на ^ **15/07/2021** 15/07/2021 62 п/д ТОВ "Дантес" Bиписка банку: Платіж \_ 🗆 Розрахунковий рахунок Операція Правка Сервіс ? 0 🗎 🞜 🖓 👬 🖻 🖂 0 🔁 Створити F4 Эмінити 🏠 Видалити F8 👻 🗌 Поверне 🗗 Копіювати F5 15/07/2021 🛄 Станд 84 Створити податкову накладну Ctrl+F6 \_ 0 на митній території [0 - Документи без журналу] Видалити податкову накладну Ctrl+D Правка Сервіс Документ 🔩 Рознесення по аналітичним карткам... Alt+A ъъъ₄ 📣 🕸 ד ד 🗅 🗗 🔛 🗛 🗖 📾 🕷 🥝 Рознесення по статтям...  $\Delta lt + S$ Податки... Alt+T ер документа / 84 від: 15/07/2021 🛄 Дата реєстрації: 15/07/2021 🗒 **АК** Проводки Alt+E Продавець: 105 ТОВ "Дантес - / 🎎 Провести документ Alt+P 01/01/2019 ▼ 0-6-00-01/01/19 Підстава: Договір . від: дĸ Відкликати документ Alt+R 54555454 Форма розрахунків: Оплата з розрахункового рахунку . ΙПΗ Ctrl+F3 Автоматичне рознесення сум Вид договору: Купівля-продаж Кредит -6000.00 Рознесення сум, Alt+F3 Податкова модель: ПДВ в ПДВ-вилучаеться 20% CPR D//B: Shift+PgUp Поперёдня-операція Подат-вий кредит: Код: Shift+PgDn Вид:-Ви Наступна операція-< Тип документу: пнек ПИЕК - електронна податкова накладна (ка 🔻 🗸 🔳 Posn<del>a</del> Зберігати позначені звіти Вхідний зал Друк-без вибору Підстава (без ПДВ): 🕒 Закрити Номер ресстрації: 512 / 7 21 Big: Надходжен Esc Витрата: Зведена • нетод Вихідний зал Специфікація Облік, операцій-Розрахунок Коригування (7) KHIL Дата Доку \* N9: Оприбутковано (ГРН) Сплачено (ГРН). Сума-ПДВ Вид: Виписки банку.- Сплачені документи Ряд Рядків: 1 < Сума ПДВ Відвантажено Сплачено РАЗОМ ПО ДОКУМЕНТАХ 0.00 6000.00 6000.00 РАЗОМ ПО ПОД.НАКЛАДНІЙ 6000.00 1000.00 САЛЬЛО ЛОКУМЕНТУ 0.00 0.00 Рис. 29. Створення податкової накладної Документ / Ctrl + F5. Запис в журнал купівель (продажів) Ресстр / Сформувати запис на рахунок ПДВ ( Shift + Alt + NВиписка банка: Платіж Сервіс / Налаштування Налаштування користувача, • Журнал податкового документа – Документи без журналу. ( ) ; • Журнал рахунків – Документи без журналу. , • Журнал рахунків-накладних – Документи без журналу. :

|                                       |                                     | 4.1 -                               |
|---------------------------------------|-------------------------------------|-------------------------------------|
| • paxy                                | иків-накладних                      |                                     |
| • Журнал звітів консиг                | ;<br>гнатора —                      | Документи без журналу.              |
| • Вид                                 | ,<br><b>F3</b>                      | ,<br>(▼);                           |
| • Журнал                              | F3                                  | ( ¬);                               |
| • Автоматичне рознесе                 | ння сум –                           | : ,                                 |
| ;<br>• Документ – підстава -<br>( ▼), | ,                                   | . F3                                |
| • При поверненні вик                  | сористовувати –                     | : шифри надходження, шифри платежу, |
| • Авансові звіти.                     | ;<br>Курс валюти на дату а          | вансового звіту –                   |
| • Тип документа-підста                | ,<br>1ви за замовчуванням –<br>(▼), | - F3                                |
| ;<br>• Дозволити в                    | ідключення контролю взає<br>;       | морозрахунків —                     |

. Не виконувати повторну вставку в ф-х калькуляції FIN\_SET\*SUM – • FIN\_SETDOGSUM, FIN\_SETDOGSUMEX, FIN\_SETACCSUM, FIN\_SETNAKSUM, ( , , , ), , . . , , .

| Налаштування користувача                            | ×        |
|-----------------------------------------------------|----------|
| Журнал податкового документа: Локументи без журналу | <b>_</b> |
|                                                     |          |
|                                                     |          |
|                                                     |          |
|                                                     |          |
|                                                     |          |
|                                                     |          |
|                                                     |          |
|                                                     |          |
|                                                     |          |
|                                                     |          |
|                                                     |          |
|                                                     |          |
|                                                     |          |
|                                                     |          |
|                                                     |          |
|                                                     |          |
|                                                     |          |

Рис. 30. Налаштування користувача

,

чорним

### Головну книгу.

,

### 4.1.5.2.

|                             | : Отриман             | ня грошей | і в касу по чеку. | , Надходження  | готівки.              |
|-----------------------------|-----------------------|-----------|-------------------|----------------|-----------------------|
| Списано з раху              | ,<br>ику              |           | Kaca,             | •              | Записати на рахунок / |
| Контрагента<br>F3           | Співробітника         | (▼).      |                   | Інкасація<br>, |                       |
| Рознесення по :<br>– • • ). | аналітичним карткам ( |           | Alt + A           |                | Операція /            |

### 4.1.5.3.

: Списання коштів на купівлю валюти, Зарахування коштів від продажу валюти, Списання валюти на продаж, Списання коштів на купівлю валюти, Зарахування купленої валюти. Документ Заява на покупку валюти. Валютні документи. : Списання коштів на купівлю валюти Зарахування коштів від продажу валюти. Списання коштів на купівлю валюти Документ№ Валютні документи. Зарахування придбаної валюти Документ Списано на продаж F3 ( -), . Курс зарахування Комісія Сума доходу Заява на переведення валюти. Валютні документи. Заява продаж валюти. Валютні документи. Списання валюти на продаж Зарахування купленої валюти. Списання валюти на продаж ( ), Документ Зарахування купленої валюти Документ . Сума Списано на продаж

4.1.5.4. Операція Переказ коштів

Переказ коштів Переказ коштів. Меморіального ордера ( Бухгалтерський та податковий облік/Головна книга) Платіжного доручення ( Платіжні документи), Документ. 4.2.

Платіжні документи

( ).

Платіжні документи тонкий веб-клієнт.

| × 20     | Parynein<br>Porpara<br>Porpara<br>Porpara<br>Porpara<br>Porpara<br>Parynein<br>Parynein<br>Parynein | с<br>унисеций ра<br>Анта<br>01.01.2019<br>02.01.2019<br>03.01.2019<br>03.0019<br>03.0019<br>03.0019<br>03.0019<br>03.0019<br>03.0019<br>03.0019<br>03.0019<br>03.0019<br>03.0019<br>03.0019<br>03.0019<br>03.0019<br>03.0019<br>03.0019<br>03.0019<br>03.0019<br>03.0019<br>03.0019<br>03.0019<br>03.0019<br>03.0019<br>03.0019<br>03.0019<br>03.0019<br>03.0019<br>03.0019<br>05.0019<br>05.0019<br>05.0019<br>05.0019<br>05.0019<br>05.00000000000000000000000000000 | хунок<br>•                                                                                                    | Пасум<br>грання<br>Правка<br>Хъ ў                                                                                   | ка у валот!<br>+ 1 Виде<br>2065<br>2065<br>206<br>2065<br>2065<br>2                                                                                                    | алишок<br>400<br>400<br>200<br>200<br>77<br>77<br>2,77<br>2,77<br>2,77                                                                                                    |                                                                                                    |                                                                                                    | ÷ I                                                                                                    | Надходження<br>0.00<br>8374.00<br>10044.00<br>9000.00<br>0.00<br>24401.00<br>0.00                                                                                                    |                                                                              |                                                                                                    | ÷ 1                                                                                                    | Витрата<br>0.00<br>8350.00<br>0.00<br>132972.23<br>6668.00                                                                                                    |                                                                                                    |
|----------|----------------------------------------------------------------------------------------------------|----------------------------------------------------------------------------------------------------|----------------------------------------------------------------------------------------------------|----------------------------------------------------------------------------------------------------|----------------------------------------------------------------------------------------------------|----------------------------------------------------------------------------------------------------|----------------------------------------------------------------------------------------------------|----------------------------------------------------------------------------------------------------|----------------------------------------------------------------------------------------------------|----------------------------------------------------------------------------------------------------|------------------------------------------------------------------------------|----------------------------------------------------------------------------------------------------|----------------------------------------------------------------------------------------------------|----------------------------------------------------------------------------------------------------|----------------------------------------------------------------------------------------------------|
| × 20     | Panywo<br>Pospax<br>Pospax<br>Pospax<br>P                                                           | с<br>Анта<br>01.01.2019<br>02.01.2019<br>02.01.2019<br>04.01.2019<br>04.01.20                                                                                                    | aynox                                                                                                    | Виписки<br>Правка<br>Травка                                                                                         | <ul> <li>ки у валоті:</li> <li>ки у валоті:</li> <li>2005/2005/2005/2005/2005/2005/2005/2005</li></ul>                                                                                                    | с. залишок<br>4.00<br>4.00<br>2.00<br>2.00<br>2.77<br>7.77<br>2.77<br>7.77<br>2.77                                                                                                 |                                                                                                    |                                                                                                    | ÷I                                                                                                    | Надходжения<br>0.00<br>8374.00<br>10044.00<br>9000.00<br>0.00<br>24401.00<br>0.00                                                                                                    |                                                                              |                                                                                                    | + 1                                                                                                    | Витрата<br>0.00<br>8350.00<br>0.00<br>132972.23<br>6668.00                                                                                                    |                                                                                                    |
| × 20     | Р<br>Раху<br>Дата                                                                                   | Дата<br>01.01.2019<br>02.01.2019<br>03.01.2019<br>04.01.2019<br>09.01.2019<br>16.01.2019<br>16.01.2019<br>17.01.2019<br>8.00<br>есстр<br>*```                                                                                                    | •<br>•                                                                                                    | [Випискі<br>Правка<br>Ха                                                                                            | <ul> <li>вирестрание</li> <li>вирестрание</li> <li>соверсионности соверсионности соверси<br/>стринисти соверсионности соверсионности соверсионности соверсионности соверсионности соверсионности соверсионности соверсионности соверсионности соверсионности соверсионности соверсионности соверси соверсионности соверси соверсионнос</li></ul>                                                                                                    | 3. залишок<br>4.00<br>4.00<br>2.00<br>2.00<br>2.77<br>7.77<br>7.77<br>7.77                                                                                                    |                                                                                                    |                                                                                                    | ÷ 1                                                                                                    | Надходженної<br>0.00<br>8374.00<br>10044.00<br>9000.00<br>0.00<br>24401.00<br>0.00                                                                                                    |                                                                              |                                                                                                    | ÷ 1                                                                                                    | Витрата<br>0.00<br>8350.00<br>0.00<br>132972.23<br>6668.00                                                                                                    |                                                                                                    |
| × 20     | P<br>Pax                                                                                            | 01.01.2019<br>02.01.2019<br>03.01.2019<br>04.01.2019<br>09.01.2019<br>16.01.2019<br>16.01.2019<br>17.01.2019<br>8.00<br>eecctp<br>*``                                                                                                    | <b>`</b> `                                                                                                    | [Випискі<br>Правка<br>Ха                                                                                            | 2065-<br>2065-<br>2055-<br>2055-<br>2055- | 4.00<br>4.00<br>2.00<br>2.00<br>2.77<br>7.77<br>2.77<br>7.77                                                                                                    |                                                                                                    |                                                                                                    |                                                                                                    | 0.00<br>8374.00<br>10044.00<br>9000.00<br>0.00<br>24401.00<br>0.00                                                                                                    |                                                                              |                                                                                                    |                                                                                                    | 0.00<br>8350.00<br>0.00<br>132972.23<br>6668.00                                                                                                    |                                                                                                    |
| × ^      | P<br>P<br>Paxy<br>Aare                                                                              | 02.01.2019<br>03.01.2019<br>04.01.2019<br>08.01.2019<br>09.01.2019<br>17.01.2019<br>17.01.2019<br>8.00<br>EECTP<br>*D<br>/HOK:                                                                                                    | <b>`</b> ?                                                                                                    | [Випискі<br>Правка<br>Ха                                                                                            | 20654<br>20659<br>21667<br>92657<br>85977<br>11003<br>95372<br>и банку]<br>Вид                                                                                                    | 4.00<br>8.00<br>2.00<br>777<br>2.77<br>2.77<br>77                                                                                                    |                                                                                                    |                                                                                                    |                                                                                                    | 8374.00<br>10044.00<br>9000.00<br>0.00<br>24401.00<br>0.00                                                                                                    |                                                                              |                                                                                                    |                                                                                                    | 8350.00<br>0.00<br>132972.23<br>6668.00                                                                                                    |                                                                                                    |
| × ^      | P<br>P<br>Paxy<br>Aara                                                                              | 03.01.2019<br>04.01.2019<br>09.01.2019<br>16.01.2019<br>17.01.2019<br>8.00<br>EECTP<br>*D<br>/HOK:                                                                                                    | <b>`</b> ?                                                                                                    | [Випискі<br>Правка<br>Ха 🏠                                                                                          | 2065<br>2166<br>9263<br>65977<br>11037<br>93372<br>93372<br>93<br>93<br>93<br>93<br>93<br>93<br>93<br>93<br>93<br>93<br>93<br>93<br>93                                                                                                    | 8.00<br>2.00<br>.77<br>2.77<br>2.77<br>.77                                                                                                    |                                                                                                    |                                                                                                    |                                                                                                    | 10044.00<br>9000.00<br>0.00<br>24401.00<br>0.00                                                                                                    |                                                                              |                                                                                                    |                                                                                                    | 0.00<br>132972.23<br>6668.00                                                                                                    |                                                                                                    |
| × 20     | P<br>P<br>Paxy<br>Aara                                                                              | 04 01.2019<br>08.01.2019<br>09.01.2019<br>16.01.2019<br>17.01.2019<br>8.00<br>еєстр<br>*Ъ                                                                                                    | <b>`</b> ?                                                                                                    | [Випискі<br>Правка<br>Хравка                                                                                        | 21667<br>92639<br>11033<br>95372<br>и банку]<br>Вид                                                                                                    | 2.00<br>.77<br>.77<br>2.77<br>.77                                                                                                    |                                                                                                    |                                                                                                    |                                                                                                    | 9000.00<br>0.00<br>24401.00<br>0.00                                                                                                    |                                                                              |                                                                                                    |                                                                                                    | 132972.23                                                                                                    |                                                                                                    |
| × ^      | P<br>P<br>Paxy<br>Aara                                                                              | 08.01.2019<br>09.01.2019<br>16.01.2019<br>17.01.2019<br>8.00<br>еєстр<br>*Ъ                                                                                                    | <b>`</b> `                                                                                                    | (Випискі<br>Правка<br>Ха Ф                                                                                          | 92839<br>85977<br>11037<br>95377<br>и банку]<br>Вид                                                                                                    | 377<br>377<br>2,277<br>377<br>377                                                                                                    |                                                                                                    |                                                                                                    |                                                                                                    | 0.00<br>24401.00<br>0.00                                                                                                    |                                                                              |                                                                                                    |                                                                                                    | 6668.00                                                                                                    |                                                                                                    |
| ×<br>^   | P<br>P<br>Paxy<br>Дата                                                                              | 09.01.2019<br>16.01.2019<br>17.01.2019<br>8.00<br>еєстр<br>*Ъ                                                                                                    | <b>`</b> ?                                                                                                    | (Виписка<br>Правка<br>Хараба                                                                                        | езел<br>1103<br>95372<br>и банку]<br>Вид                                                                                                    | .77<br>2.77<br>.77                                                                                                    |                                                                                                    |                                                                                                    |                                                                                                    | 24401.00                                                                                                    |                                                                              |                                                                                                    |                                                                                                    |                                                                                                    |                                                                                                    |
| ×<br>^   | P<br>P<br>Paxy<br>Дата                                                                              | 17.01.2019<br>17.01.2019<br>8.00<br>еєстр<br>*Ъ                                                                                                    | <b>`</b> ?                                                                                                    | [Виписки<br>Правка<br>Хараба                                                                                        | 9537<br>и банку]<br>Вид                                                                                                    | 2 <i>31</i><br>277                                                                                                    |                                                                                                    |                                                                                                    |                                                                                                    | 0.00                                                                                                    |                                                                              |                                                                                                    |                                                                                                    | 0.00                                                                                                    |                                                                                                    |
| × 20     | Р<br>С                                                                                              | 8.00<br>еєстр<br>*]                                                                                                    | <b>`</b> 2                                                                                                    | [Виписк<br>Правка<br>Ха 🏷                                                                                           | и банку]<br>Вид                                                                                                    |                                                                                                    |                                                                                                    |                                                                                                    |                                                                                                    | 26547.00                                                                                                    |                                                                              |                                                                                                    |                                                                                                    | 15000.00                                                                                                    |                                                                                                    |
| 20       | Р<br>С                                                                                              | еєстр<br>*Ъ<br>инок:                                                                                                    | <b>`</b> ?                                                                                                    | Правка                                                                                                    | Вид                                                                                                    | 1                                                                                                    |                                                                                                    |                                                                                                    |                                                                                                    | 20047.00                                                                                                    |                                                                              |                                                                                                    |                                                                                                    | 0.00                                                                                                    |                                                                                                    |
| •        | Paxy<br>Aata                                                                                        | *Ъ<br>/нок:                                                                                                    | <b>`</b> ?                                                                                                    |                                                                                                    | Drid<br>The second                                                                                                    | •                                                                                                    | 2pit                                                                                                    |                                                                                                    | Cons                                                                                                    | ic 3                                                                                                    | )                                                                            |                                                                                                    |                                                                                                    |                                                                                                    |                                                                                                    |
| 20       | Paxy<br>Дата                                                                                        | *Ъ<br>инок:                                                                                                    | 2                                                                                                    | <b>*</b> 🔊                                                                                                    |                                                                                                    | 42                                                                                                    | 361                                                                                                    | 20                                                                                                    |                                                                                                    |                                                                                                    | _                                                                            |                                                                                                    |                                                                                                    | •                                                                                                    |                                                                                                    |
| *        | Раху<br>Дата                                                                                        | нок:                                                                                                    |                                                                                                    |                                                                                                    | T D                                                                                                    | • ∐ <del>`</del>                                                                                                    | ρ                                                                                                    | 2                                                                                                    |                                                                                                    | C)                                                                                                    | ×                                                                            |                                                                                                    | ${}^{\scriptstyle {\scriptstyle \frown}}$                                                                                                    | 0                                                                                                    |                                                                                                    |
| 20       | Дата                                                                                                |                                                                                                    |                                                                                                    | озрахунков                                                                                                    | ий рахун                                                                                                    | ж                                                                                                    |                                                                                                    |                                                                                                    |                                                                                                    | <b>~</b>                                                                                                    |                                                                              | пі,                                                                                                    | асумк                                                                                                    | и у валк                                                                                                    | πi:                                                                                                    |
| 20       | доте                                                                                                |                                                                                                    | T Byi                                                                                                    |                                                                                                    | T Ha                                                                                                    | 0X00W                                                                                                    |                                                                                                    |                                                                                                    | Вито                                                                                                    |                                                                                                    | -                                                                            | Buyin                                                                                                    |                                                                                                    |                                                                                                    | <b>v</b>                                                                                                    |
| 20       | 01/0                                                                                                | 1/201                                                                                                    | 0                                                                                                    | 206                                                                                                    | 544.00                                                                                                    | длодж                                                                                                    | SHILM                                                                                                    | 0.00                                                                                                    | Ump                                                                                                    | 10                                                                                                    | 0.00                                                                         | Сихіді                                                                                                    | 100 30                                                                                                    | 206544 0                                                                                                    | 0                                                                                                    |
| 20       | 16544 0                                                                                             | 0                                                                                                    | -                                                                                                    | 8374.00                                                                                                    | 1                                                                                                    | 83                                                                                                    | 350.00                                                                                                    | 0.00                                                                                                    |                                                                                                    | 206568.00                                                                                                    | 0.00                                                                         |                                                                                                    |                                                                                                    | 200344.0                                                                                                    |                                                                                                    |
| 20       | 06568.0                                                                                             | 0                                                                                                    |                                                                                                    | 10044.00                                                                                                    |                                                                                                    |                                                                                                    | 0.00                                                                                                    |                                                                                                    |                                                                                                    | 216612.00                                                                                                    |                                                                              |                                                                                                    |                                                                                                    |                                                                                                    |                                                                                                    |
| 21       | 16612.0                                                                                             | 0                                                                                                    |                                                                                                    | 9000 00                                                                                                    |                                                                                                    | 1320                                                                                                    | 372.23                                                                                                    |                                                                                                    |                                                                                                    | 92639 77                                                                                                    |                                                                              |                                                                                                    |                                                                                                    |                                                                                                    |                                                                                                    |
|          | 92639.7                                                                                             | 7                                                                                                    |                                                                                                    | 0.00                                                                                                    |                                                                                                    | 66                                                                                                    | 568.00                                                                                                    |                                                                                                    |                                                                                                    | 85971.77                                                                                                    |                                                                              |                                                                                                    |                                                                                                    |                                                                                                    |                                                                                                    |
| 8        | 85971.7                                                                                             | 7                                                                                                    |                                                                                                    | 24401.00                                                                                                    |                                                                                                    |                                                                                                    | 0.00                                                                                                    |                                                                                                    |                                                                                                    | 110372.77                                                                                                    |                                                                              |                                                                                                    |                                                                                                    |                                                                                                    |                                                                                                    |
| 11       | 10372.7                                                                                             | 7                                                                                                    |                                                                                                    | 0.00                                                                                                    |                                                                                                    | 150                                                                                                    | 00.00                                                                                                    |                                                                                                    |                                                                                                    | 95372.77                                                                                                    |                                                                              |                                                                                                    |                                                                                                    |                                                                                                    |                                                                                                    |
| 9        | 95372.7                                                                                             | 7                                                                                                    |                                                                                                    | 26547.00                                                                                                    |                                                                                                    |                                                                                                    | 0.00                                                                                                    |                                                                                                    |                                                                                                    | 121919.77                                                                                                    |                                                                              |                                                                                                    |                                                                                                    |                                                                                                    |                                                                                                    |
| 12       | 21919.7                                                                                             | 7                                                                                                    |                                                                                                    | 0.00                                                                                                    |                                                                                                    | 970                                                                                                    | 37.81                                                                                                    |                                                                                                    |                                                                                                    | 23981.96                                                                                                    |                                                                              |                                                                                                    |                                                                                                    |                                                                                                    |                                                                                                    |
| 2        | 23981.9                                                                                             | 6                                                                                                    |                                                                                                    | 9600.00                                                                                                    |                                                                                                    | 202                                                                                                    | 200.00                                                                                                    |                                                                                                    |                                                                                                    | 13381.96                                                                                                    |                                                                              |                                                                                                    |                                                                                                    |                                                                                                    |                                                                                                    |
| 1        | 13381.9                                                                                             | 6                                                                                                    |                                                                                                    | 6689.00                                                                                                    |                                                                                                    | 50                                                                                                    | 500.00                                                                                                    |                                                                                                    |                                                                                                    | 14570.96                                                                                                    |                                                                              |                                                                                                    |                                                                                                    |                                                                                                    |                                                                                                    |
| Молулі   | ьΠ                                                                                                  | Iari                                                                                                    | жн                                                                                                    | i norvi                                                                                                    | "<br>Менті                                                                                                    | т чет                                                                                                    | nes                                                                                                    | веб                                                                                                    | тя                                                                                                    | тонкі                                                                                                    | ий в                                                                         | спіє                                                                                                    | нт                                                                                                    |                                                                                                    |                                                                                                    |
| ні докум | иент                                                                                                | и                                                                                                    | weł                                                                                                    | -                                                                                                    | Комі<br>,                                                                                                    | ілек                                                                                                    | cy (                                                                                                    | знах                                                                                                    | соді                                                                                                    | иться                                                                                                    | ур                                                                           | озрс                                                                                                    | бці<br>:                                                                                                    |                                                                                                    |                                                                                                    |
| ал платі | іжні                                                                                                | Ви<br>их д                                                                                                    | іпи<br>(оку                                                                                                    | ски ба<br>ументі<br>(                                                                                               | нку,<br>в<br>Че                                                                                                    | рне                                                                                                    | тка                                                                                                    | ) –                                                                                                    |                                                                                                    | Спла                                                                                                    | чен                                                                          | 0                                                                                                    |                                                                                                    |                                                                                                    |                                                                                                    |
|          | 1<br>1<br>1<br>1<br>1<br>1<br>1<br>1<br>1<br>1<br>1<br>1<br>1<br>1<br>1<br>1<br>1<br>1<br>1         | 110372.7<br>95372.7<br>121919.7<br>23981.9<br>13381.9<br>. Модуль П.<br>ні документ                                                                                                    | 110372.77<br>95372.77<br>121919.77<br>23981.96<br>13381.96<br>. Модуль Платі<br>ні документи<br>ві документи<br>Ви | 110372.77<br>95372.77<br>121919.77<br>23981.96<br>. Модуль Платіжн<br>ні документи web<br>Випи<br>ал платіжних доку | 110372.77<br>95372.77<br>26547.00<br>121919.77<br>0.00<br>23981.96<br>9600.00<br>13381.96<br>6689.00<br>. Модуль Платіжні докут<br>ні документи web<br>-<br>Виписки ба<br>ал платіжних документі<br>(                                                                                                    | 110372.77<br>110372.77<br>0.00<br>95372.77<br>26547.00<br>121919.77<br>0.00<br>13381.96<br>6689.00<br>13381.96<br>Комп<br>- ,<br>Виписки банку,<br>ал платіжних документів<br>( Че | 110372.77         0.00         150           110372.77         26547.00         150           121919.77         0.00         973           23981.96         9600.00         200           13381.96         6689.00         55           . Модуль Платіжні документи чер         6689.00         55           . Модуль Платіжні документи чер | 03371.77         2440140         000           110372.77         0.00         1500.00           95372.77         26547.00         0.00           121919.77         0.00         97937.81           23981.96         9600.00         20200.00           13381.96         6689.00         5500.00           .         Модуль Платіжні документи через           ні документи web         Комплексу з           -         ,           -         ,           -         ,           -         ,           -         ,           -         ,           -         ,           -         ,           -         ,           -         ,           -         , | 110372.77         0.00         15000.00           95372.77         26547.00         0.00           121919.77         0.00         97937.81           23981.96         9600.00         20200.00           13381.96         6689.00         5500.00           виписки банку,         -         -           ал платіжних документив         -         -           (         Чернетка)         - | 110372.77<br>110372.77<br>110372.77<br>12000<br>121919.77<br>123981.95<br>123981.95<br>123 | Виписки банку,<br>Виписки банку,<br>ал платіжних документів<br>( Чернетка) – | СОЗТАЛ         2400,00         10072,77         0.00         110072,77           95372,77         26547,00         0.00         121919,77           121919,77         0.00         97937.81         23981.96           23981.96         9600.00         20200.00         13381.96           13381.96         6689.00         5500.00         14570.96           Модуль Платіжні документи через веб та тонкий н         Комплексу знаходиться у р           ні документи web         Комплексу знаходиться у р           ,         -         -           (         Чернетка) –         - | ОЗЭТЛ/Т         2440140         0.00         110372.77           110372.77         0.00         15000.00         95372.77           95372.77         26547.00         0.00         121919.77           121919.77         0.00         97937.81         23981.96           23981.96         9600.00         20200.00         13381.96           13381.96         6669.00         5500.00         14570.96           Модуль Платіжні документи через веб та тонкий клісі         ні документи web         Комплексу знаходиться у розро           виписки банку,         Сплачено         ,         ,           (         Чернетка)         –         , | Созл.//<br>110372.77         Сиблов<br>0.00         110372.77           95372.77         26547.00         0.00         121919.77           121919.77         0.00         97937.81         23981.96           23981.96         9600.00         20200.00         13381.96           13381.96         6689.00         5500.00         14570.96           Модуль Платіжні документи через веб та тонкий клієнт           ні документи web         Комплексу знаходиться у розробці           -         ,           Виписки банку,         Сплачено           ал платіжних документів         (           (         Чернетка) – | Созул/т         2440130         0.00         110372.77           110372.77         0.00         1500.00         95372.77           95372.77         26547.00         0.00         121919.77           121919.77         0.00         97937.81         23981.96           23981.96         9600.00         20200.00         13381.96           13381.96         66889.00         5500.00         14570.96           Модуль Платіжні документи через веб та тонкий клієнт           ні документи web         Комплексу знаходиться у розробці.           -         ,         . |

типом (Платіжне доручення, Платіжна вимога доручення, Інкасове доручення, Заява на акредитив, Платіжна вимога, Заява на переказ готівки, Внутрішня платіжна вимога).

| • | (на с | mop. 33);  |               |
|---|-------|------------|---------------|
| • | (на)  | cmop. 36); |               |
| • |       | - (i       | на стор. 36); |
| • | ,     | (1         | на стор. 37). |
|   |       |            | ÷ ′           |

Платіжні документи

4.2.1.

(

,

Реєстр / Створити ( Ins

,

(Документи без

:

синім

\_ <sup>7</sup> <sub>),</sub> журналу, Розрахунковий рахунок, Казначейський рахунок, Всі журнали),

(Платіжне доручення, Платіжна вимога доручення, Інкасове доручення, Заява на акредитив, Платіжна вимога, Оголошення на внесок готівкою, Внутрішня платіжна вимога).

| Гримітка:<br>Всі журнали |  |
|--------------------------|--|
|                          |  |

),

:

- | 4.2 -• Номер – Передплата • Дата – ; • Вид платежу – F3 ( Правка / Викликати довідник (Поштою, Електронно, Телеграфом, Терміново). ( -)) Платіжна вимога-доручення, Інкасове доручення, Заява на акредитив та Платіжна вимога; • ЦВ́ – F3 ( Правка / Викликати довідник ( 🔻 )) • Платник / Одержувач Картки підприємства, ) F3 ( Правка / Викликати довідник ( -)) • Платник / Одержувач – • Рахунок – Картці підприємства • Код – Картки підприємства • Банк Кор. рахунок – Правка / Викликати довідник F3 ( Картки підприємства ( -)), Рахунок); Оплата за готівку • Оплати в бюджет – - Вид оплати ( Код доходу ( ); • Сума – • Податки – : Податкової моделі Податки Документ / Податки
- Разом, Податки; • Призначення
- Підстави.Банк.Платежі F3 Правка / Викликати довідник. F4.
- Правка / Зберегти F2 (
  - ...), (
- Сервіс/Налаштування підстави.
- Не успадковувати призначення з документа

),

| 4.2 -

,

| 🤔 Платіжне до                   | ручення           | 0 Дон                                  | кумент             | и без  | журна  | лу     |      |     |       |   |                   |       |       |     |  |    | _ C   | 3   | × |
|---------------------------------|-------------------|----------------------------------------|--------------------|--------|--------|--------|------|-----|-------|---|-------------------|-------|-------|-----|--|----|-------|-----|---|
| Документ                        | Пра               | вка                                    | Ce                 | рвіс   |        | ?      |      |     |       |   |                   |       |       |     |  |    |       |     |   |
| <u>්ර</u> ර                     | 1¢ 🦞              | <b>7</b> дк                            | д <mark>î</mark> к | ₽ţĸ    | 1      | Ċ      |      | []} |       | A | $\mathbf{\nabla}$ |       |       | 9   |  |    |       |     |   |
| Реквізити                       |                   |                                        |                    |        |        |        |      |     |       |   |                   |       |       |     |  |    |       |     |   |
| Номер:                          | 21                |                                        |                    |        |        |        |      |     |       |   |                   |       |       |     |  | Пе | редпл | ата |   |
| Дата:                           | 27/07/20          | 21 📰                                   | ЦB:                |        |        |        |      |     |       |   |                   |       |       |     |  |    |       |     | • |
| Платник: Стоматологічна клініка |                   |                                        |                    |        |        |        |      |     |       |   |                   |       |       |     |  |    |       |     |   |
| Рахунок:                        | 26002184          | 152364                                 | ŧ.                 |        |        | -      | Код: | 678 | 95822 | 2 | Опла              | та за | готів | вку |  |    |       |     |   |
| Банк:                           | 302689            |                                        | При                | ват ба | нк     |        |      |     |       |   |                   |       |       |     |  |    |       |     |   |
| Кор.рахун:                      |                   |                                        |                    |        | P/P    | казн.  |      |     |       |   | •                 |       |       |     |  |    |       |     | _ |
| Одержувач:                      | 114 ТОВ "Надія" 👻 |                                        |                    |        |        |        |      |     | * 3   | • |                   |       |       |     |  |    |       |     |   |
| Рахунок:                        | 87878787          | 37878787878 <del>v</del> Код: 87456895 |                    |        |        |        |      |     |       |   |                   |       |       |     |  |    |       |     |   |
| Банк:                           | 300670            | D КБ "Хрещатик"                        |                    |        |        |        |      |     |       |   |                   |       |       |     |  |    |       |     |   |
| Кор.рахун:                      |                   |                                        |                    |        |        |        |      |     |       |   |                   |       |       |     |  |    |       |     |   |
| Контрагент:                     | 114               |                                        | тов                | "Наді  | я"     |        |      |     |       |   |                   |       |       |     |  |    |       | * 3 | P |
| Оплати в бюдж                   | et:               |                                        |                    |        |        |        |      |     |       |   |                   |       |       |     |  |    |       |     |   |
| Вид оплати:                     |                   |                                        |                    |        |        |        |      |     |       |   |                   |       |       |     |  |    |       |     | • |
| Код доходу:                     |                   |                                        | Нев                | изнач  | ений   |        |      |     |       |   |                   |       |       |     |  |    |       |     | • |
| Сума:                           |                   | 3'000.0                                | 0                  |        |        |        |      |     |       |   |                   |       |       |     |  |    |       |     |   |
| Подат. модель:                  | ПДВ в             |                                        | пдв                | вилу   | наєтьс | ся 20% | 6    |     |       |   |                   |       |       |     |  |    |       |     | • |
| Податки:                        |                   | 500.0                                  | 0                  |        |        |        |      |     |       |   |                   |       |       |     |  |    |       |     |   |
| Призначення:                    |                   |                                        |                    |        |        |        |      |     |       |   |                   |       |       |     |  |    |       |     |   |
|                                 |                   |                                        |                    |        |        |        |      |     |       |   |                   |       |       |     |  |    |       |     |   |
|                                 |                   |                                        |                    |        |        |        |      |     |       |   |                   |       |       |     |  |    |       |     |   |
|                                 |                   |                                        |                    |        |        |        |      |     |       |   |                   |       |       |     |  |    |       |     |   |
|                                 |                   |                                        |                    | D      | 2.0    | 0      |      |     |       |   |                   |       |       |     |  |    |       |     |   |

#### Рис. 32. Створення платіжного документа

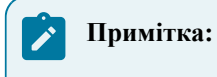

Комплексі

Кошторис заходів

| 12  |   |
|-----|---|
| 4.2 | - |

| 🤔 Платіжне до  | ручення     | 0 Доку                          | менти              | без жур                                                                                                    | налу    |     |       |       |   |       |           |       |        | _ 🛛 📈              |
|----------------|-------------|---------------------------------|--------------------|----------------------------------------------------------------------------------------------------|---------|-----|-------|-------|---|-------|-----------|-------|--------|--------------------|
| Документ       | іент Правка |                                 | Сервіс ?           |                                                                                                    |         |     |       |       |   |       |           |       |        |                    |
| <u>ት</u> ጉ     | <b>€</b> ♥  | <mark>д</mark> к                | д <mark>і</mark> к | ∰ []                                                                                                    | ני ו    |     | []}   | Ľ     | A | -     | $\square$ |       | 0      |                    |
| Реквізити      |             |                                 |                    |                                                                                                    |         |     |       |       |   |       |           |       |        |                    |
| Номер:         | 20          |                                 |                    |                                                                                                    |         |     |       |       |   |       |           |       |        | Передплата 🗌       |
| Дата:          | 09/10/2020  | 1                               | цв:                |                                                                                                    |         |     |       |       |   |       |           |       |        | •                  |
| Платник:       | Стоматолог  | ічна кл                         | пініка             |                                                                                                    |         |     |       |       |   |       |           |       |        |                    |
| Рахунок:       | 260021841   | 52364                           |                    |                                                                                                    | -       | Код |       |       |   |       | Оплат     | азаг  | отівку |                    |
| Банк:          | 302689      | 302689 Налаштування користувача |                    |                                                                                                    |         |     |       |       |   |       |           |       |        |                    |
| Кор.рахун:     |             |                                 |                    | Сонтролю                                                                                                    | вати но |     | 030ax | инков |   | хунку |           | ознос | ці сум | и по док. підставі |
| Одержувач:     | 115         |                                 |                    | <ul> <li>№ Контролювати номер розрахункового рахунку при розносці суми по док. підставі</li> <li>№ Не успадковувати призначення з документа підстави</li> <li>Приймати повідомлення інтерактивного оновлення реєстру</li> <li>Відключити копіювання шифрів, при копіюванні П/Д</li> </ul> |         |     |       |       |   |       |           |       |        |                    |
| Рахунок:       | UA8999980   | 000001                          |                    |                                                                                                    |         |     |       |       |   |       |           |       |        |                    |
| Банк:          | 899998      |                                 |                    |                                                                                                    |         |     |       |       |   |       |           |       |        |                    |
| Кор.рахун:     |             |                                 |                    | Відключити копіювання аналітики, при копіюванні П/Д                                                                                                    |         |     |       |       |   |       |           |       |        |                    |
| Контрагент:    |             |                                 |                    | ✓ Відключити копіювання призначення, при копіюванні П/Д                                                                                                    |         |     |       |       |   |       |           |       |        |                    |
| Оплати в бюдж  | бюджет:     |                                 |                    |                                                                                                    |         |     |       |       |   |       |           |       |        |                    |
| Вид оплати:    |             |                                 | Контроль сум:      |                                                                                                    |         |     |       |       |   |       |           |       |        |                    |
| Код доходу:    |             |                                 |                    |                                                                                                    |         |     |       |       |   |       |           |       |        |                    |
| Сума:          | 30'         | 000.00                          |                    |                                                                                                    |         |     |       |       |   |       |           |       |        |                    |
| Подат. модель: | пдв о       |                                 |                    |                                                                                                    |         |     |       |       |   |       |           |       |        | ОК Скасувати       |
| Податки:       |             |                                 |                    |                                                                                                    |         |     |       |       |   |       |           |       |        |                    |
| Призначення:   |             |                                 |                    |                                                                                                    |         |     |       |       |   |       |           |       |        |                    |
|                |             |                                 |                    |                                                                                                    |         |     |       |       |   |       |           |       |        |                    |
|                |             |                                 |                    |                                                                                                    |         |     |       |       |   |       |           |       |        |                    |
|                |             |                                 |                    |                                                                                                    |         |     |       |       |   |       |           |       |        |                    |

Рис. 33. Модуль платіжні документи. Налаштування користувача

### 4.2.2.

| <i>,</i>             |                                   | ).                          | (<br>Правка / Зберегти шаблон |  |  |
|----------------------|-----------------------------------|-----------------------------|-------------------------------|--|--|
| (                    | Shift + F2)                       |                             | Правка / Завантажити          |  |  |
| шаблон (             | <b>Shift + F3).</b>               |                             |                               |  |  |
| -                    | Правка / Документообіг (<br>_ 🎝 ) | $\mathbf{Alt} + \mathbf{Z}$ | ·<br>,                        |  |  |
| 4.2.3.               |                                   | -                           |                               |  |  |
| <b>F3</b><br>клієнт. | Правка / Викликати довід          | ник                         | Сума<br>– тонкий              |  |  |
| 🚺 Примі              | тка:                              |                             |                               |  |  |

Платник / Одержувач.
| 4.3 -

| 😰 Платіжне до  | ручення 0 Документ     | ги без журналу         |                  |                                       | _ 🛛 🔀        |
|----------------|------------------------|------------------------|------------------|---------------------------------------|--------------|
| Документ       | Правка Со              | ервіс ?                |                  |                                       |              |
| እ ሻ ቦ          | 🔩 🏹 дк дк              | 🕸 🖸 🔁 🖶                | 13 💾 🗛           |                                       |              |
| Реквізити      |                        |                        |                  |                                       |              |
| Номер:         | 25                     |                        |                  |                                       | Передплата 🗌 |
| Дата:          | 19/10/2021 🔛 ЦВ:       |                        |                  |                                       | -            |
| Платник:       | Стоматологічна клініка | 3                      |                  |                                       |              |
| Рахунок:       | 2600111103             | - Ko                   | д: 67895822      | Оплата за готівку                     |              |
| Банк:          | 300335 AIT             | 1Б "Аваль"             |                  | 4                                     |              |
| Кор.рахун:     |                        | Р/Р казн.              |                  | •                                     |              |
| Одержувач:     | 513 TOE                | 3 "Покупець"           |                  |                                       | <b>▼</b> .#  |
| Рахунок:       | 2654789541258          |                        | д: 58745693      | ]                                     |              |
| Банк:          | 300346 NAT             | Г "Альфа-Банк" у м. Ки | еві              |                                       |              |
| Кор.рахун:     |                        |                        |                  |                                       |              |
| Контрагент:    |                        | Вибір документ         | ris              |                                       | _ 🗆 💌        |
| Оплати в бюдж  | er:                    | Реєстр Г               | Іравка Вид       | Сервіс ?                              |              |
| Вид оплати:    |                        | 🔁 🔁 🕒                  |                  |                                       |              |
| Код доходу:    | Не                     | в Підстава: Рахуно     | к-накладна       | Док.сплати: Платіжне дору             | ченна 👻      |
| Сума:          | no F3                  | Дата Рахун             | ок               | <ul> <li>Зовнішній номер</li> </ul>   | <b>T A</b>   |
| Подат. модель: | пдв о пде              | Рахун                  | ок-накладна      |                                       |              |
| Податки:       |                        | Догов<br>Рахун         | и за компослуги  |                                       |              |
| ок ск          | > Признаи<br>эсувати   | енни:                  | <u>Вид:::Виб</u> | пр <sup>-</sup> документів——Рядків::0 |              |

Рис. 34. Створення платіжного документа

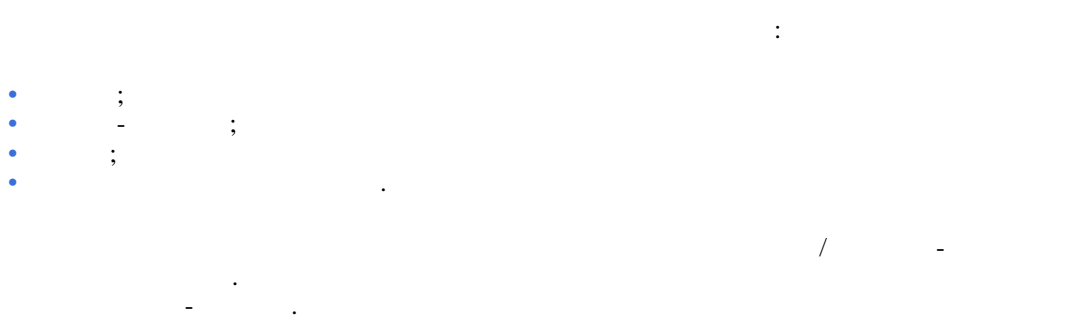

Платіжне доручення, Рахунку,

,

# 4.2.4.

| ,                                     |   |               |
|---------------------------------------|---|---------------|
| ,                                     |   | ,             |
| Документ / Перегляд фін.зобов'язань ( |   | Alt + F).     |
|                                       |   |               |
|                                       | , | Одержувачем / |

#### Контрагентом.

,

, Pозрахунки з контрагентами / Ресстр зобов'язань.

# 4.3.

|                       |                 | лисни.             |            |   |
|-----------------------|-----------------|--------------------|------------|---|
| Валютні документи web | Комплексу знахо | диться у розробці. |            |   |
| -                     | ,               | :                  | ,          | , |
| ,                     |                 | (11.9 0700         | ,<br>, 20) |   |

|                          | 4.3 -                                   |                                        |                          |                                       |                                  |      |
|--------------------------|-----------------------------------------|----------------------------------------|--------------------------|---------------------------------------|----------------------------------|------|
| Spro                     | Ресстр Вид ? Історія                    |                                        |                          |                                       | B cucremi - AA adm               |      |
| 😩 눱 🐿                    | * 2 년 🖶 🔨 한 🖩 🖫 🕀<br>Тип документу:     |                                        |                          |                                       | 1                                |      |
| Bci : Bci журнал         | и • 2 Заява на покупку валюти • 1 Номер | • Банк-одержувач                       | ↑   Сума                 | ↑   Статус                            | * 1 <b>O</b>                     |      |
| 06.09.20                 | 21 1<br>21 2                            | ANNS "Asans"<br>ANNS "Asans"           | 15000.00<br>7000.00      | Чернетка<br>Чернетка                  | Q.<br>*                          |      |
| <i>(</i> <b>1</b> ) 8.0  | 0 [Журнал платіжних д                   | окументів]                             |                          |                                       | _ 0 🔀                            |      |
| Peec                     | тр Правка Вид                           | Cepsic ?                               |                          |                                       | ,                                |      |
|                          |                                         |                                        |                          |                                       |                                  |      |
| - ×                      | урнал:::: 0. Документ                   | и без журналу                          | T<br>حاد                 | ип документу: Заява на поку           | пку валюти                       |      |
|                          |                                         |                                        |                          | 15008100 Чернетка<br>7000-00 Чернетка |                                  |      |
|                          | -                                       |                                        |                          |                                       |                                  |      |
|                          |                                         |                                        |                          |                                       |                                  |      |
| - Вй                     | <u>дч.Валконні документи – Заява</u>    | <u>ынык</u> унПёлю∕/про <u>даж нал</u> | ioni <u>Registe=2 —</u>  |                                       |                                  |      |
|                          | метрологічні послуги                    | 1                                      |                          |                                       |                                  |      |
|                          |                                         | ь Валютні докум                        | енти через в             | асаратор<br>себ та тонкий кліє        |                                  |      |
|                          | 1 nc. 55. Wodys                         |                                        | ientri tepes b           |                                       |                                  |      |
| ,                        |                                         | Виписки банку,                         |                          | Оплачено,                             |                                  |      |
| (                        | Чернетка) –                             |                                        | синім                    | •                                     |                                  |      |
| -                        | 7                                       | Реєстр                                 | / Друк (                 | F9                                    |                                  |      |
|                          | <b>)</b> .                              | – Pe                                   | естр / Друк д            | цокумента (                           | <b>Ctrl + F9</b> ).              |      |
|                          |                                         |                                        | Валю                     | отні документи                        | тонкий клієнт.                   |      |
|                          |                                         | ,                                      |                          |                                       | (                                |      |
| Пробіл<br>Расса / Пара і |                                         | SI                                     | • <b>6</b> 4 ( <b>L</b>  |                                       | )                                |      |
| Ресстр / Переміс         | гити в журнал (                         | 51                                     | 111t + 111s)<br>,        | Реєст                                 | р / Копіювати в журн             | ал   |
| (                        | Shift $+$ F5).                          |                                        |                          |                                       |                                  |      |
| на переказ               | Заява на покупку                        | валюти, Заява на<br>т / Рознесення по  | продаж вали<br>статтям ( | оти, Заява на обое                    | з'язковий продаж, Зая<br>Alt + S | IBA  |
| па переказ               | Zokymen<br>V                            |                                        |                          |                                       |                                  |      |
|                          | – ■ )<br>Shift ± Ctrl                   |                                        | Decemp /                 | Эродона таблина                       | •                                |      |
|                          | init + eur                              |                                        | recip/                   | эведспа таблиця                       |                                  |      |
|                          | - \(\mathcal{V}\)                       | Пр                                     | едставлення              | а даних,                              |                                  |      |
|                          | Shift + Ctrl                            | + E (                                  | Ресстр /                 | Експорт поточно                       | го представлення                 |      |
|                          |                                         | শ্য                                    |                          | •                                     |                                  |      |
| Excel.                   |                                         | )                                      |                          |                                       |                                  |      |
|                          |                                         | Реєстр / О                             | новити (                 | Ctr                                   | l + F2                           |      |
|                          | <b>_♡</b> ).                            |                                        |                          |                                       |                                  |      |
| ,                        |                                         |                                        |                          |                                       | Правк                            | :a / |
| Документообіг (          | Α                                       | $\mathbf{lt} + \mathbf{Z}$             |                          |                                       | - 💑 ).                           |      |
|                          | с <b>і</b> ( <b>п</b>                   | , , ,                                  |                          |                                       |                                  |      |
|                          |                                         | оотокол змін (                         |                          | AII + FIU)                            |                                  |      |
|                          | Сервіс /                                | Протокол зміни                         | запису (                 | Sh                                    | ift + F10)                       |      |
|                          |                                         |                                        |                          | (на с                                 | mop. 38).                        |      |
|                          |                                         |                                        |                          |                                       |                                  |      |
| 4.3.1.                   |                                         |                                        |                          |                                       |                                  |      |
|                          | ς.                                      |                                        | Peec                     | гр / Створити (                       | Ins                              |      |
| (                        | — )<br>Заява на покупку                 | валюти, Заява і                        | на продаж в              | ,<br>алюти, Заява на                  | обов. продаж, Заява              | на   |
| переведення).            |                                         |                                        |                          |                                       |                                  |      |

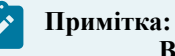

#### римітка: Всі журнали

| 8.00             | [Журнал валютних док     | ументів]                    | _ 🗆         | ×  |
|------------------|--------------------------|-----------------------------|-------------|----|
| Реєстр           |                          | Connia 2                    |             |    |
| 2 * * *          | Заява на покупку валюти  | 0 документи без журналу     |             |    |
|                  | Документ Правк           | a Cepsic ?                  |             |    |
| Журнал: 0        | 🏷 🏷 🖸 📽 🏹                | " " 🖶 🕒 💾 ♣ 🗉 🖂 🏭 (2)       | упку валюти | •  |
| Дата<br>06/09/20 | Реквізити                |                             | -           | ^  |
| 08/09/20         | Номер:                   | \rm Дійсно до: 09/09/2021 🗔 |             |    |
| 07/09/20         | Дата:                    | 06/09/2021 🛄 ЦВ: 👻          |             |    |
|                  |                          |                             |             |    |
|                  | Підприємство:            | Стоматологічна клініка      |             |    |
|                  | Валюта:                  | EUR Espo 👻                  |             |    |
|                  | Курс не більше:          | 28.72000000                 |             |    |
|                  | Сума:                    | 15'000.00                   |             |    |
|                  | Рахунок для зарахування: | 260002184587522             |             |    |
|                  | У банку:                 | 320478 ПАТ АБ "УКРГАЗБАНК"  |             |    |
|                  | Банк посередник:         | <b>v</b>                    |             |    |
|                  |                          |                             |             |    |
|                  | Еквів, у нац.валюті:     | 430'800.00                  |             |    |
|                  | Списати з рахунку:       | 2600111103 🔻                |             |    |
|                  | у банку:                 | 300335 АППБ "Аваль"         |             |    |
|                  | Призначення платежу:     | за товари, роботи, послуги  |             |    |
| Вид: Валют       | Комісії:                 | ¥                           |             | •  |
| Призначення      | Рахунок для списання:    | UA8999980000012345 🔻        |             |    |
|                  | Додаткова інформація:    |                             |             |    |
| 🏠 (7) КНП        |                          |                             | $\square$   | UK |

Рис. 36. Створення Заяви на продаж валюти

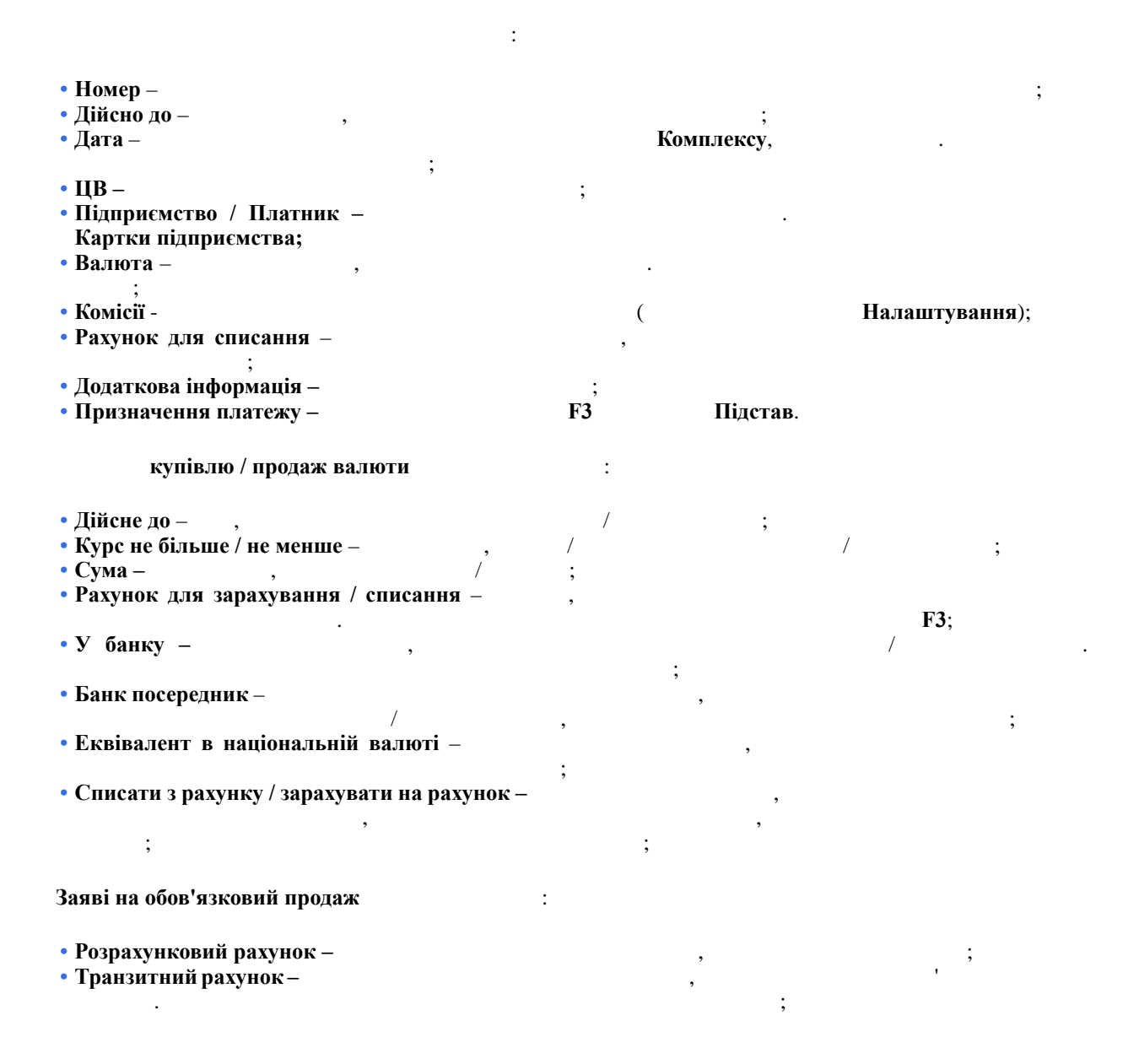

| 4.4 -                                                         |                  |            |                                       |                   |      |
|---------------------------------------------------------------|------------------|------------|---------------------------------------|-------------------|------|
| •Банк –                                                       | ,                |            |                                       |                   |      |
| • Згідно повідомленни                                         | o № –            |            | ,                                     |                   |      |
| ;<br>• Сума виручки –                                         | ,                |            |                                       |                   |      |
| • Відсоток продажу –                                          |                  |            | ,                                     | •                 |      |
| • Сума до продажу –                                           |                  |            |                                       | ;                 |      |
| • Зарахувати на поточн                                        | ний рахунок –    |            |                                       | ,                 |      |
| · · · ,                                                       | ;                |            |                                       |                   |      |
| • Сума зарахування –                                          | ,                |            |                                       |                   |      |
|                                                               |                  |            |                                       |                   |      |
| Заяві на переведення                                          | :                |            |                                       |                   |      |
| • Вид платежу –                                               | : поштою, те     | елеграфом, | електронно, теміново.                 |                   |      |
|                                                               | Поштою;          |            |                                       |                   |      |
| • Рахунок –                                                   | •                |            | К                                     | артки підприємсті | Ba.  |
| _                                                             |                  |            |                                       | _                 | ;    |
| • Банк –                                                      | •                |            | Картки підприємства                   | Paxy              | нка; |
| • Призначення платеж                                          | <b>(y</b> –      |            | •                                     |                   |      |
|                                                               | E2               |            |                                       |                   |      |
|                                                               | F3.              |            |                                       |                   |      |
|                                                               | ГЗ.              |            |                                       |                   |      |
|                                                               | FJ.              |            |                                       |                   |      |
|                                                               | гэ.<br>;         |            |                                       |                   |      |
| • Бенефіціар —                                                | <b>гэ</b> .<br>; |            | · .                                   |                   |      |
| • Бенефіціар –                                                | F3.<br>;<br>;    |            | · .                                   |                   |      |
| • Бенефіціар —<br>-<br>• Рахунок —                            | F3.<br>;<br>;    |            |                                       |                   |      |
| • Бенефіціар —<br>• Рахунок —                                 | гз.<br>;<br>;    | ;          |                                       |                   |      |
| • Бенефіціар —<br>-<br>• Рахунок —<br>• Банк і Кор. Рахунок - | гз.<br>;<br>;    | ;          |                                       |                   |      |
| • Бенефіціар –<br>• Рахунок –<br>• Банк і Кор. Рахунок -      | гз.<br>;<br>;    | ;          | · · · · · · · · · · · · · · · · · · · |                   |      |

Картки підприємства.

Довідники / Журнали.

Ctrl + F9,

| Ресстр / | Друк документа |
|----------|----------------|
|----------|----------------|

| : | (на стор. | ) |
|---|-----------|---|
| : | (на стор. | ) |

| Δ  | Δ |   |
|----|---|---|
| т. | т | • |

| /           |                | Клієнт-Банк. |
|-------------|----------------|--------------|
| Клієнт-Банк | тонкий клієнт. |              |

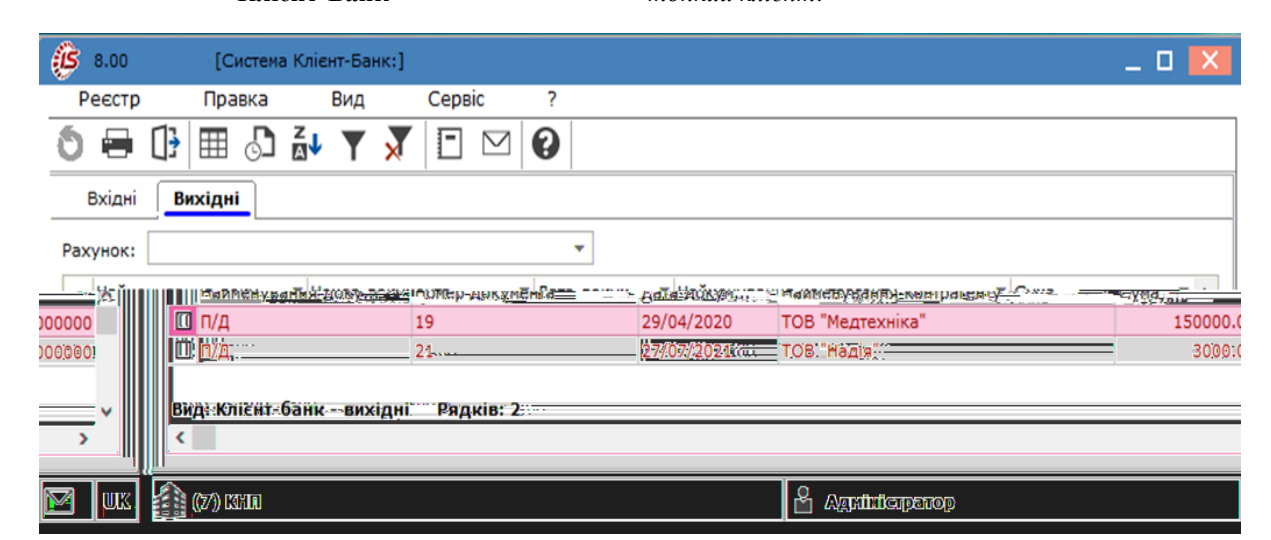

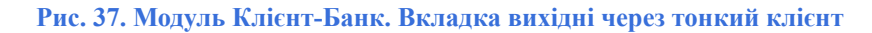

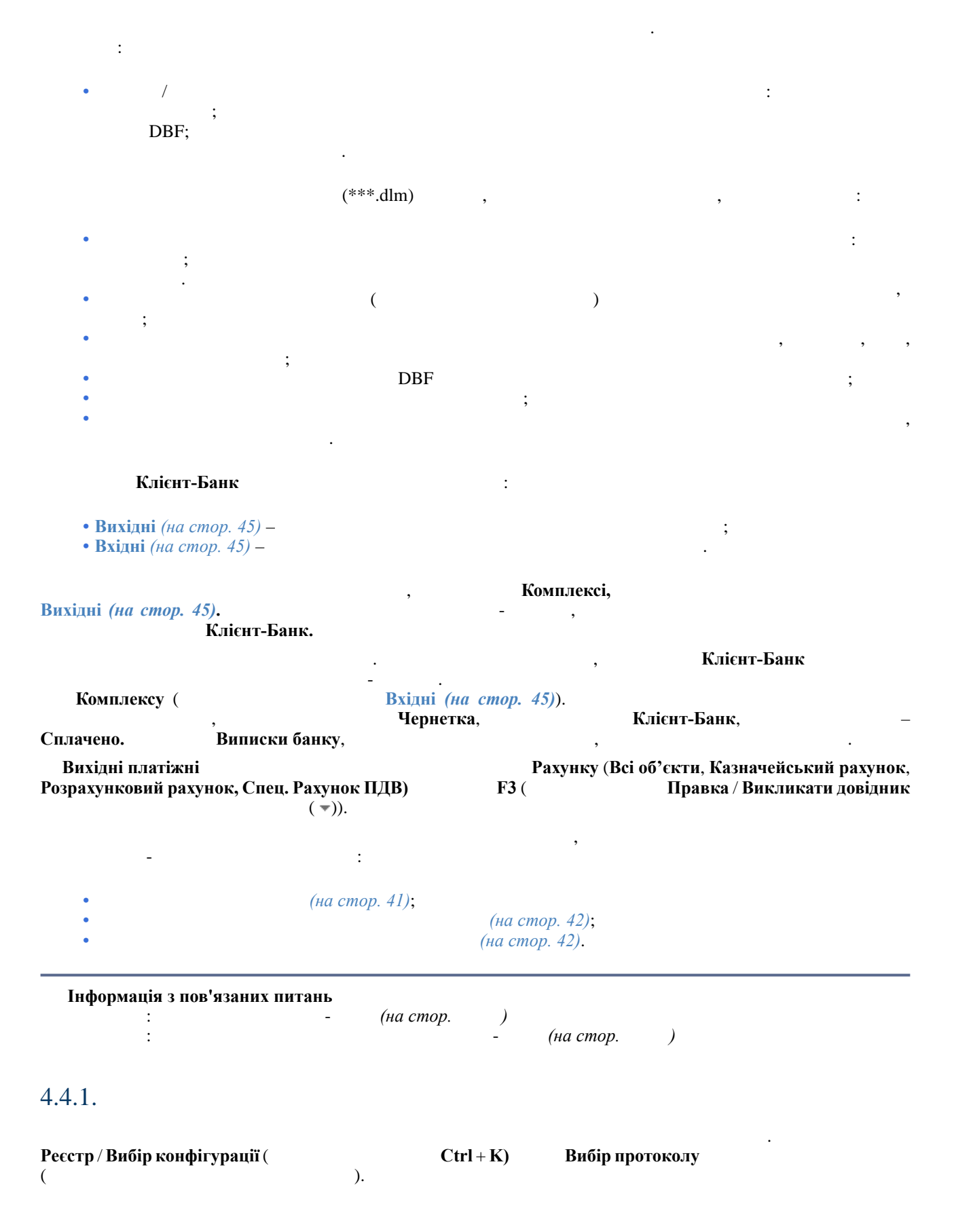

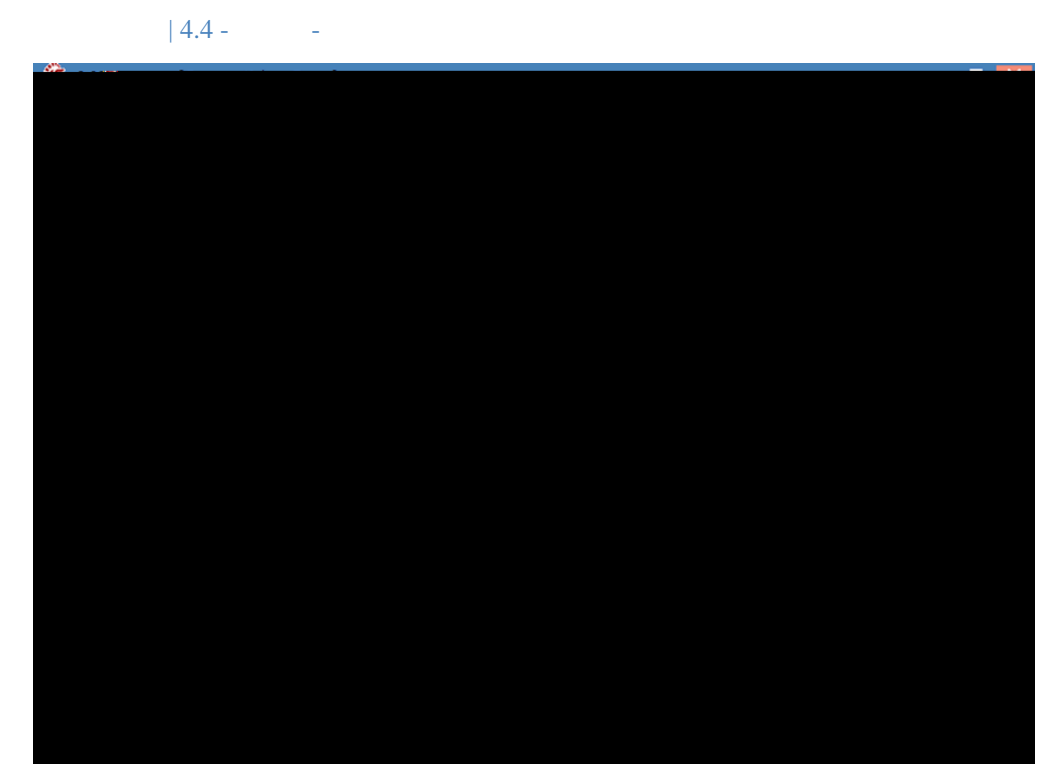

Рис. 38. Модуль Клієнт-Банк. Вибір протоколу

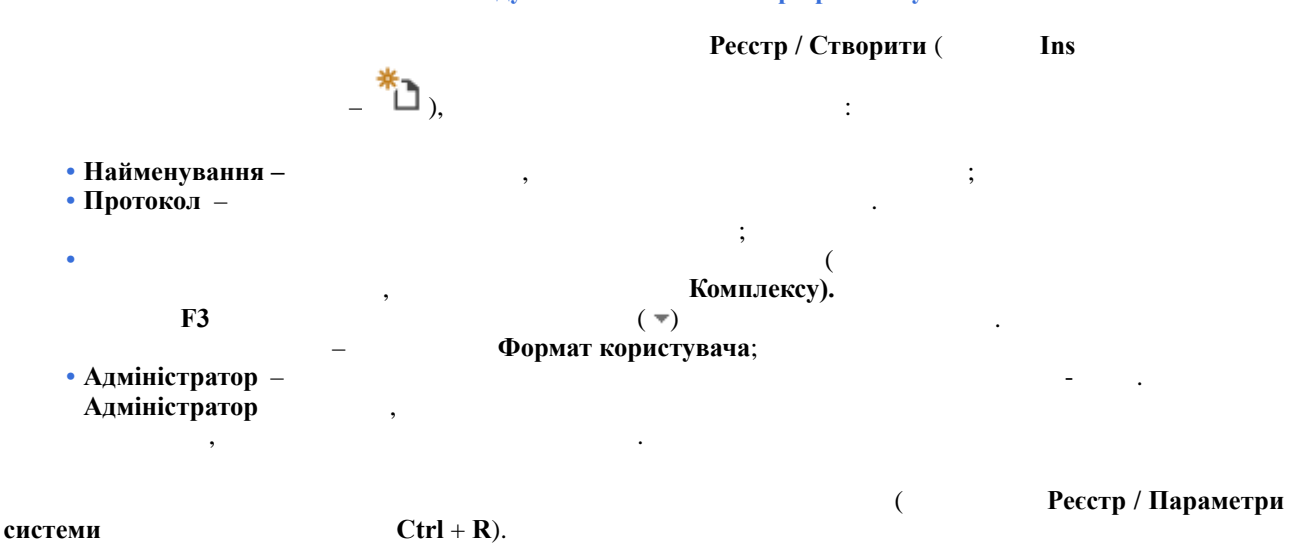

. (на стор. 42), (на стор. 42), (на стор. 45), (на стор. 45).

#### 4.4.2.

- Шлях до файлів вихідних Комплексу ;
- Маска імені файлу –
- Шлях до файлу вхідних , Систему

#### 4.4.3.

( . користувача, Ctrl + ₽) , Б⊅ \* 8Н∂ (на стор. 41)) Формат ( Реєстр / Параметри системи Налашил 1942 мгд НМи

Комплексу

:

| 4.4 - -

| 0.00 [C#       | стема Клієнт-Банк: mon | [0]                                  | _ 0                                            |
|----------------|------------------------|--------------------------------------|------------------------------------------------|
| Реєстр Пра     | вка Вид С              | Сервіс ?                             |                                                |
| ) 🖶 🕩 🎟        | 🗗 🛃 🔻 🗡                |                                      |                                                |
| Вхідні Вихідні |                        |                                      |                                                |
| Докум т Номер  | документа 🔻 Да         | ата докум 👻 Найменування контрагенту | <ul> <li>Сума</li> <li>Найменування</li> </ul> |
|                |                        |                                      |                                                |
|                | Налаштування про       | отоколу користувача                  |                                                |
|                | Вхідні Вих             | хідні                                |                                                |
|                | Шлях до файлу          | F:\ISPro\424555456.DBF               |                                                |
|                | Ім'я файлу форма       | ату                                  |                                                |
|                | Формат файлу да        | них                                  |                                                |
|                | • DBF                  |                                      |                                                |
|                |                        |                                      |                                                |
|                | Виведення п            |                                      |                                                |
|                |                        |                                      |                                                |
|                |                        |                                      |                                                |
|                | Кодування:             | DOS (CP-866)                         |                                                |
|                | Налаштування           | формату                              |                                                |
|                | Програм                | <u>а Прогоана. (нішалізанії</u>      | <u>ма.завершення</u>                           |
|                |                        |                                      |                                                |
|                |                        | ОК У фаил                            | Із файлу Скасувати                             |

|                | (на | стор. | 43),           | (на | стор. | <i>43)</i> , |
|----------------|-----|-------|----------------|-----|-------|--------------|
| (на стор. 43), |     |       | (на стор. 44). |     |       |              |

# 4.4.3.1.

Шлях до файлу – Комплексу Маска імені файлу – Комплексу : ; ; .SDF, v , v010114.SDF. , 01 2021 формат файлу даних (DBF, SDF, DLM); Прибрати ознаку кінця файлу – SDF • ; кодування (DOS (CP-866), DOS ( -), Windows (CP-1251)). 4.4.3.2.

 Вхідні
 :

 Шлях до файлу – , ;
 - Систему

 ;
 ;

 ім'я файлу формату;
 - Систему

 формат файлу даних (DBF, SDF, DLM);

 кодування (DOS (CP-866), DOS ( - ), Windows (CP-1251)).

4.4.3.3.

| , | Вхідні | Вихідні | : |
|---|--------|---------|---|
|   |        |         |   |

| 4.4 |  |
|-----|--|
|-----|--|

• Ім'я файлу формату – '

|                   | SDF – UES, | DBF – UED, | DLM – UEL. |            |
|-------------------|------------|------------|------------|------------|
| • Формат обміну – |            | ,          | -          | Комплексу, |
| DBF               | ,          | ,          |            |            |

| • | ,<br>Програма –           | Комплексу,   |           |                  |
|---|---------------------------|--------------|-----------|------------------|
| • | ,<br>Налаштування формату | Налаштування | формату з | овнішніх файлів. |
|   |                           | ,            | Компле    | ксу              |
|   |                           | DBF-         | , SDF–    | DLM              |
|   | DBF                       |              | DBI       | <u>-</u> .       |

, , SDF , DBF. Контрагент платіжної операції Платник / Одержувач. DBF ,

, Комплексу

#### 4.4.3.4.

Реквізити обміну – Комплексу, , , , Комплексу, ; ; , (210).

Реквізити банківських операцій Комплексу –

|           |           | Реквізити обміну. |    |
|-----------|-----------|-------------------|----|
| Комплексі | Константи | Комплекс          | y. |
|           |           |                   |    |

Відмітка для фільтрації.

Реквізити власного підприємства –

Константи типів банківських документів Комплексу – Комплексі.

Додаткові поля –

Реквізити обміну.

Реквізити пам'яті.

Реквізити контрагента.

Поля користувача картотеки контрагентів.

Керівництві програміста. Перелік функцій Комплексу. Ресстр / Змінити ( F4 DBF-Тип, Довжина, Місце точки DBF DBF Комплексу ( Комплексу Значення. ) – Формат дати дата дата час. y, m, d час h, m yyyymmdd hhmm.  $Ctrl + \uparrow$  $Ctrl + \downarrow$ . SDF DLM SDF DLM DBF

44

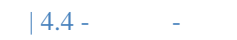

| Реєстр      | Правка                    | Вид                  | Сервіс                                           | ?            |              |         |             |                |          |
|-------------|---------------------------|----------------------|--------------------------------------------------|--------------|--------------|---------|-------------|----------------|----------|
|             |                           | ZJ T                 |                                                  |              |              |         |             |                |          |
| Priqui      |                           | ш• I                 | ~ 1 -                                            |              |              |         |             |                |          |
|             | бихідні                   |                      | 1                                                |              |              |         |             |                |          |
| Докум       | Номер доку<br>Налаштуванн | мента<br>ня протокол | <ul> <li>Лата докум<br/>у користувача</li> </ul> | 🔻 Наймен     | тування конт | рагенту | Сума        | ▼ Наймен       | ування ٨ |
|             | Вхідні                    | Вихідні              |                                                  |              |              |         |             |                |          |
|             |                           | Mary Fr              | \ISPro\42455545                                  | S6.DBF       | <b>6</b> -   |         |             |                |          |
|             | шлях до фа                |                      | 22                                               |              |              |         |             |                |          |
|             | Формат фай                |                      | 142                                              |              |              |         |             |                |          |
|             |                           | Налаштуван           | ня формату зовн                                  | нішніх фа102 | 2 DXU        |         |             | _ 🗆 🗙          |          |
|             | ⊙ SDF                     | Реєстр               | Сервіс                                           | ?            |              |         |             |                |          |
|             |                           | *> 🐆                 | h () 🗄                                           |              |              |         |             |                |          |
|             | 🗌 Вивед =                 |                      |                                                  | CDE          | Up6nov DIM   |         |             |                |          |
|             | -                         | шаолон               | Шаоло                                            |              |              |         |             |                |          |
|             | Keener                    | Модифіка             | ція реквізиту фо                                 | рмату SDF    | ,            | ×       | Т Довжина Ф | о-т даты \land |          |
|             | Кодуванн                  | Поле фор             | мату                                             |              |              |         |             |                |          |
|             | Налашту                   | Найменув             | ання: User ID                                    |              |              |         |             |                |          |
|             |                           | Ідентифік            | атор:                                            |              |              |         |             |                |          |
|             |                           | Тип:                 | 3 - рядон                                        | < <b>-</b>   |              |         |             |                |          |
|             |                           | Довжина:             | 10                                               |              |              |         |             |                |          |
| _           |                           | Місце кра            | пки:                                             |              |              |         |             |                |          |
|             |                           | Формат да            | ати:                                             |              |              |         |             |                |          |
|             |                           | 🗸 Обов'я             | зковий заповню                                   | вач          |              |         |             |                |          |
|             |                           | Значення             | :                                                |              |              |         |             |                |          |
|             |                           |                      |                                                  |              |              | _       |             |                |          |
|             |                           |                      |                                                  | OK           | Скасув       | ати     |             | <b>`</b>       |          |
| д: Клієнт-б | анк - Вхід                |                      |                                                  |              |              |         |             | ,              | ~        |
|             | 1                         |                      |                                                  |              |              |         |             |                | >        |
|             |                           |                      |                                                  |              |              |         |             |                |          |

#### реквізитів

# 4.4.4.

(

|                | Вихідні                           |                 | _ <b>گ</b> ).                   | Ресстр /                | Оновити ( | Комплексу.          | Ctrl + F2          |
|----------------|-----------------------------------|-----------------|---------------------------------|-------------------------|-----------|---------------------|--------------------|
| Реєстр / Об    | робити вихідні (<br>Шлях до файлу | - ,<br>вихідних | Пр<br>)<br>Alt +<br>Маска імені | обіл (<br>Е).<br>файлу. |           |                     | <b>.</b> ,         |
| Виписки банку  | Клієнт-банк І<br>(на стор. 19),   | Платіжного<br>, | ) доручення,                    | -<br>,                  | ,<br>,    | ,<br>(на стор. 20). |                    |
| 4.4.5.<br>Банк | ,                                 | Вхідні          |                                 | ·                       |           | -                   | Клієнт–<br>Вхідні. |
|                |                                   | Клієнт-ба       | нк                              |                         | -         | Ресстр              | / Оновити          |

| 4.4 - -

Клієнт–банк

Оплачено.

, , Виписки банку, . , , , •

# 5.

# 5.1.

#### Касові книги

|              | Kacobi              | книги                            |            |            |             |                  |                    |                                      |       |
|--------------|---------------------|----------------------------------|------------|------------|-------------|------------------|--------------------|--------------------------------------|-------|
|              |                     |                                  | n          | юнкий      | веб-клі     | єнт.             |                    |                                      |       |
| Брго         | Ресстр Вид ?        | Історія                          |            |            |             |                  |                    | В системі                            | - Ад  |
| 1 ha 🖷 🛍 (   | ð 🎟 🖷 🕩             |                                  |            |            |             |                  |                    |                                      |       |
| унок:<br>а   | Підсумк<br>• Гривня | и у валюті:                      |            |            |             |                  |                    |                                      |       |
| Дата         |                     | <ul> <li>Евідн. залиц</li> </ul> | юк         | ÷ 1        | Надходжения |                  | ↑ ; Витрата        | <ul> <li>Вихідний залишок</li> </ul> | ÷ 1   |
| 01.01.2019   |                     | 12408.00                         |            |            | 0.00        |                  | 0.00               | 12408.00                             |       |
| 02.01.2019   |                     | 12408.00                         |            |            | 3240.00     |                  | 8374.00            | 7274.00                              |       |
| 03.01.2019   |                     | 7274.00                          |            |            | 2961.00     |                  | 2000.00            | 10023.00                             |       |
| 14.01.2019   |                     | 10984.00                         |            |            | 244.00      |                  | 0.00               | 11228.00                             |       |
| 15.01.2019   |                     | 11228.00                         |            |            | 8926.00     |                  | 0.00               | 20154.00                             |       |
| 22.01.2019   |                     | 20154.00                         |            |            | 0.00        |                  | 4000.00            | 16154.00                             |       |
| 30.01.2019   |                     | 16154.00                         |            |            | 0.00        |                  | 0.00               | 16154.00                             |       |
| 20.04.2020   |                     | 16154.00                         |            |            | 3600.00     |                  | 0.00               | 19754.00                             |       |
| 22.04.2020   |                     | 19754.00                         |            |            | 0.00        |                  | 1000.00            | 18754.00                             |       |
| \$ 8.00      | [Касов              | а книгај                         |            |            |             |                  |                    | -                                    | . 🗆 💌 |
| Реєстр       | Правка              | Вид                              | Звіт       | C          | ервіс       | ?                |                    |                                      |       |
| <b>` *</b> ` | 🎦 🎦 🖏               | 1 1 1 1                          | ₽ []       | 2          | 🗄 🍸 🕽       | <b>T</b>         | $\boxtimes$        |                                      |       |
| ахунок:      | Каса                |                                  |            |            | •           |                  | Підсумки у валюті: | ГРН Гривня                           | -     |
| 🔺 Дата 🔻     | Вхідн. залишо       | ок ▼ Над                         | ходження   |            | итрата      | -                | Вихідний залиш 🔻   |                                      | ^     |
| 1/01/2019    | 1                   | 2408.00                          |            | 0.00       |             | 0.00             | 12408.00           |                                      |       |
| 2/01/2019    | 1                   | 2408.00                          | 3          | 240.00     |             | 8374.00          | 7274.00            |                                      |       |
| 3/01/2019    |                     | 7274.00                          | 7          | 749.00     |             | 5000.00          | 10023.00           |                                      |       |
| 77/17/7019   |                     | 0023.00                          | 2020.00 2  | 961-00     | 2002.00     | 2000-00          | 2000.00 10984 00   | 1000100                              |       |
| -            | 14/01/2019          |                                  | 11228.00   |            | 244.00      |                  | 0.00               | 11228.00                             |       |
|              | 22/01/2019          |                                  | 20154-00   |            | 0.00        |                  | 4000:00            | 16154:00                             |       |
|              | 29/01/2019          |                                  | 16154:00   |            | 3000.00     |                  | 3000.00            | 16154.00                             |       |
|              | 30/01/2019          |                                  | 16154:00   | iii ii     | 0.00        |                  | 0:00               | 16154.00                             |       |
|              | 20/04/2020          |                                  | 16154.00   |            | 3600.00     |                  | 0.00               | 19754.00                             |       |
|              | 22/04/2020          |                                  | 19754.00   | 111 11     | 0.00        |                  | 1000.00            | 18754.00                             |       |
|              |                     |                                  |            |            |             |                  |                    |                                      |       |
| <b>.</b>     | Вид: Групув         | ання по да                       | тах - Касо | ві книги   | Рядків      | . <b>11</b> 00.0 |                    |                                      |       |
|              |                     |                                  |            |            |             |                  |                    |                                      |       |
| UK           | 👔 (7) КНП           |                                  |            |            |             |                  | 🔓 Адмініс          | тратор                               |       |
|              |                     | Р                                | ис. 40. М  | одуль К    | Сасові кн   | иги чер          | ез веб та тонкий к | лієнт                                |       |
|              |                     | Касов                            | і книги    | weh        | Комі        | тлексо з         | чаходиться у розра | วดีนเ                                |       |
|              |                     |                                  |            |            | -           | ,<br>,           |                    | : ,                                  | ,     |
|              | ,                   | ,                                | 10)        |            |             | •                |                    | (ug gmon 20)                         | •     |
|              |                     | (на стор                         | . 19),     | ,          |             |                  |                    | (на стор. 20).                       |       |
|              |                     |                                  |            | ,          |             | Касові           | книги              |                                      |       |
| 1) I/a       |                     |                                  |            | (          |             | Вид / Г          | рупування по дат   | ax                                   | Alt + |
| 1). KO       | мплекс              | ,                                |            | ,<br>Підсу | мки у ва    | люті.            |                    | •                                    |       |
|              |                     |                                  |            | -          |             |                  |                    |                                      |       |
|              |                     |                                  |            |            |             |                  |                    |                                      |       |
|              |                     |                                  |            |            |             |                  |                    |                                      | ,     |
|              |                     |                                  |            |            |             | •                |                    |                                      |       |
|              |                     |                                  | -          |            |             |                  |                    |                                      |       |
|              |                     |                                  | •          |            |             |                  |                    |                                      |       |

.

#### Комплексі

.

.

### Вид / Список операцій (

•

Alt + 2).

.

|          |             |               |            | 5.1      | -         |         |             |                |          |          |       |       |                |               |       |                       |       |           |
|----------|-------------|---------------|------------|----------|-----------|---------|-------------|----------------|----------|----------|-------|-------|----------------|---------------|-------|-----------------------|-------|-----------|
|          |             |               |            |          |           |         |             |                |          |          |       |       | К              | асов          | вої і | книги                 |       | Реєстр    |
| Змінит   | ги (        |               | F          | 4        |           |         |             |                |          |          |       |       |                |               | _     | . D.                  |       |           |
|          | ,           |               |            |          |           |         |             |                |          |          |       | •     | т              | онкі          | ий кл | лієнт.                |       |           |
|          |             |               |            |          |           |         |             |                |          |          |       |       |                | Pee           | естр  | ) / Видалити докум    | енти  | підставі  |
| (        |             | :             | Shift      | : + F    | 8).       |         |             |                |          |          |       |       |                |               | 1     |                       |       |           |
| Γηνπνε   | ванна       | по лят        | ax         |          |           |         | Rи          | Л              |          | 1        | Peec  | тр /  | Відобра        | жат           | ис    | тан по проводках<br>( | κ,    |           |
| 1 pynyi  | Juiiin      | ,<br>,        | uA         |          |           |         | υп,         | 4,             |          |          |       |       | ),             | _             | син   | ім .                  |       |           |
| ٢        | 8.00        | [H            | Сасова     | книга    | a]        |         |             |                |          |          |       |       |                |               |       |                       | _ 0   | X         |
|          | Реєстр      | Пр            | авка       |          | Вид       |         | Звіт        |                | Сера     | віс      | ?     |       |                |               |       |                       |       |           |
| 2        | <b>*</b> `` | <u>b</u> 70   | $\Diamond$ | ΫX       | ð         | []}     | ρ           | 2              | ▦        | Ĵ        | T     | ×     |                | 0             |       |                       |       |           |
| Pax      | хунок:      | Каса          |            |          |           |         |             |                |          | -        |       |       | Підсумки       | у вал         | юті:  | ГРН Гривня            |       | ·••       |
|          | Дата 🔻      | Вхідн. за     | алишон     | <b>c</b> | • Над     | ходже   | ння         |                | Витр     | ата      |       | Ŧ     | Вихідний зал   | иш            | •     |                       |       | ^         |
| 01/      | /01/2019    |               | 12         | 408.0    | 0         |         |             | 0.00           |          |          |       | 0.00  | 1              | 2408.         | .00   |                       |       |           |
| 02/      | /01/2019    |               | 12         | 408.0    | 0         |         | 32          | 240.00         |          |          | 83    | 74.00 |                | 7274.         | .00   |                       |       |           |
| 03/      | /01/2019    |               | 7          | 274.0    | 0         |         | 77          | 49.00          |          |          | 50    | 00.00 | 1              | 0023.         | 00    |                       |       |           |
| 08       | /01/2       |               | 100        | 023.0    | 0         |         | 29          | 61.00          |          |          | 200   | 00.00 | 10             | )984.<br>1228 | 00    |                       |       |           |
| 14       | /01/2       |               | 113        | 784.U    | 0         |         | 20          | 44.00<br>26.00 |          |          |       | 0.00  |                | 154           | 00    |                       |       |           |
| 13       | /01/2019    |               | 20         | 154.0    | 0         |         | 09          | 20.00          |          |          | 40    | 0.00  | 20             | 6154          | 00    |                       |       |           |
| 22/      | /01/2019    |               | 16         | 154.0    | 0         |         | 30          | 0.00           |          |          | 30    | 00.00 |                | 6154          | 00    |                       |       |           |
| 30/      | /01/2019    |               | 16         | 154.0    | 0         |         | 50          | 0.00           |          |          | 50    | 0.00  |                | 6154          | 00    |                       |       |           |
| 20       | /04/2       |               | 161        | 154.0    | 0         |         | 36          | 00.00          |          |          |       | 0.00  | 19             | 754.          | 00    |                       |       |           |
| 22       | /04/2       |               | 197        | 754.0    | 0         |         |             | 0.00           |          |          | 100   | 0.00  | 15             | 3754.         | 00    |                       |       |           |
| Ви       | д: Групу    | вання п       | о дата     | ах - к   | асов      | і книги |             | ядків          | : 11     |          |       |       |                |               |       |                       |       | ×         |
| <b></b>  | (7) КНГ     | 1             |            |          |           |         |             |                |          |          |       | ľ     | Адміністра     | тор           |       |                       |       | UK        |
|          |             | Рис. 41       | 1. Mo      | одул     | ьК        | асова   | а кн        | ига            | чер      | езто     | ЭНКИ  | 1й к. | лієнт. Від     | обра          | аже   | ння стану проводо     | К     |           |
| (        |             |               | Ctrl       | + F?     | 8)        |         |             |                |          |          |       |       |                |               | Pe    | еєстр / Перерахуг     | юк з  | валишкі   |
| (        |             | ·             | CIII       | · I.     | ,).<br>К  | асові   | кн          | иги            |          |          |       |       |                |               |       | Звіт / Фор            | иуваі | ння звіту |
| (<br>F4) |             |               | Alt +      | - F9     | ).        |         |             |                | Р        | еєстј    | p / F | Іала  | штуванн        | я мо          | еню   | звітів (              | J     | Shift -   |
| /        |             |               | -          |          |           |         |             |                |          |          |       | ,     |                |               |       |                       |       |           |
|          |             | ,             |            |          |           |         |             |                |          |          |       | Bxi   | ,<br>дний залі | ишо           | к     | ,                     |       | Номер     |
| листа,   |             |               |            |          |           |         |             |                | ,        |          |       |       |                |               |       |                       |       | -         |
|          | •           | :             |            |          |           |         |             |                |          |          |       |       |                |               |       |                       |       |           |
| •        |             |               |            |          |           |         |             |                |          |          |       | (н    | a cmon 4       | <b>?)</b> •   |       |                       |       |           |
| •        |             |               |            | (        | на с      | mon     | <b>4</b> 9) |                |          |          |       | (11   | a emop. re     | ,             |       |                       |       |           |
| •        |             |               | (н         | a cm     | iop.      | 50).    | ,           | ,              |          |          |       |       |                |               |       |                       |       |           |
|          | honvoi      | uia o ui      | op'a       |          | х п1      | ITAIII  |             |                |          |          |       |       |                |               |       |                       |       |           |
| тнф      | рормат      | ция з по<br>: | ле из      | ани      | х ш<br>(1 | на ст   | <b>о</b> р. |                | )        |          |       |       |                |               |       |                       |       |           |
| 511      |             |               |            |          |           |         |             |                |          |          |       |       |                |               |       |                       |       |           |
| J.1.1.   | •           |               |            |          |           |         |             |                |          |          |       |       |                |               |       |                       |       | _         |
|          |             |               |            |          |           |         |             |                | <b>.</b> |          |       |       |                | Р             | еєст  | гр / Створити (       |       | lns       |
|          |             |               |            |          |           |         |             | _ *            | ٦*       | )        |       |       |                |               |       |                       |       |           |
|          |             |               |            |          |           |         |             | -              |          | <i>.</i> |       |       |                |               |       |                       |       |           |

Номер аркуша

,

,

,

•

/

.

.

;

(на стор.

)

## 5.1.2.

لا ل Ресстр / Створити ( Ins Комплексі, : • Платіж – : • Надходження – ; • Видача в підзвіт – ; • Повернення підзвітних сум – • • Внесено до банку – • Отримано в банку – • Виплата по депоненту – • Виплата по платіжній відомості – • Переказ коштів –

| ß          | 8.00     | (Операції і   | ю рахунку: | Kaca ,  | Дата: 22/04/20 | ]        |               |        |
|------------|----------|---------------|------------|---------|----------------|----------|---------------|--------|
| F          | Реєстр   | Правка        | Вид        | Звіт    | Сервіс         | ?        |               |        |
| 4          | Відкрити |               |            |         | Enter          |          | ን 🗗           | 品田     |
| *          | Створити | и             |            |         | Ins            | Платіж   |               |        |
| 6          | Змінити  |               |            |         | F4             | Надходж  | ення          |        |
| ×          | Видалити | И             |            |         | F8             | Видача в | підзвіт       |        |
| D,         | Копіюват | ги            |            |         | F5             | Поверне  | ння підзвітни | их сум |
|            | Групове  | формування    |            |         | Ctrl+P         | Внесено  | до банку      | -      |
|            | Створен  | ня податкових | накладних  | на прод | даж Ctrl+F5    | Отриман  | о в банку     |        |
|            | Видален  | ня податкових | накладних  | на прод | даж Ctrl+D     | Виплата  | по депонент   | у      |
| дк         | Проводк  | и             |            |         | Alt+E          | Виплата  | по плат. від. |        |
| <u>д</u> к | Провести | и документ    |            |         | Alt+P          | Переказ  | коштів        |        |
| ₫к         | Відклика | ти документ   |            |         | Alt+R          |          |               |        |
|            |          | D             | 12 0       |         |                |          |               |        |

Рис. 42. Створення операцій

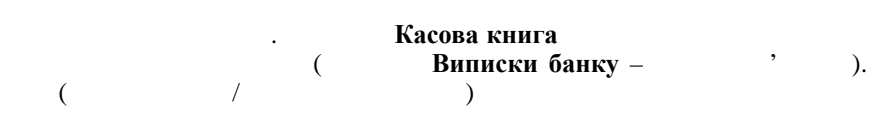

Сплачено,

| ſ | ້ເລາ.ສຳນັບ           | Долерації по раз         | хүнку: қас         | а дата: | וקדענטענט  |                |             |             |               | _11         | <b>.</b> |
|---|----------------------|--------------------------|--------------------|---------|------------|----------------|-------------|-------------|---------------|-------------|----------|
| ſ | Peacop               | Правка В                 | и <u>д</u>         | 38in    | Сервіс     | -2             |             |             |               |             |          |
|   | 21 🌯 🍾               | ×a di a <mark>k</mark> ( | ik <del>ti</del> k |         | ¥ 5        | ₽₽?            | <b>₽</b> ♣  | II 🎝 👬      | × ▼ 💉         | 3 🗹 🧯       | )        |
|   | Дата±опе             | Дапандокум               | r Hom              | Най     | Найленузан | ня контратенту | ~           | Сума на 🔻 С | уна ситрат —— | Валкота 🖂   | ~        |
|   | 03/01/2019           | 03/01/2019               | 3                  | п/о     | Симончук   | Олександр Вас  | ильович     | 3249.00     | 0.00          | ГРН         |          |
|   | 03/01/2019           | 03/01/2019               | 4                  | п/о     | Савчук Ол  | ександр Волод  | имирович    | 4500.00     | 0.00          | ГРН         |          |
|   | 03/01/2019-          | 03/01/2019               | 2                  | B/O     | ПАТ Приват | банк           |             | 0.00        | 5000.00       | ГРН         |          |
|   | Вид: Касові кни<br>« | нги Рядків: З            |                    |         |            |                |             |             |               | ,<br>,<br>, | -        |
|   | Вхідний залишок      | 8 7'27                   | 4.00 ГРН           | 1       |            |                |             |             |               |             | ľ        |
|   | Надходження:         | 7'74                     | 9.00 FPH           |         |            |                |             |             |               |             |          |
|   | Витрата:             | \$'00                    | 0.00 FPH           |         |            |                |             |             |               |             |          |
|   | Вихідний залишо      | xs 10'02                 | 3.00 FPH           |         |            |                |             |             |               |             |          |
|   | 👔 (7) кнп            |                          |                    |         |            | 📩 Аді          | чіністратор | )           |               | M           | јк       |

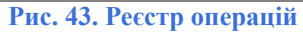

Реєстр/Групове формування (

,

Ctrl + P).

Shift + F3 Реєстру операцій. Реєстр/Рознесення суми операцій

49

| • | / | (на стор. 50);<br>(на стор. 51); |                |
|---|---|----------------------------------|----------------|
| • |   | (на стор. 51);                   |                |
| • | / | (на стор. 51);                   |                |
| • |   |                                  | (на стор. 52); |
| • |   | (на стор. 52).                   |                |
|   |   |                                  |                |
|   |   | (на стор. 52)                    |                |

# 5.1.3.1. /

|                        | Платіж Надходження              | Ресстр / Створити |
|------------------------|---------------------------------|-------------------|
| Ins                    | _ <b>*D</b> ).                  | :                 |
| • Дата операції        | :                               |                   |
| • ЦВ –                 | :                               |                   |
| • Повернення           | ,                               |                   |
| _                      | ( . );                          |                   |
| • Локумент             |                                 | Чернетка:         |
| • Валюта, Сума, Сальдо | розрахунків, Призначення –      | 1                 |
|                        | . Сальдо розрах.                |                   |
|                        |                                 | ;                 |
| • Податкова модель –   |                                 | ;                 |
| • Податки              |                                 |                   |
| Операція / Податки (   | Alt + T).                       | ,                 |
|                        | . Податки                       |                   |
| 🚯 8.00 [Операції і     | ю рахунку: Каса Дата: 21/10/21] | _ 🗆 💌             |
| Реєстр Правка          | Вид Звіт Сервіс ?               |                   |

:

| <u> * * * * * * * * * * * * * * * * * * *</u> | * <u>, 1. dy</u> | <u> </u>       | <u>8 a 8</u> 4    | <u>}</u>         | - <b>- <u>-</u> - <u>-</u> - <u>-</u></b> |                      | 8        |
|-----------------------------------------------|------------------|----------------|-------------------|------------------|----------------------------------------------------------------------------------------------------|----------------------|----------|
| Дата опе                                      | 🔻 Дата докум.л   | * Ном* Най     | т Найменуван      | ня контрагенту   | Сума-наСума-на                                                                                                    | Сума-витрат 📉 Валюта |          |
|                                               | 🤔 Касова книга   | : Платіж       | Kaca              |                  |                                                                                                    | _ 🗆 💌 ]              |          |
|                                               | Операція         | Правка         | Сервіс ?          |                  |                                                                                                    |                      |          |
|                                               | *2-22-22-        | 😪 ヤ дк и       | tk a ki da 🖸      |                  |                                                                                                    |                      |          |
|                                               | Дата операції:   | 21/10/2021     | 18:               |                  | ₹                                                                                                    | Повернення           |          |
|                                               | Документ:        | B/.0 👻         | N9: 7 Biz         | 121/10/202: 🛅    |                                                                                                    |                      |          |
|                                               | Одержувач:       | 507            | Симончук Олек     | сандр Васильович | <b>•</b>                                                                                                    |                      |          |
|                                               | Валюта [Курс]:   | ЕГРН Гривня    |                   | ♥ [ 1.00000000   | 1                                                                                                    |                      |          |
|                                               | Суман            | 14'500.00      | [, FPH 14'500.0   | 0 ]              |                                                                                                    |                      |          |
|                                               | Сальдо-розрах.:  | ≡              |                   |                  |                                                                                                    |                      |          |
|                                               | Подат. модель:   | ПДВ нар ПДВ    | нараховується 20% | 5                |                                                                                                    |                      |          |
|                                               | Податки:         | 2416.67        |                   |                  |                                                                                                    |                      |          |
|                                               | Призначення:     | =              |                   |                  |                                                                                                    |                      |          |
|                                               | Документ         | -              |                   | Номер            | Зовнішній-номе                                                                                                    |                      |          |
| Bugg Kasag                                    |                  |                |                   |                  |                                                                                                    |                      |          |
| Касов                                         |                  |                |                   |                  |                                                                                                    |                      | <b>`</b> |
| Вхідний залі                                  |                  |                |                   |                  |                                                                                                    |                      |          |
| Надходженн                                    |                  |                |                   |                  |                                                                                                    |                      |          |
| Витрата:                                      |                  |                |                   |                  |                                                                                                    |                      |          |
| Вихідний зал                                  | Вид: Вириски ба  | них - Сплачені | покументи Рал     | vis. 0           |                                                                                                    |                      |          |
|                                               | <                | child tent     |                   |                  |                                                                                                    | >                    |          |
| ( 7) КНП                                      |                  |                |                   |                  |                                                                                                    |                      | 1        |

Рис. 44. Створення платежу

/ Операція / Рознесення по статтям... . \_¶) Alt + S , Alt + A) Ins, Операція / Рознесення по аналітичним карткам... ( . F3. Ctrl + F3) -Операція / Автоматичне рознесення суми ( ( , - , ). ,

(

| C (C) | урн. –      | 5.1 -                                    |            |
|-------|-------------|------------------------------------------|------------|
|       |             | , (<br>Рознесення суми оплати. Документ  | )          |
| ,     | ,           | Повернення                               |            |
|       | Повернення, | · , , , , , , , , , , , , , , , , , , ,  |            |
|       | Сума опла   | ти .                                     |            |
| + F6) |             | Операція / Створити податкову накладну ( | Ctrl       |
| F5 (  |             | ).                                       | Ctrl +     |
| X     |             |                                          |            |
| (     | Ctrl + ]    | Операція / Видалити податков<br>D).      | у накладну |

Інформація з пов'язаних питань :

(на стор. )

| 5.2 -                                                  |                                               |    |                      |
|--------------------------------------------------------|-----------------------------------------------|----|----------------------|
| 5.1.3.5.                                               | ,                                             |    |                      |
| Операція Виплата по депоненту<br>Виплата по депоненту. | ,                                             | ,  | ,<br>Співробітника – |
| •                                                      | Рахунок депонента.                            |    |                      |
| Операція Виплата по платіжній<br>Облік праці та за     | відомості<br>робітної плати <i>(на стор</i> . | ), | ,                    |
|                                                        | ,                                             |    |                      |

.

,

.

# 5.1.3.6.

Переказ коштів.

.

# 5.1.3.7.

|                 |                     | Касова книга  | Реєстр / Відкрити |
|-----------------|---------------------|---------------|-------------------|
| ( Enter –       | ,                   | - <b>(</b> ). | ,<br>Enter        |
|                 | ·<br>,              |               | ,                 |
| Протокол змін ( | <b>Alt + F10</b> ). |               | Сервіс /          |

запису ( Shift + F10). Сервіс / Протокол змін

| 5 | 2 |
|---|---|
| J |   |

### Касові ордери

|     |        | ]   | Кас | сові ордери | тонкий | веб-клієнт. |  |
|-----|--------|-----|-----|-------------|--------|-------------|--|
| 110 | Decern | Pue | 2   | Invenio     |        |             |  |

| нал:<br>Налага багараналага                                                                                                    | III 🖷 🕀                                                                                                    |                                                                                                    |                                                                                                    |          |                                                                                                    |                                                                                               |        |       |
|----------------------------------------------------------------------------------------------------|----------------------------------------------------------------------------------------------------|----------------------------------------------------------------------------------------------------|----------------------------------------------------------------------------------------------------|----------|----------------------------------------------------------------------------------------------------|-----------------------------------------------------------------------------------------------|--------|-------|
| an:                                                                                                    |                                                                                                    |                                                                                                    |                                                                                                    |          |                                                                                                    |                                                                                               |        |       |
| waaaning faa waanin 🖉 🖌 🖌                                                                                                    | Тип документу:                                                                                                    |                                                                                                    |                                                                                                    |          |                                                                                                    |                                                                                               |        |       |
| мументи осо мурналу                                                                                                    | Прибутковий ордер •                                                                                                    |                                                                                                    |                                                                                                    |          |                                                                                                    |                                                                                               |        |       |
| Дата                                                                                                    | Ф. Е. Номер                                                                                                    | *                                                                                                    | : Контрагент:                                                                                                    | • : Сума | * I                                                                                                    | Статус                                                                                        |        | · • 1 |
| 02.01.2019                                                                                                    | 1                                                                                                    |                                                                                                    | Медична Ольга Михайлівна                                                                                                    | 120.00   |                                                                                                    | Сплачено                                                                                      |        |       |
| 02.01.2019                                                                                                    | 2                                                                                                    |                                                                                                    | Тимчук Василина Михайлівна                                                                                                    | 3120.00  |                                                                                                    | Сплачено                                                                                      |        |       |
| 03.01.2019                                                                                                    | 3                                                                                                    |                                                                                                    | Симончук Олександр Васильович                                                                                                    | 3249.00  |                                                                                                    | Сплачено                                                                                      |        |       |
| 03.01.2019                                                                                                    | 4                                                                                                    |                                                                                                    | Савчук Олександр Володимирович                                                                                                    | 4500.00  |                                                                                                    | Сплачено                                                                                      |        |       |
| 08.01.2019                                                                                                    | 5                                                                                                    |                                                                                                    | Овсієнко Ліонілла Пантелеймоновна                                                                                                    | 2961.00  |                                                                                                    | Сплачено                                                                                      |        |       |
| 15.01.2019                                                                                                    | 7                                                                                                    |                                                                                                    | Паціонти                                                                                                    | 8926.00  |                                                                                                    | Сплачено                                                                                      |        |       |
| 14.01.2019                                                                                                    | 6                                                                                                    |                                                                                                    | Імплантов Віктор Володимирович                                                                                                    | 244.00   |                                                                                                    | Сплачено                                                                                      |        |       |
| 20012019                                                                                                    | 12                                                                                                    |                                                                                                    | тил приватовни                                                                                                    | 3600.00  |                                                                                                    | Сплачено                                                                                      |        |       |
| 20.04.2020                                                                                                    | 12                                                                                                    |                                                                                                    | TOB TPUTNICE                                                                                                    | 3500.00  |                                                                                                    | Сплачено                                                                                      |        |       |
| 5 8.00                                                                                                    | [Журнал касових ор                                                                                                    | дерів]                                                                                                    |                                                                                                    |          |                                                                                                    |                                                                                               | C      | ב ב   |
| Peecto (                                                                                                    | Правка Вил                                                                                                    | Censic                                                                                                    | 2                                                                                                    |          |                                                                                                    |                                                                                               |        |       |
| журнал: 0—                                                                                                    | Документи без жу                                                                                                    | (Сам бор Ц.<br>Ирналу                                                                                                    | <u>אל על ען ד</u><br>י                                                                                                    | Тип док  | С <u>и).</u><br>сументу: Пр                                                                                                    | рибутковий (                                                                                  | ордер  |       |
| Журнал: 0—                                                                                                    | Документи без жу                                                                                                    | <u>СЪ</u> (с 5);<br>/рналу                                                                                                |                                                                                                    | Тип док  | Сументу:_ П                                                                                                    | рибутковий (                                                                                  | ордер_ |       |
| Журнал: 0—<br>Дата П                                                                                                    | Документи без жу<br>Можер                                                                                                    | ССС СС СС СС<br>урналу<br>Космраген<br>Мелична (                                                                          |                                                                                                    | Тип док  | Сументу:_ Пр<br>сументу:_ Пр<br>Ф⊜дал<br>120.00 Спра                                                                                         | рибутковий (<br>лус.                                                                          | ордер_ |       |
| Журнал: 0—<br>Дазга С<br>02/01/2019                                                                                                    | Документи без жу<br>Ыомар<br>1                                                                                                    | урналу<br>Ислина (<br>Медична (                                                                                           | то разбола михайлівна<br>поколь михайлівна                                                                                                    | Тип док  | Кументу:_ Пр<br>Сументу:_ Пр<br>Ссая<br>120.00 Спла<br>3420.00 Спла                                                                          | рибутковий (<br>лус<br>ачено<br>ачено                                                         | ордер_ |       |
| Журнал: 0-<br>Мака<br>02/01/2019<br>02/01/2019                                                                                                    | Документи без жу<br>Можер<br>1<br>2-                                                                                                    | урналу<br>Компрасен<br>Медична (<br>Тимчук-Ва                                                                             | родороди и на сладина<br>компаниа Михайлівна<br>компана Михайлівна<br>опоновника Михайлівна                                                                                                    | Тип док  | Сументу: Пр<br>сументу: Пр<br>120.00 Спла<br>3420.00 Спла<br>2320-00 Спла                                                                    | рибутковий (<br>Ма<br>ачено<br>ачено                                                          | ордер_ |       |
| Журнал:         О-           Дажа         О           02/01/2019         О           03/01/2019         О                                                                                                    | Документи без жу<br>Иомер<br>1<br>2                                                                                                    | Саранана<br>(рналу<br>Колиссична (<br>Тимчук-Ва<br>Симончук                                                               | Полого Полого П<br>Полого Полого Полого Полого Полого Полого Полого Полого Полого Полого Полого Полого Полого Полого Полого Полого Полого Полого Полого Полого Полого Полого Полого Полого Полого Полого Полого Полого Полого Полого Полого Полого Полого Пол                              | Тип док  | Сументу: Пр<br>сументу: Пр<br>120.00 Спла<br>3420.00 Спла<br>3249.00 Спла                                                                    | рибутковий (<br>17/5-<br>ачено<br>ачено<br>ачено                                              |        |       |
| Augusta         Augusta           Myphan:         0-           Massa         0           02/01/2019         02/01/2019           03/01/2019         03/01/2019           03/01/2019         03/01/2019                                                                                                    | Документи без жу<br>Иомер<br>1<br>2-<br>3-<br>4-                                                                                        | Савчук.<br>Савчук.<br>Савчук.<br>Савчук.                                                                                  | Полого Михайлівна<br>тольга Михайлівна<br>тольга Михайлівна<br>толександр. Васильович<br>пександр. Володимирович                                                                                                    | Тип док  | сументу: П;<br>сументу: П;<br>120.00 Спла<br>3420.00 Спла<br>3249.00 Спла<br>3249.00 Спла<br>4500.00 Спла                                    | рибутковий (<br>Жо-<br>ачено<br>ачено<br>ачено<br>ачено<br>ачено                              |        |       |
| Xyphan:         0           //are         0           02/01/2019         0           02/01/2019         0           03/01/2019         0           03/01/2019         0           03/01/2019         0           03/01/2019         0                                                                                     | Документи без.ж)<br>Можер<br>1<br>2-<br>3-<br>4                                                                                         | урналу<br>Колгрален<br>Медична (<br>Тимчук-Ва<br>Симончук<br>Савчу <u>к</u> О)<br>Овсіёнко                                | на развителейна и портиски и портиски и по<br>портиски и портиски и портиски и портиски и портиски и портиски и портиски и портиски и портиски и портиски и по<br>портиски и портиски и портиски и портиски и портиски и портиски и портиски и портиски и портиски и портиски и по<br>портиски и портиски и портиски и портиски и портиски и портиски и портиски и портиски и портиски и портиски и<br>портиски и портиски и портиски и портиски и портиски и портиски и портиски и портиски и портиски и портиски и по<br>портиски и портиски и портиски и портиски и портиски и портиски и портиски и портиски и портиски и портиски и портиски и портиски и портиски и портиски и порти<br>Портиски и портиски и портиски и портиски и портиски и портиски и портиски и портиски и портиски и портиски и по<br>Портиски и портиски и портиски и портиски и портиски и портиски и портиски и портиски и портиски и портиски и портиски и портиски и портиски и портиски и портиски и портиски и портиски и портиски и портиски и портиски и портиски и порти<br>Портиски и портиски и портиски и портиски и портиски и портиски и портиски и портиски и портиски и портиски и по<br>Портиски и портиски и портиски и портиски и портиски и портиски и портиски и портиски и портиски и портиски и портиски и портиски и портиски и<br>Портиски и портиски и портиски и портиски и портиски и портиски и портиски и портиски и портиски и порти<br>Портиск | Тип док  | Сументу:— Пр<br>Сументу:— Пр<br>120.00 Спла<br>3120.00 Спла<br>3249:00 Спла<br>2249:00 Спла<br>2501:00 Спла<br>2961:00 Спла                  | рибутковий (<br>ачено<br>ачено<br>ачено<br>ачено<br>ачено<br>ачено<br>ачено                   | ордер_ |       |
| Хурнал: 0-<br>(дата )<br>02/01/2019<br>02/01/2019<br>03/01/2019<br>03/01/2019<br>03/01/2019<br>15/01/2019                                                                                                    | Документи без жу<br>Иожер<br>1<br>2<br>3<br>4<br>5<br>7                                                                                 | /рналу<br>Камрален<br>Медична (<br>Тимчук-Ва<br>Симончук<br>Савчук-О/<br>Овсієнко<br>Пашієнти                             | КОРОДИНИСТВИИ<br>КОРОДИНИСТВИИ<br>СОЛОКТОВИИ<br>ОЛЕКСАНДР-ВАСИЛЬОВИЧ<br>ЛЕКСАНДР-ВОЛОДИМИРОВИЧ<br>ЛЕКСАНДР-ВОЛОДИМИРОВИЧ<br>ЛОНИЛЛА-ПАНТЕЛЕЙМОНОВИЧ                                                                                                    | Тип док  | Сументу:— П;<br>Сументу:— П;<br>Схаз<br>120.00 Спла<br>3120.00 Спла<br>3249:00 Спла<br>4500.00 Спла<br>2961:00 Спла<br>8926.00 Спла          | рибутковий (<br>лус<br>ачено<br>ачено<br>ачено<br>ачено<br>ачено<br>ачено<br>ачено            | ордер_ |       |
| Approximation           Approximation           Approximation           O2/01/2019           O2/01/2019           O3/01/2019           O3/01/2019           O3/01/2019           O3/01/2019           O3/01/2019           O3/01/2019           O3/01/2019           O3/01/2019           O3/01/2019           O3/01/2019 | Документи без_жу<br>Документи без_жу<br>Вожер<br>1<br>2<br>3<br>4<br>5<br>-<br>-<br>-<br>-<br>-<br>-<br>-<br>-<br>-<br>-<br>-<br>-<br>- | Урналу<br>Урналу<br>Космуслен<br>Медична<br>Симончук-Ва<br>Симончук<br>Саечук-О/<br>Овсієнко:<br>Пашієнти<br>Імплантов    | Віктор_Володинирович                                                                                                    | Тип док  | суненту:- П<br>23420.00 Спла<br>3420.00 Спла<br>3249.00 Спла<br>4500.00 Спла<br>2961.00 Спла<br>8926.00 Спла<br>8926.00 Спла<br>2441.00 Спла | рибутковий (<br>лус<br>ачено<br>ачено<br>ачено<br>ачено<br>ачено<br>ачено<br>ачено<br>ачено   | ордер_ |       |
| Albara           Albara           Albara           Albara           O2/01/2019           O2/01/2019           O3/001/2019           O3/001/2019           O3/001/2019           O3/001/2019           I5/01/2019           I3/01/2019           29/01/2019                                                                | Документи без жу<br>Исидер<br>1<br>2<br>3<br>4<br>5<br>7<br>6<br>8                                                                      | Ган Го С.<br>урналу<br>Мадична (<br>Тимчук-Ва<br>Симончук<br>Савчук-О/<br>Овсівнко-<br>Паціенти<br>Імплантов<br>ПАТ Прива | Какаларование и портиски и портиски и портис<br>ПОРТИТИ И ПОРТИТИ И ПОРТИТИ И ПОРТИТИ И ПОРТИТИ И ПОРТИТИ И ПОРТИТИ И ПОРТИТИ И ПОРТИТИ И ПОРТИТИ И ПОРТИТИ И ПОРТИТИ И ПОРТИТИ И ПОРТИТИ И ПОРТИТИ И ПОРТИТИ И ПОРТИТИ И ПОРТИТИ И ПОРТИТИ И ПОРТИТИ И ПОРТИТИ И ПОРТИТИ И ПОРТИТИ И ПОРТИТИ И ПОРТИТИ И ПОРТИТИ И ПОРТИТИ И ПОРТИТИ И ПОРТИТИ И ПОРТИТИ И<br>ПОРТИТИ И ПОРТИТИ И ПОРТИТИ И ПОРТИТИ И ПОРТИТИ И ПОРТИТИ И ПОРТИТИ И ПОРТИТИ И ПОРТИТИ И ПОРТИТИ И ПОРТИТИ И ПОРТИТИ И ПОРТИТИ И ПОРТИТИ И ПОРТИТИ И ПОРТИТИ И ПОРТИТИ И ПОРТИТИ И ПОРТИТИ И ПОРТИТИ И ПОРТИТИ И ПОРТИТИ И ПОРТИ И ПОРТ                             | Тип док  | суненту:- П<br>Саза<br>120.00 Спла<br>3420.00 Спла<br>3249.00 Спла<br>2961.00 Спла<br>2961.00 Спла<br>29400 Спла<br>3000г00 Спла             | рибутковий (<br>ачено<br>ачено<br>ачено<br>ачено<br>ачено<br>ачено<br>ачено<br>ачено<br>ачено |        |       |

| Рис. 45. Модуль Касові ордери | через веб та тонкий клієнт |
|-------------------------------|----------------------------|
|-------------------------------|----------------------------|

Примітка: Касові ордери web Комплексу F3 Тип документа ( 🔻), Сплачено Касові книги – Чернетка) ( синім (на стор. 19), (на стор. 20). Реєстр / Перемістити в журнал ( Shift+Ins). Alt+Пробіл ( ~ ) F9 Реєстр / Друк ( Alt + D) Вид / Групування по датам ( Alt + F10) Сервіс/Протокол змін ( Користувач. Сервіс/Протокол зміни запису ( Shift + F10) Користувач. (на стор. 53) (на стор. 53), (на стор. 55) Інформація з пов'язаних питань (на стор. : 5.2.1. Реєстр / Створити ( Ins Тип документу • Номер – . Інструкція користувача Розділ 1. Загальні відомості (на стор. )); • 00 -Правка / Викликати довідник ( F3 **(**) • Дата – ; • ЦВ – F3 ( 🔻 ) Отримано від / Кому видано F3 : Особовий рахунок / Контрагент / Інше. ( 🔻 ) • Валюта • Сума – ; • Податкова модель – Податкової моделі Податки Alt+T) Податків Документ / Податки (

Таблиця податків.

53

| Разом,                            | . , , .                              | ,<br>Податк | ,<br>'H;           |
|-----------------------------------|--------------------------------------|-------------|--------------------|
| • Призначення –                   | Правка / Викликати довідник ( F3).   |             |                    |
|                                   |                                      |             | Реєстр / Змінити ( |
| F4                                | _ <b>```</b> ).                      |             | ,                  |
| • Додаток<br>• Кор. рахунок       | , ;<br>; , ,                         |             |                    |
| • Код аналітичного                | ;<br>обліку                          |             |                    |
| ;<br>• Шифр ЦП<br>• Відрядження – | Правка / Викликати довідник (        | ;<br>F3     |                    |
| (                                 | <b>~</b> ))                          |             | – Видача           |
| Поверне                           | ння пілзвітних сум (                 | ):          |                    |
| • Утримання –                     | Правка / Викликати довідник (<br>•)) | F3          |                    |
|                                   |                                      |             |                    |

/ -

•

Видаткового касового ордера видаткового ордера, Податок Податкова модель

.

-

| 5.2 -

Відомості витрат на відрядження Номер Alt + N i Alt + T

.

| 8.00              | [Журнал касов    | их ордерів]          | _ 0                                                  | × |
|-------------------|------------------|----------------------|------------------------------------------------------|---|
| Реєстр            | Правка В         | вид Сервіс           | ?                                                    |   |
| ገ *ኃ 🔭            | ዀ 🗗 🖶 🕯          | 🛇 🐿 🗴 🗗 🖉            | ∧ ≯ ♣                                                |   |
| рнал: 0           | Документи без    | <u>ж</u> урналу      | <ul> <li>Тип документу: Прйбутковий ордер</li> </ul> | ¥ |
| Дата<br>02/01/20: | Э Прибутковий ор | одер 0 Документи бе: | з журналу 🔔 🗆 🔀                                      | 1 |
| 02/02/201         | Прокумент        | Паправка Сарое       | éрыс <u>3-17</u>                                     |   |
| 03/01/20:         | 🐮 🖧 🖓            | * Y 🗅 🗅              | e (f ülig af e 🗠 🏦 😮                                 |   |
| 08/01/20          | Номер:           | 8                    | 00:                                                  |   |
| 14/01/20:         | Дата:            | 29/01/2019 🔛         | цв:                                                  |   |
| 29/01/20:         | Отримано від     | Контрагент 👻         | 7 301 ПАТ Приватбанк 🗸 🖋                             |   |
| DI 21/10/202      | Валюта:          | СРН-Бривня           | ж. Курс:- 1.00000000                                 |   |
| 2274.07-205       | Сума:            | 3'000.00             | [ГРН 3'000.00 ]                                      |   |
|                   | Податк.мод.:     | пдв о                | пдв 0% 👻                                             |   |
|                   | Податки:         | _                    |                                                      |   |
|                   | Призначення:     | -                    |                                                      |   |
|                   |                  |                      |                                                      |   |
|                   | Додаток:         |                      |                                                      |   |
|                   | Kop. pax:        | 311/1                | Розрахунковий рауунок в національній валюті 🔹        |   |
|                   | Код ан.обл.:     | 01.0.Без аналітики   |                                                      |   |
|                   | Шифр ЦП:         |                      | ✓                                                    |   |
| Вид: Касові       | Відрядження:     |                      | ▼                                                    |   |
| Призначення       | Утримання        |                      | · · · · · · · · · · · · · · · · · · ·                |   |
| 4                 |                  |                      |                                                      |   |
| 🚺 (7) КНП         |                  |                      |                                                      |   |

Рис. 46. Прибутковий касовий ордер

,

,

,

, /

#### Не успадкувати призначення з документа підстави.

| Інформація з пов'я                                                                                                    | ізаних питань                                                                                                    |                                                                                                    | (                                                                                                    | (на стор.<br>(на стор.                                                                                                    | )                                                                                              |                                                                                                    |                                                                                   |
|----------------------------------------------------------------------------------------------------|----------------------------------------------------------------------------------------------------|----------------------------------------------------------------------------------------------------|----------------------------------------------------------------------------------------------------|----------------------------------------------------------------------------------------------------|------------------------------------------------------------------------------------------------|----------------------------------------------------------------------------------------------------|-----------------------------------------------------------------------------------|
| .2.2.                                                                                                    |                                                                                                    |                                                                                                    |                                                                                                    |                                                                                                    |                                                                                                |                                                                                                    |                                                                                   |
| равка / Зберегти ша                                                                                                    | юблон (                                                                                                    | Shift                                                                                                    | + F2)                                                                                                    |                                                                                                    |                                                                                                |                                                                                                    |                                                                                   |
| вантажити шаблон                                                                                                    | (                                                                                                    | Shift + F3).                                                                                                    |                                                                                                    |                                                                                                    |                                                                                                |                                                                                                    | Правка                                                                            |
| . Ctr                                                                                                    | <b>l</b> + <b>F9</b> ).                                                                                                    | Касова книга                                                                                                    |                                                                                                    |                                                                                                    | Ресс                                                                                           | тр / Друк д                                                                                                    | ,<br>окумен                                                                       |
| .3.                                                                                                    |                                                                                                    |                                                                                                    |                                                                                                    |                                                                                                    |                                                                                                |                                                                                                    |                                                                                   |
| Платіжні в                                                                                                    | ідомості                                                                                                    | Kaca (                                                                                                    |                                                                                                    | Облік гро                                                                                                    | шових кошт                                                                                     | гів)                                                                                                    |                                                                                   |
| Облік прац                                                                                                    | і і заробітної пл                                                                                                    | лати <i>(на стор</i> .                                                                                                  | ).                                                                                                    | _                                                                                                    |                                                                                                |                                                                                                    |                                                                                   |
|                                                                                                    |                                                                                                    |                                                                                                    |                                                                                                    |                                                                                                    |                                                                                                |                                                                                                    |                                                                                   |
| ,                                                                                                    | Об.                                                                                                    | ,<br>,<br>лік праці і заро                                                                                              | бітної пл                                                                                                    | Облік пра<br>ати,                                                                                                    | нці і заробіт                                                                                  | тної плати.                                                                                                    |                                                                                   |
| ,<br>Платіжні в<br>)                                                                                                    | Об.<br>відомості<br><i>то</i>                                                                                                    | ,<br>лік праці і заро<br>нкий веб-кліє                                                                                  | бітної пл<br>нт.                                                                                                    | Облік пра<br>ати,                                                                                                    | нці і заробі<br>(                                                                              | гної плати.                                                                                                    |                                                                                   |
| ,<br>Платіжні в<br>)<br>Ъ む ₴ ሜ ጫ ⊕                                                                                                    | Обл<br>відомості<br><i>то</i> .                                                                                                    | ,<br>лік праці і заро<br>нкий веб-кліє                                                                                  | бітної пл<br>нт.                                                                                                    | Облік пра<br>ати,                                                                                                    | ці і заробі<br>(                                                                               | тної плати.                                                                                                    |                                                                                   |
| ,<br>Платіжні в<br>)<br>№ © ⊕ অ  П<br>Жоапая/2019 . %                                                                                                    | Обл<br>відомості<br>то<br>урнал:<br>Документи без курналу                                                                                                    | ,<br>лік праці і заро<br>нкий веб-кліє                                                                                  | бітної пл<br>нт.                                                                                                    | Облік пра<br>ати,                                                                                                    | ці і заробі<br>(                                                                               | тної плати.                                                                                                    |                                                                                   |
| ,<br>Платіжні є<br>)<br>1<br>мовляя / 2019<br>1<br>1                                                                                                    | Обл<br>відомості<br>тол<br>урма:<br>Документи без журналу<br>Найменування<br>холтень зіл                                                                                                    | ,<br>лік праці і заро<br>нкий веб-кліє                                                                                  | бітної пл<br>нт.                                                                                                    | Облік пра<br>ати,<br>1 Стяче<br>Верего                                                                                                    | аці і заробіт<br>(                                                                             | <b>ГНОЇ ПЛАТИ.</b><br>Вид оплати<br>Заробітна плата                                                                          |                                                                                   |
| ,<br>Платіжні є<br>)<br>Хсатик/2019 - 02<br>Коатик/2019 - 02<br>Коатик/2019 - 02<br>Коатик/2019 - 02<br>1<br>2<br>3                                                                                                    | Об.<br>відомості<br>лос<br>доументи без курналу<br>(доументи без курналу<br>колтень а/п<br>жолтень а/п<br>жолтень а/п<br>жолтень а/п<br>жолтень а/п<br>жолтень а/п                                                                                                    | ,<br>лік праці і заро<br>нкий веб-кліє<br>1 Радов<br>1000<br>1000                                                       | бітної пл<br>нт.<br>« I сума<br>«13592.63<br>«19696.935<br>0.00                                                                                                    | Облік пра<br>ати,<br>* 1 Стаче<br>Варит<br>Варит<br>Варит                                                                                               | иці і заробіт<br>(                                                                             | ГНОЇ ПЛАТИ.<br>Вид оплати<br>Заробітна плата<br>Заробітна плата<br>Заробітна плата<br>Заробітна плата                        | * I 🕹 Q<br>* T<br>F                                                               |
| ,<br>Платіжні е<br>)<br>ханка/2019 - %<br>Коанка/2019 - %<br>1<br>2<br>3<br>8.00 [Каса.                                                                                                    | Об.<br>Відомості<br>лос.<br>2009ментя без крумалу<br>2009ментя без крумалу<br>2009ментя без крумалу<br>2009ментя без крумалу<br>2009<br>2009<br>2009<br>2009<br>2009<br>2009<br>2009<br>200                                                                                                    | ,<br>лік праці і заро<br>нкий веб-кліє                                                                                  | бітної пл<br>нт.<br>« I Сума<br>«1552.6.3<br>«некоя 3.5<br>«ко                                                                                                    | Облік пра<br>ати,<br>(* 1 Стауе<br>Варана<br>Варана<br>Варана                                                                                           | иці і заробіт<br>(                                                                             | <b>ГНОЇ ПЛАТИ.</b>                                                                                                    | ::<br>• 1<br>• 0<br>• 0<br>• 1<br>• 0<br>• 0<br>• 1<br>• • •<br>• •<br>• •<br>• • |
| ,<br>Платіжні є<br>)<br>Моння/2019 - Ма<br>Корня/2019 - Ма<br>1<br>2<br>3<br>Корня/2019 - Ма<br>2<br>3<br>Каса.<br>Реєстр Правка<br>№ Ма П                                                                                                    | Об.<br>відомості то<br>по<br>урнал:<br>Документи без курналу<br>колтень алі<br>жолтень алі<br>жолтень алі<br>жолтень алі<br>жолтень алі<br>жолтень алі<br>жолтень алі<br>жолтень алі<br>жолтень алі<br>жолтень алі                                                                                                    | ,<br>лік праці і заро<br>нкий веб-кліє<br>1000<br>1000<br>000<br>2000<br>2000<br>2000<br>2000                           | бітної пл<br>нт.<br>« 1 Сума<br>«13592.6.3<br>«носоя.35<br>«оо                                                                                                    | Облік пра<br>ати,<br>ати,<br>варик<br>Варик<br>Варик                                                                                                    | иці і заробіт<br>(                                                                             | ГНОЇ ПЛАТИ.<br>Вид оплати<br>Заробітна плата<br>Заробітна плата<br>Заробітна плата<br>Заробітна плата                        | - 1<br>Q<br>Q<br>F<br>T<br>T<br>T<br>T<br>T                                       |
| ,<br>Платіжні є<br>)<br>холча/2019 - 0<br>Колча/2019 - 0<br>Колча/2019 - 0<br>С<br>С<br>С<br>С<br>С<br>С<br>С<br>С<br>С<br>С<br>С<br>С<br>С | Об.<br>відомості<br>тол<br>пол<br>пол<br>пол<br>пол<br>пол<br>пол<br>пол<br>п                                                                                                    | ,<br>лік праці і заро<br>нкий веб-кліс<br>1 Радов<br>1000<br>1000<br>000<br>200<br>200<br>200<br>200<br>200<br>200<br>2 | бітної пл<br>нт.<br>« I Сума<br>«13592.63<br>«96059.35<br>0.00<br>Порадиния<br>(13592.63<br>(13592.63)<br>(13592.63)<br>(13592.6                                                       | Облік пря<br>ати,<br>(1) Стяче<br>Вария<br>Вария<br>Вария                                                                                               | ці і заробіт<br>(                                                                              | ГНОЇ ПЛАТИ.<br>Вид оплати<br>Заробітна плата<br>Заробітна плата<br>Заробітна плата<br>Алменти                                |                                                                                   |
| ,<br>Платіжні є<br>)<br>Молер 0<br>1<br>2<br>3<br>Кортен / 219<br>1<br>2<br>3<br>Кортень'19 (пог<br>Номер                                                                                                    | Об.<br>відомості<br>точний) т ()                                                                                                    | ,<br>лік праці і заро<br>нкий веб-кліс<br>1 Радов<br>1000<br>1000<br>000<br>2000<br>2000<br>2000<br>2000<br>2000        | бітної пл<br>нт.<br>« I Сума<br>«13592.43<br>«19592.43<br>«19592.43<br>«1 | Облік пра<br>ати,<br>ати,<br>сона<br>журнал:                                                                                                    | аці і заробіл<br>(<br>(<br>Документи без ж                                                     | ГНОЇ ПЛАТИ.<br>Вид оплати<br>Заробітна плата<br>Заробітна плата<br>Заробітна плата<br>Альменти<br>                           |                                                                                   |
| ,<br>Платіжні є<br>)<br>холна/2019 - %<br>холна/2019 - %<br>2<br>8.00 [Каса.<br>Реєстр Правка<br>№ № № № []<br>Період: Жовтень'19 (по<br>1                                                                                                    | Обл<br>відомості<br>лог<br>лог<br>Альненувания<br>жатерь злітороди 2)<br>альнети колтерь<br>Платіжні відомості<br>в Вид Сее<br>Платіжні відомості<br>в Вид Сее<br>Платіжні відомості<br>точний) • • •                                                                                                    | ,<br>лік праці і заро<br>нкий веб-кліє<br>1000<br>1000<br>2000<br>2000<br>2000<br>2000<br>2000<br>200                   | бітної пл<br>нт.<br>° 1 сума<br>«1552.4.3<br>«61552.4.3<br>«61552.4.                                                           | Облік пря<br>ати,<br>ати,<br>ати,<br>сума<br>10 удения                                                                                                  | аці і заробіз<br>(<br>(<br>Документи без ж<br>Статус                                           | ГНОЇ ПЛАТИ.<br>Вид оплати<br>Заробітна плата<br>Заробітна плата<br>Заробітна плата<br>Аліментя<br>                           |                                                                                   |
| ,<br>Платіжні є<br>)<br>хоетчя / 2019<br>монер<br>1<br>2<br>3<br>Коеттен / 2019<br>монер<br>1<br>2<br>3<br>Коетень / 19 (пот<br>Коетень / 19 (пот<br>Коетень / 19 (пот<br>Коетень / 19 (пот<br>С<br>С<br>С<br>С<br>С<br>С<br>С<br>С<br>С<br>С<br>С<br>С<br>С                                                                                                    | Обл<br>відомості<br>лог<br>логева<br>доученти без журналу<br>матева зії<br>матева зії<br>матева зії<br>матева зії<br>матева зії<br>матева зії<br>матера зії<br>видості<br>видості<br>видості<br>видості<br>матева зії<br>матера зії<br>матера зі<br>матера зі<br>матера за за за за за за за за за за за за за                                                                                                    | ,<br>лік праці і заро<br>нкий веб-кліє<br>1 Радоів<br>1000<br>1000<br>2000<br>2000<br>2000<br>2000<br>2000<br>200       | бітної пл<br>нт.<br>° і сума<br>«1552.23<br>«6059.35<br>«00<br>С<br>С<br>С<br>С<br>С<br>С<br>С<br>С<br>С<br>С<br>С<br>С<br>С                                                                                                    |                                                                                                    | аці і заробіл<br>(<br>(<br>Документи без ж<br>√ Статус<br>102502.62-Яйнконо<br>0.35 Відкритий  | ТНОЇ ПЛАТИ.<br>Вид селати<br>Заробітна плата<br>Заробітна плата<br>Заробітна плата<br>Аліментя<br>                           |                                                                                   |
| ,<br>Платіжні є<br>)<br>Монтен / 2019 0<br>Монтен / 2019 0<br>Монтен / 2019 0<br>Монтер 0<br>Період: Жовтень'19 (пот<br>Монер<br>Період: Жовтень'19 (пот                                                                                                    | Обл<br>відомості<br>лос<br>лос<br>лос<br>матель зіл<br>жатель зіл<br>жатель зіл<br>хо за за за за за за за за за за за за за                                                                                                    | ,<br>лік праці і заро<br>нкий веб-кліс<br>1 Риднія<br>100<br>100<br>000<br>ервіс ?<br>□ ♪ ♪ ♪ ⊡                         | бітної пл<br>нт.<br>° 1 Сума<br>«13592.03<br>«96059.35<br>0.00                                                                                                    | Облік пря<br>ати,<br>ати,<br>стаче<br>Верги<br>Верги<br>Верги<br>Верги<br>Верги<br>Верги<br>Верги<br>Верги<br>Верги<br>Верги<br>Верги<br>Верги<br>Верги | ці і заробі<br>(<br>(<br>Документи без ж<br>• Статус<br>132502.62-Кі-Кімсона<br>.35 Відкритий  | ГНОЇ ПЛАТИ.<br>Вид селати<br>Заробітна плата<br>Заробітна плата<br>Заробітна плата<br>Аліменти<br>Сурналу                    |                                                                                   |
| ,<br>Платіжні є<br>)                                                                                                    | Об.<br>відомості<br><i>mo.</i><br>2004<br>2004 | ,<br>лік праці і заро<br>нкий веб-кліс<br>1 Ридів<br>100<br>100<br>000<br>ервіс ?<br>2 2 5 5 5                          | бітної пл<br>нт.<br>° 1 Сума<br>613592.43<br>696059.35<br>0.00<br>№ Рядків<br>±3%.<br>10<br>0<br>0                                                                                                    | Облік пря<br>ати,<br>ати,<br>с с с с с с с с<br>Верего<br>Верего<br>Верего<br>С сума<br>10 частер<br>698'055<br>С с<br>1'311'651                        | аці і заробіт<br>(<br>(<br>Документи без ж<br>Статус<br>1925 Відкритий<br>200 Відкритий<br>.98 | ГНОЇ ПЛАТИ.<br>Вид оплати<br>Заробітна плата<br>Заробітна плата<br>Заробітна плата<br>Заробітна плата<br>Аліменти<br>Сурналу | ::                                                                                |

Рис. 47. Модуль Платіжні відомості через веб та тонкий клієнт

1

|                                        | 5.3 -                                                 |                        |                                                                                 |                          |               |
|----------------------------------------|-------------------------------------------------------|------------------------|---------------------------------------------------------------------------------|--------------------------|---------------|
|                                        |                                                       |                        |                                                                                 |                          |               |
|                                        | -                                                     | ,                      | •                                                                               | ,                        | ,             |
| ,                                      | ,<br>(ua emon 10)                                     |                        |                                                                                 | (ua cmon                 | 20)           |
|                                        | (на стор. 13),                                        | ,                      |                                                                                 | (на стор.                | 20).          |
|                                        | тонкий клієнт                                         | ,                      |                                                                                 |                          |               |
|                                        | ,                                                     |                        | Вид / Ста                                                                       | ндартний І               | <b>Зи</b> д / |
| Комбінований.                          | Стандартному (                                        | Alt + 1)               |                                                                                 |                          |               |
| ,                                      | Комбінованому (                                       | Alt + 2)               |                                                                                 |                          |               |
|                                        |                                                       |                        |                                                                                 |                          |               |
|                                        |                                                       |                        |                                                                                 |                          | _             |
| 🥵 8.00 [Ka                             | са. Платіжні відомості]                               |                        |                                                                                 | _ 🗆 📈                    |               |
| Реєстр Прає                            | вка Вид Сервіс ?                                      |                        |                                                                                 |                          | 1             |
| 🏵 🖶 🛇 🖄                                | 🕒 🗸 🗸 🌾 🐨 🔎 🔂                                         |                        |                                                                                 |                          |               |
| Період: Жовтень'19                     | (поточний) 🗶 1 🕨                                      | <br>Жу                 | ирнал: Локументи без жул                                                        |                          | 1             |
| [                                      |                                                       |                        |                                                                                 |                          |               |
| Номер                                  | <ul> <li>Найменування</li> <li>жовтень з/в</li> </ul> | Рядків Сума<br>10      | 613 Документ                                                                    | ^                        |               |
|                                        | жовтень з/п (порція 2)                                | 10                     | 698 Вид оплати                                                                  | 820 Заробітн             |               |
| 3                                      | аліменти-жовтень                                      | 0                      | Виплачено                                                                       | 698'059.35               |               |
|                                        |                                                       |                        | Не виплачен                                                                     | 10                       |               |
|                                        |                                                       |                        | Депоновано                                                                      |                          |               |
|                                        |                                                       |                        | Рядків                                                                          | 10                       |               |
|                                        |                                                       |                        | Відомість                                                                       | Diauauauă                |               |
|                                        |                                                       |                        | Помилок                                                                         | Немає                    |               |
|                                        |                                                       |                        | Журнал:                                                                         | Документи бе             |               |
|                                        |                                                       |                        | Передано                                                                        | на виплату               |               |
|                                        |                                                       |                        | Дата                                                                            |                          |               |
|                                        |                                                       |                        | Створення                                                                       |                          |               |
|                                        |                                                       |                        | Дата                                                                            | 22/10/2021               |               |
|                                        |                                                       |                        | n.i.5.                                                                          | Адміністратор            |               |
|                                        |                                                       |                        | Остання мо                                                                      | одифікація               |               |
|                                        |                                                       |                        | Дата                                                                            | 22/10/2021               |               |
|                                        |                                                       | l l                    | 1'311' <u>4ac</u>                                                               | 11:28                    |               |
| Вид: Реєстр платіж                     | них відомостей Рядків: З                              |                        | <ul> <li>         П.І.Б.         </li> <li>         Зананта         </li> </ul> | Адміністратор            |               |
|                                        |                                                       |                        | Закриття                                                                        |                          | ļ             |
| (7) КНП                                |                                                       | 🛔 Адміністрато         | р                                                                               | [] ∪к                    | I,            |
|                                        | Рис. 48. Комбінован                                   | ий ресстр платіжних в  | ідомостей                                                                       |                          |               |
| вигляд (                               | Shift + F2).                                          |                        |                                                                                 | :                        |               |
|                                        |                                                       |                        |                                                                                 |                          |               |
| •                                      | (на стор.                                             | 50);                   |                                                                                 |                          |               |
| •                                      | ( )                                                   | (на стор. 57).         |                                                                                 |                          |               |
| 5.3.1.                                 |                                                       |                        |                                                                                 |                          |               |
|                                        |                                                       |                        | ,                                                                               | Облік пр                 | ani i         |
| วอกค์เรากา การราย                      | Вин понено                                            | П                      | ариплоти                                                                        | OUMK HP                  | щіі           |
| зароонногилати                         | Биплачено                                             | д                      | ј Бинлати.                                                                      |                          |               |
| ·                                      |                                                       |                        |                                                                                 |                          |               |
| Реєстр                                 | Виплатити (Депон                                      | ,<br>увати Відмінити в | иплату)                                                                         |                          |               |
|                                        |                                                       | Обліку грошових к      | оштів.                                                                          | Kaca.                    |               |
| Платіжні віломості.                    | Каса.Платіжні віл                                     | омості                 | Реєстр / Сформ                                                                  | іласа,<br>Іувяти вилятко | вий           |
| орлер по групі вілом                   |                                                       | Alt + F6               |                                                                                 | ·J - ·····               |               |
| Вилатковим касови                      | м орлером Плат                                        | іжні віломості         |                                                                                 | Облік персона            | алу /         |
| Облік праці й заробі                   | тної плати.                                           |                        |                                                                                 | P+011                    |               |
| • •••••••••••••••••••••••••••••••••••• |                                                       |                        |                                                                                 |                          |               |
| Реєстр / Виплатити                     | видатковими ордерами (                                | , Alt + F              | 8)                                                                              |                          |               |
| римітка:                               |                                                       |                        |                                                                                 |                          |               |
|                                        | ,                                                     |                        |                                                                                 | •                        |               |
| Примітка:                              | ,                                                     |                        |                                                                                 |                          |               |
| Примітка:                              | ,<br>29006ituoï - 2014 ,                              | ,                      | ,<br>Поченото                                                                   |                          |               |

| Комплекс<br>виплати,                                  | Депоновано                                       | , До<br>Картотеці                                                         |
|-------------------------------------------------------|--------------------------------------------------|---------------------------------------------------------------------------|
| депонентів ( .<br>Черн                                | <i>(на стор. 57)</i> ).<br>Iетка.                |                                                                           |
| icp.                                                  | Закритий                                         | Платіж.                                                                   |
| Kaca,<br>Ctl + F8).                                   | ,<br>Платіжні відомості                          | Обліку грошових коштів,<br>Реєстр / Вилучити видаткові ордери<br>Закрита. |
| Гримітка:                                             |                                                  | , .                                                                       |
| 5.3.2.                                                | (                                                | )                                                                         |
|                                                       | ,<br>До виплати.                                 | ,<br>Облік праці і заробітної плати, Виплачено                            |
| Реєстр                                                | Виплатити (Депонувати                            | Відмінити виплату)                                                        |
| по відомості<br>Закрита.                              |                                                  | Реєстр / Сформувати видатковий ордер<br>Виплачено.                        |
| Картотеці депонентів.<br>Реєс                         | Касові книги Деі<br>тр / Копіювати, перемістити, | тоновано<br>Виплата по платіжній відомості.<br>розділити F5 ,             |
| 5.4.                                                  |                                                  |                                                                           |
| Депонент (валютний)).<br>Облік грошовими кошт         | ( ▼)).<br>гами.                                  | ( Депонент<br>Рахунок F3<br>Налаштування                                  |
| •                                                     | тонкий веб-клієн                                 | m.                                                                        |
| (Spro                                                 | B                                                | кід                                                                       |
| Ла<br>Для робот<br>Ім'я<br>adm1<br>Особисти<br>Пароль | скаво про                                        | ціть авторизацію                                                          |
|                                                       |                                                  | ۲                                                                         |
|                                                       |                                                  |                                                                           |

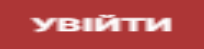

|          |             | 5.4 -                    |             |                                   |   |
|----------|-------------|--------------------------|-------------|-----------------------------------|---|
| <b>A</b> | - ,         | Рис. 49. Модуль Картотен | қа депонент | ів через веб та тонкий кл(існт ,  |   |
| 6        | идат        | M                        |             | · ·                               | - |
|          | М Примітка: | Картотека депоненті      | ів web      | Комплексу знаходиться у розробці. |   |
|          |             |                          |             |                                   |   |
|          |             |                          |             |                                   |   |
|          |             |                          |             |                                   |   |
|          |             |                          |             |                                   |   |
|          |             |                          |             |                                   |   |
|          |             |                          |             |                                   |   |
|          |             |                          |             |                                   |   |
|          |             |                          |             |                                   |   |
|          |             |                          |             |                                   |   |
|          |             |                          |             |                                   |   |
|          |             |                          |             |                                   |   |
|          |             |                          |             |                                   |   |
|          |             |                          |             |                                   |   |
|          |             |                          |             |                                   |   |
|          |             |                          |             |                                   |   |
|          |             |                          |             |                                   |   |
|          |             |                          |             |                                   |   |
|          |             |                          |             |                                   |   |
|          |             |                          |             |                                   |   |
|          |             |                          |             |                                   |   |
|          |             |                          |             |                                   |   |
|          |             | -                        |             |                                   |   |
|          |             |                          |             |                                   |   |
|          |             |                          |             |                                   |   |
|          |             |                          |             |                                   |   |

# 5.4.1. Створення записів і створення початкових залишків

| Створити,                                                        | Ins                                                                                                    |                                                                                                    |                                                                                                    |                                                                                                    | _                                                                                                    | * <b>``</b> ), |               |                                         |           |
|------------------------------------------------------------------|----------------------------------------------------------------------------------------------------|----------------------------------------------------------------------------------------------------|----------------------------------------------------------------------------------------------------|----------------------------------------------------------------------------------------------------|----------------------------------------------------------------------------------------------------|----------------|---------------|-----------------------------------------|-----------|
| · /                                                              |                                                                                                    |                                                                                                    |                                                                                                    |                                                                                                    | Pe                                                                                                    | естр / С       | творити       | i <b>.</b>                              |           |
| адепонувати су<br>Оп                                             | /му.<br>(▼))<br>(ЦВ, Докумен<br>ерація / Провод                                                                                                    | Прав<br>нт Приз<br>(ки (                                                                                                    | зка / Виз<br>начення                                                                                                   | кликати до<br>().<br>Alt + E)                                                                                              | відник (<br>Деі<br>).                                                                                                    | понент)        | F3            | ,                                       |           |
| Інформація з<br>:                                                | з пов'язаних пи                                                                                                    | гань                                                                                                    | (на                                                                                                    | а стор.                                                                                                    | ,<br>)                                                                                                    |                |               | ,                                       |           |
| .4.2. Перег.                                                     | ляд операц                                                                                                    | ій                                                                                                    |                                                                                                    |                                                                                                    |                                                                                                    |                |               |                                         |           |
| Р                                                                | озрахунки із сі<br>Список оп                                                                                                    | тівробітни<br>Іерацій                                                                                                    | ком                                                                                                    |                                                                                                    |                                                                                                    | Гр             | упуванн       | я по дат                                | ax.       |
|                                                                  | _                                                                                                    | <b>^</b> ).                                                                                                    |                                                                                                    | Ресо<br>,                                                                                                    | стр / Від                                                                                                    | крити (<br>,   | F             | Enter                                   |           |
| 8.00                                                             | [Операції по рахунку                                                                                                    | у: Депонент ЗФ                                                                                                    | зп Дата:                                                                                                    | 22/10/21]                                                                                                    |                                                                                                    |                |               | _                                       | _ D 🗙     |
| Реєстр                                                           | Правка Вид                                                                                                    | Звіт                                                                                                    | Сервіс                                                                                                    | ?                                                                                                    |                                                                                                    |                |               |                                         |           |
| 當 🏷 🎦                                                            | ▓▖₫▖₫ҝ                                                                                                    | ф 🖶 🖏                                                                                                    | 個 り                                                                                                    | C} < <                                                                                                    | 2 A                                                                                                    | <b>⊞</b> _     | Z↓ ▼          | <b>X</b> 🗈                              |           |
|                                                                  | <ul> <li>Дата докум</li> <li>Ном</li> </ul>                                                                                                    | ер документа                                                                                                    | ▼ Ha                                                                                                    | йменування доку                                                                                                    | / ▼ Найм                                                                                                    | енування д     | епонента      | •                                       | Сума на 🔨 |
| Дата опе                                                         |                                                                                                    |                                                                                                    | Cn                                                                                                    | Деп                                                                                                    | Фахі                                                                                                    | вний Віктор    | Олександро    | вич                                     |           |
| Дата one                                                         | 22/10/2021 2                                                                                                    |                                                                                                    |                                                                                                    |                                                                                                    |                                                                                                    |                | IOVCIU LIOTOO | вич                                     |           |
| Дата one<br>22/10/2021<br>22/10/2021<br>22/10/2021               | 22/10/2021 2<br>22/10/2021 3<br>22/10/2021                                                                                                    |                                                                                                    | Cn                                                                                                    | иДеп<br>иДеп                                                                                                    | Факу                                                                                                    | льтетний Ол    | тексии петро  |                                         |           |
| Дата опе<br>22/10/2021<br>22/10/2021<br>22/10/2021<br>22/10/2021 | 22/10/2021         2           22/10/2021         3           22/10/2021         2           22/10/2021         3                                                                                                    | п: Списання сум                                                                                                    | Сп<br>Сп<br>и з картки ,                                                                                               | Деп<br>12еп<br>депонента                                                                                                   | Факу                                                                                                    | льтетний Ол    | -             | _ 0 X                                   |           |
| Дата опе<br>22/10/2021<br>22/10/2021<br>22/10/2021<br>22/10/2021 | 22/10/2021 2<br>22/10/2021 3<br>22/10/2021<br>22/10/2021<br>22/11/Депонент 3Ф зі<br>Операція                                                                                                    | п: Списання сум<br>Правка                                                                                                    | Сп<br>Сп<br>и з картки<br>Сере                                                                                         | деп<br>деп<br>депонента<br>віс ?                                                                                           | Факу                                                                                                    | льтетний Ол    | -             | _ D 🗙                                   |           |
| Дата опе<br>22/10/2021<br>22/10/2021<br>22/10/2021<br>22/10/2021 | 22/10/2021 2<br>22/10/2021 3<br>22/10/2021<br>22/10<br>Депонент 3Ф за<br>Операція                                                                                                    | п: Списання сул<br>Правка<br>1 🍲 🏆 Д                                                                                         | Сп<br>Сп<br>и з картки<br>Сере                                                                                         | деп<br>деп<br>віс ?                                                                                                    | Факу                                                                                                    | льтетний Ол    |               |                                         |           |
| Дата опе<br>22/10/2021<br>22/10/2021<br>22/10/2021<br>22/10/2021 | 22/10/2021         2           22/10/2021         3           22/10/2021         3           22/10/2021         3           22/10/2021         3           22/10/2021         4           22/10/2021         3           22/10/2021         4           Операція         5           Дата операції:         2                                                                                                    | п: Списання сул<br>Правка<br>1 🌝 🏆 Д<br>22/10/2021 🖾                                                                         | Сп<br>сп<br>и з картки<br>Сера<br>К ДК Д                                                                               | деп<br>идеп<br>депонента<br>віс ?<br>В П С С                                                                               | Факу                                                                                                    | льтетний ОЛ    |               | - <b>D</b> X                            |           |
| Дата опе<br>22/10/2021<br>22/10/2021<br>22/10/2021<br>22/10/2021 | 22/10/2021 2<br>22/10/2021 3<br>22/10/2021 2<br>22/10<br>Депонент 3Ф за<br>Операція<br>Дата операції:<br>Документ:                                                                                                    | п: Списання сул<br>Правка<br>1 🍓 🏆 🖞<br>22/10/2021 📰<br>СпДеп —                                                              | Сп<br>Сп<br>и з картки<br>Сер:<br>К ДСК Д<br>ЦВ:                                                                       | деп<br>депонента<br>віс ?<br>Ф Д Ц ц ц                                                                                     | Факу                                                                                                    | льтетний ОЛ    |               | - <b>D</b> X                            |           |
| Дата опе<br>22/10/2021<br>22/10/2021<br>22/10/2021<br>22/10/2021 | 22/10/2021 2<br>22/10/2021 3<br>22/10/2021 22/10<br>22/10 Депонент 3Ф зі<br>Операція<br>10 Дата операції:<br>Документ:<br>Депонент:                                                                                                    | п: Списання су<br>Правка<br>1 😵 🍸 4<br>22/10/2021 🖾<br>Спдеп 👻<br>131                                                        | Сп<br>Сг<br>ии з картки<br>Сер:<br>К ДСК 4<br>ЦВ:<br>Nº: 4<br>Хховний Е                                                | деп<br>Депонента<br>віс ?<br>Віс ?<br>Від Д. П. П. П. П. П. П. П. П. П. П. П. П. П.                                        | Факу<br>2021 📰 (                                                                                                    | льтетний ОЛ    |               | - D X                                   |           |
| Дата опе<br>22/10/2021<br>22/10/2021<br>22/10/2021<br>22/10/2021 | 22/10/2021         2           22/10/2021         3           22/10/2021         3           22/10/2021         3           22/10/2021         2           22/10/2021         3           22/10/2021         3           22/10/2021         3           22/10/2021         2           22/11         Депонент 3Ф 33           Операція         Дата операції:           Дата операції:         Документ:           Депонент:         Депонент:           Валюта: [Курс]:         Валюта:                                                                                                    | п: Списання сул<br>Правка<br>Садел Ф Д<br>22/10/2021 (Спдел т<br>131)<br>Спдел т<br>Грн Українськ                            | Сп<br>Сг<br>и з картки<br>Сер:<br>К ДК Д<br>ЦВ:<br>ЦВ:<br>Nº: 4<br>Сховний Е<br>а гривня                               | деп<br>Депонента<br>віс ?<br>В Д Д Д Д<br>від 22/10<br>Будард Вадинови<br>т [1.00                                          | Факу<br>/2021.<br>ч :<br>0000000                                                                                                    | льтетний ОЛ    |               | • • • • • • • • • • • • • • • • • • •   |           |
| Дата опе<br>22/10/2021<br>22/10/2021<br>22/10/2021<br>22/10/2021 | 22/10/2021         2           22/10/2021         3           22/10/2021         2           22/10/2021         3           22/10/2021         2           22/10/2021         2           22/10/2021         2           22/10/2021         3           0перація         1           Дата операції:         Документ:           Депонент:         Валюта: [Курс]:           Сума:                                                                                                    | п: Списання су<br>Правка<br>1 😵 🍸 4<br>22/10/2021 🖾<br>Спдеп 🔹<br>131:<br>£ Грн Українськ<br>1 <sup>1</sup> 172.08:          | Сп<br>Сг<br>ии з картки<br>Сер:<br>К ДК Д<br>ЦВ:<br>ЦВ:<br>Nº: 4-<br>Сховний Е<br>а гривня<br>[ Грн                    | деп<br>депонента<br>віс ?<br>№ Д. Ш. Д.<br>від 22/10<br>від 22/10<br>слуард Вадимови<br>↓ [ 1.0<br>] 1'172.08              | Факу<br>/2021.<br>ч :<br>0000000                                                                                                    | льтетний ОЛ    |               | • • · · ·                               |           |
| Дата one<br>22/10/2021<br>22/10/2021<br>22/10/2021<br>22/10/2021 | 22/10/2021       2         22/10/2021       3         22/10/2021       2         22/10/2021       3         22/10/2021       2         22/10/2021       2         22/10/2021       2         22/10/2021       2         22/10/2021       2         22/10/2021       2         22/10/2021       2         22/10/2021       2         22/10/2021       2         22/10/2021       2         22/10/2021       2         22/10/2021       2         22/10/2021       2         22/10/2021       2         22/10/2021       2         22/10/2021       2         22/10/2021       2         22/10/2021       2         2       0         2       2         Дата операції:       Документ:         Депонент:       Валюта: [Курс]:         Сума:       Призначення:                                                                        | п: Списання сул<br>Правка<br>22/10/2021 (Сп.<br>Сп.Деп т<br>131:<br>Грн Українськ<br>1 <sup>1</sup> 172.08:<br>Депонент      | Сп<br>Сг<br>и з картки<br>Сер:<br>К ДК Д<br>ЦВ:<br>ЦВ:<br>Nº: 4<br>Сховний Е<br>а гривня<br>[ Грн                      | Деп<br>Депонента<br>віс ?<br>Ф Д Ц Ц Ц<br>від: 22/10<br>від: 22/10<br>сдуард Вадимови<br>т [ 1.0<br>] 1'172.08             | Факу<br>/2021 (П)<br>/2021 (П)/ | льтетний ОЛ    |               | • • · · · · · · · · · · · · · · · · · · |           |
| Дата one<br>22/10/2021<br>22/10/2021<br>22/10/2021<br>22/10/2021 | 22/10/2021       2         22/10/2021       3         22/10/2021       3         22/10/2021       3         22/10/2021       2         22/10/2021       3         22/10/2021       3         22/10/2021       3         22/10/2021       2         22/10/2021       2         22/10/2021       3         22/10/2021       2         22/10/2021       2         22/10/2021       2         22/10/2021       2         22/10/2021       2         22/10/2021       2         22/10/2021       2         22/10/2021       2         22/10/2021       2         22/10/2021       2         22/10/2021       2         22/10/2021       2         Дата операція       2         Дата операція       2         Дата операція       2         Дата операція       2         Сума:       1         Призначення:       2         Рис.       2 | п: Списання сул<br>Правка<br>1 🔹 🍸 4<br>22/10/2021 🗐<br>Спдеп 🔹<br>131:<br>211/22.08:<br>1/172.08:<br>Депонент<br>50. Ресстр | Сп<br>Сг<br>и з картки<br>Серя<br>К ДК Д<br>ИВ:<br>N9: 4-<br>Сховний Е<br>а гривня<br>Сховний Е<br>а гривня<br>Стривня | Деп<br>Депонента<br>віс ?<br>№ № № № №<br>від: 22/10<br>Бид: 22/10<br>Бид: 22/10<br>Сдуард Вадимови<br>↓ [1.0<br>]1'172.08 | Факу<br>/2021. 🕮 🕺<br>/2021. 🕮 🕺<br>ч :<br>00000000<br>].<br><br>                                                                                                    | льтетний Ол    |               |                                         |           |
| Дата one<br>22/10/2021<br>22/10/2021<br>22/10/2021<br>22/10/2021 | 22/10/2021 2<br>22/10/2021 3<br>22/10/2021 22/10<br>22/11 Депонент 3Ф з<br>Операція<br>10 Лерація<br>10 Дата операції:<br>Документ:<br>Депонент:<br>Валюта: [Курс]:<br>Сума:<br>Призначення:<br>Рис.                                                                                                    | п: Списання су<br>Правка<br>22/10/2021 (СпДеп т<br>131)<br>Грн Українськ<br>1 <sup>1</sup> 172.08:<br>Депонент<br>50. Ресстр | Сп<br>Сг<br>и з картки<br>Сер:<br>К ДК Д<br>ЦВ:<br>N9: 4<br>Кховний Е<br>а гривня<br>[Грн<br>операці                   | деп<br>Депонента<br>віс ?<br>№ № № № №<br>від: 22/10<br>Бадимови<br>т ] [ 1.0<br>] 1'172.08<br>Й 3а день че                | Факу<br>/2021 (П)<br>/2021 (П)  | льтетний Ол    |               | • • • • • • • • • • • • • • • • • • •   |           |

| 5.4 -                                                 |                        |                                     |                               |
|-------------------------------------------------------|------------------------|-------------------------------------|-------------------------------|
| -<br>довідник                                         | ,                      | <b>F3</b> (<br>(▼))                 | Правка / Викликати<br>;       |
| • Призначення<br>Підстави (                           | ,<br>F3                | , ;<br>Правка / В<br>Налаштування). | икликати довідник             |
| Списання суми з картки депонен                        | ita ( Ins              | 8                                   | Ресстр / Створити /<br>_ *Ъ). |
| Чернетка).                                            |                        |                                     | Задепонувати суму (           |
| Розраху<br>( Enter<br>Реєстр / Сформувати касовий ор. | нки із співробі<br>дер | <b>ітником,</b><br>— 🍋)             | Ресстр / Відкрити             |
| Інформація з пов'язаних пита<br>:                     | інь                    | (на стор. )                         |                               |

Ресстр, сисання тулунр ути мрвныти

5.4.4.

Чз 1івробітником

6.

6.1.

|                        |                                                                                                    | T                                                                                                    | 0                                                                                                    |                                                                                                    | Підзвіт                                                                                                    | Підзвіт (валютний                                                                                                    | i),                                     |
|------------------------|----------------------------------------------------------------------------------------------------|----------------------------------------------------------------------------------------------------|----------------------------------------------------------------------------------------------------|----------------------------------------------------------------------------------------------------|----------------------------------------------------------------------------------------------------|----------------------------------------------------------------------------------------------------|-----------------------------------------|
|                        | ľ                                                                                                    | налаштування                                                                                                    | U                                                                                                    | О́ єкти ооліку.                                                                                                    |                                                                                                    |                                                                                                    |                                         |
|                        | Розрахунки п                                                                                                    | о авансовим зві                                                                                                    | там                                                                                                    |                                                                                                    |                                                                                                    | ,                                                                                                    |                                         |
| Авансові з             | звіти                                                                                                    |                                                                                                    |                                                                                                    | <i>.</i> .                                                                                                    |                                                                                                    | (                                                                                                    |                                         |
|                        | ).                                                                                                    | D                                                                                                    |                                                                                                    | ( ' )                                                                                                    |                                                                                                    | •                                                                                                    |                                         |
|                        |                                                                                                    | Рахуно                                                                                                    | 0К.                                                                                                    |                                                                                                    |                                                                                                    |                                                                                                    |                                         |
|                        |                                                                                                    | тонкий                                                                                                    | веб-клієн                                                                                                    | нт.                                                                                                    |                                                                                                    |                                                                                                    |                                         |
|                        | 51-                                                                                                    |                                                                                                    |                                                                                                    |                                                                                                    |                                                                                                    |                                                                                                    |                                         |
|                        |                                                                                                    | ? Історія                                                                                                    |                                                                                                    |                                                                                                    |                                                                                                    | B CHICTEMI · Ag adm                                                                                                    |                                         |
|                        | Рахунок: Валь                                                                                                    | юта:                                                                                                    |                                                                                                    |                                                                                                    |                                                                                                    |                                                                                                    |                                         |
|                        | Підзвіг • Грис                                                                                                    | оня вхідн. залишок                                                                                                    | <ul> <li>Надходжениев</li> </ul>                                                                                                    | ↑   Витрата                                                                                                    | <ul> <li>Вихідний :</li> </ul>                                                                                          | алишок 🔶 ј 🔮                                                                                                    |                                         |
|                        | 01.01.2019                                                                                                    | 1200.00                                                                                                    | 0.00                                                                                                    | 0.00                                                                                                    | 1200.00                                                                                                    | <b>0</b>                                                                                                    |                                         |
|                        | 08.01.2019                                                                                                    | 0.00                                                                                                    | 2000.00                                                                                                    | 0.00                                                                                                    | 2000.00                                                                                                    | Ť                                                                                                    |                                         |
|                        | 14.01.2019<br>29.01.2019                                                                                                    | 2000.00                                                                                                    | 0.00                                                                                                    | 2000.00                                                                                                    | 0.00                                                                                                    | F.                                                                                                    |                                         |
|                        | 16.04.0000                                                                                                    | 30 <u>95 99</u>                                                                                                    |                                                                                                    |                                                                                                    | -200.00                                                                                                    | 10000                                                                                                    |                                         |
|                        |                                                                                                    | ГОблік авансових ос                                                                                                    | ospayyerie]                                                                                                    | 400.00                                                                                                    | 0.00                                                                                                    | 1400.00                                                                                                    |                                         |
|                        | Реєстр                                                                                                    | Правка Вид                                                                                                    | Звіт С                                                                                                    | Сервіс ?                                                                                                    |                                                                                                    | -                                                                                                    |                                         |
|                        | A3-84                                                                                                    | 🔌 🎽 🛱 👘 🤞                                                                                                    | 8° 101 🗞 1                                                                                                    |                                                                                                    | <u> </u>                                                                                                    |                                                                                                    |                                         |
|                        |                                                                                                    |                                                                                                    | <u> </u>                                                                                                    |                                                                                                    |                                                                                                    |                                                                                                    |                                         |
|                        | Підзвіт                                                                                                    | · · · · · · · · · · · · · · · · · · ·                                                                                                    | Під                                                                                                    | сумки у валют: ГРН Гри                                                                                                    | 18H9                                                                                                    | Рахунок:                                                                                                    |                                         |
|                        | ідн. залишок • Надх                                                                                                    | одження Витрата                                                                                                    | - Вихідни                                                                                                    | ий залиш 🔻                                                                                                    |                                                                                                    | ▲ <u>Дата</u> Bx                                                                                                    |                                         |
|                        | 1200:00                                                                                                    | 0.00                                                                                                    | 1200:00                                                                                                    | 0:00                                                                                                    |                                                                                                    | 02/01/2019                                                                                                    |                                         |
|                        | 0.00                                                                                                    | 2000.00                                                                                                    | 0.00                                                                                                    | 2000.00                                                                                                    |                                                                                                    | 08/01/2019                                                                                                    |                                         |
|                        | 29/01/2019                                                                                                    | 0.00                                                                                                    | 3000 00                                                                                                    | 0.000 300 300                                                                                                    | 0.00                                                                                                    | 11/11/2019                                                                                                    |                                         |
|                        | 25/04/2020                                                                                                    | 3000.00                                                                                                    | 0-00                                                                                                    | 2000700 100                                                                                                    | 0700                                                                                                    |                                                                                                    |                                         |
|                        | 21/10/2021                                                                                                    | 1000:00                                                                                                    | 400:00                                                                                                    | 0.00 140                                                                                                    | 0.00                                                                                                    |                                                                                                    |                                         |
|                        |                                                                                                    |                                                                                                    |                                                                                                    |                                                                                                    |                                                                                                    |                                                                                                    |                                         |
|                        |                                                                                                    |                                                                                                    |                                                                                                    |                                                                                                    |                                                                                                    |                                                                                                    |                                         |
|                        | Вид: Групування п                                                                                                    | ю датах - Рахунки авансо                                                                                                    | вих розрахунків                                                                                                    | Рядків: 7                                                                                                    |                                                                                                    | ×1                                                                                                    |                                         |
|                        | Вид: Групування п                                                                                                    | ю датах - Рахунки авансо                                                                                                    | ових розрахунків                                                                                                    | Рядків: 7                                                                                                    | )                                                                                                    | <u></u>                                                                                                    |                                         |
|                        | Вид: Групування п                                                                                                    | о датах - Рахунки авансо                                                                                                    | ових розрахунків                                                                                                    | — Рядків: 7<br>🔹 Адміністратор                                                                                                    | о та тонкий :                                                                                                    |                                                                                                    |                                         |
|                        | вид: Групування п                                                                                                    | ю датах - Рахунки авансо<br>. Розрахунки по                                                                                                    | ових розрахунків<br>авансовим                                                                                                    | <ul> <li>Рядків: 7</li> <li>Адміністратор</li> <li>АВІТАМ ЧЕРЕЗ ВЕ</li> </ul>                                                                                                    | б та тонкий 1                                                                                                    | ⊻.<br>  №.   ЦК<br>КЛІСНТ                                                                                                    |                                         |
|                        | вид: Групувания п<br>(7) кнп<br>Рис. 51<br>Розра                                                                                   | ю датах - Рахунки авансо<br>І. Розрахунки по<br>ахунки по аванс                                                                                                    | ових розрахунків<br>авансовим<br>овим звітаї                                                                                                    | Рядків: 7<br>▲ Адміністратор<br>И ЗВІТАМ ЧЕРЕЗ ВЕ<br>М web Ко                                                                                                    | б та тонкий<br>мплексу <i>знах</i>                                                                                      | ⊻<br><b>КЛІСНТ</b><br>ик<br>ик<br>ик<br>ик<br>ик<br>ик<br>ик<br>ик<br>ик<br>ик                                                         |                                         |
|                        | Вид: Групувания п<br>(7) кнп<br>Рис. 51<br>Розра                                                                                   | ю датах · Рахунки авансо<br>1. Розрахунки по<br>ахунки по авансо<br>то <i>шел</i> й                                                                                                    | ових розрахунків<br>авансовим<br>овим звіта:<br>раб-клісні                                                                                                    | Рядків: 7<br>▲ Адміністратор<br>И ЗВІТАМ ЧЕРЕЗ ВЕ<br>М Web Коз<br>11                                                                                                    | б та тонкий<br>мплексу знах                                                                                             | х<br><b>кліснт</b><br>одиться у розробці.                                                                                              |                                         |
|                        | вид: Групувания п<br>(7) кнп<br>Рис. 51<br>Розра                                                                                   | ю датах ·· Рахунки авансо<br>1. Розрахунки по<br>ахунки по авансо<br>тонкий                                                                                                    | ових розрахунків<br>авансовим<br>овим звітан<br>веб-клієні                                                                                                    | Рядків: 7<br>▲ Адміністратор<br><b>И ЗВІТАМ ЧЕРЕЗ ВЕ</b><br>М web Кол<br><i>m</i> ,                                                                                                    | о<br><mark>б та тонкий</mark><br>мплексу знах                                                                           | х<br>хліснт<br>содиться у розробці.<br>: ,                                                                                             | ,                                       |
|                        | вид: Групувания п<br>(7) кнп<br>Рис. 51<br>Розра                                                                                   | ю датах · Рахунки авансо<br>1. Розрахунки по<br>ахунки по авансо<br>тонкий<br>(на стор. 19                                                                                                    | ових розрахунків<br>авансовим<br>овим звіта<br>веб-клісні<br>2).                                                                                                    | Рядків: 7<br>▲ Адміністратор<br><b>1 ЗВІТАМ ЧЕРЕЗ ВЕ</b><br>М <i>WEB</i> Кої<br><i>m</i> ,                                                                                                    | ,<br><mark>б та тонкий</mark><br>мплексу <i>знах</i>                                                                    | х цк<br>клієнт<br>одиться у розробці.<br>: ,<br>(на сто)                                                                               | ,<br>p. 20).                            |
|                        | вид: Групувания п<br>(7) кнп<br>Рис. 51<br>Розр:<br>, , ,                                                                          | ю датах · Рахунки авансо<br><b>1. Розрахунки по</b><br>ахунки по авансо<br><i>тонкий</i><br><i>(на стор. 19</i> )                                                                                     | авансовим<br>авансовим<br>овим звітан<br>веб-клісні<br>2), ,                                                                                                    | Рядків: 7<br>▲ Адміністратор<br><b>4 ЗВІТАМ ЧЕРЕЗ ВЕ</b><br>М web Кон<br><i>m</i> ,                                                                                                    | б <mark>та тонкий</mark><br>мплексу <i>знах</i>                                                                         | х цк<br>кліснт<br>одиться у розробці.<br>: ,<br>(на стор                                                                               | ,<br>p. 20).                            |
|                        | вид: Групувания п<br>(7) кнп<br>Рис. 51<br>Розра<br>Розрах                                                                         | ю датах - Рахунки авансо<br><b>1. Розрахунки по</b><br>ахунки по авансо<br><i>тонкий</i><br><i>(на стор. 19</i><br>сунки по авансов                                                                   | авансовим<br>авансовим<br>овим звіта:<br>веб-клісні<br>2), ,<br>вим звітам                                                                                                    | <ul> <li>Рядків: 7</li> <li>▲ Адміністратор</li> <li>4 ЗВІТАМ ЧЕРЕЗ ВЕ</li> <li>М web Ко:</li> <li><i>m</i>,</li> <li>.</li> </ul>                                                                                                    | б <b>та тонкий</b><br>мплексу <i>знах</i><br>–                                                                          | х цк<br>кліснт<br>одиться у розробці.<br>: ,<br>(на стор                                                                               | ,<br>p. 20).                            |
|                        | вид: Групувания п<br>(7) кнп<br>Рис. 51<br>Розра<br>, , ,<br>Розрах                                                                | ю датах - Рахунки авансо<br><b>1. Розрахунки по</b><br>ахунки по авансо<br><i>тонкий</i><br><i>(на стор. 19</i><br>сунки по авансов                                                                   | ових розрахунків<br>авансовим<br>овим звітал<br>веб-клієні<br>2), ,<br>вим звітам                                                                                                    | Рядків: 7<br>▲ Адміністратор<br>И ЗВІТАМ ЧЕРСЗ ВС<br>М Web Кої<br>m,                                                                                                    | б та тонкий<br>мплексу <i>знах</i><br>–                                                                                 | хліснт<br>кліснт<br>одиться у розробці.<br>∶,<br>(на стор                                                                              | ,<br>p. 20).<br>,                       |
|                        | вид: Групувания п<br>(7) Кнп<br>Рис. 51<br>Розра<br>, , ,<br>Розрах<br>–                                                           | ю датах · Рахунки авансо<br>1. Розрахунки по<br>ахунки по авансо<br><i>тонкий</i><br><i>(на стор. 15</i><br>кунки по авансов<br>,                                                                     | увих розрахунків<br>авансовим<br>овим звітал<br>веб-клісні<br>?), ,<br>зим звітам                                                                                                    | Рядків: 7<br>▲ Адміністратор<br><b>4 звітам через ве</b><br><b>м</b> web Кол<br><i>m</i> ,                                                                                                    | ,<br><b>б та тонкий</b> ;<br><b>мплексу</b> <i>знах</i><br>–                                                            | х цк<br>кліснт<br>одиться у розробці.<br>: ,<br>(на стор                                                                               | ,<br>p. 20).<br>,                       |
|                        | вид: Групувания п<br>(7) кнп<br>Рис. 51<br>Розра<br>, , ,<br>Розрах                                                                | ю датах · Рахунки авансо<br>1. Розрахунки по<br>ахунки по авансо<br>тонкий<br>(на стор. 19<br>сунки по авансов<br>,                                                                                   | авансовим<br>авансовим<br>овим звіта<br>веб-клісні<br>?), ,<br>зим звітам                                                                                                    | Рядків: 7<br>▲ Адміністратор<br><b>1 ЗВІТАМ ЧЕРЕЗ ВЕ</b><br>М web Кої<br><i>m</i> ,                                                                                                    | б та тонкий<br>мплексу <i>знах</i><br>–                                                                                 | хліснт<br>кліснт<br>одиться у розробці.<br>: ,<br>(на стор                                                                             | ,<br>p. 20).<br>,                       |
|                        | вид: Групувания п<br>(7) кнп<br>Рис. 51<br>Розра<br>, , ,<br>Розрах                                                                | ю датах · Рахунки авансо<br>1. Розрахунки по<br>ахунки по авансо<br>тонкий<br>(на стор. 19<br>сунки по авансов<br>,                                                                                   | авансовим<br>авансовим<br>овим звітан<br>веб-клісні<br>9), ,<br>ким звітам<br>– Вид                                                                                                    | <ul> <li>Рядків: 7</li> <li>Адміністратор</li> <li>Адміністратор</li> <li>Адміністрат</li></ul> | ,<br><b>б та тонкий</b> ;<br>мплексу <i>знах</i><br>–<br>по датах (                                                     | ⊻ ик<br>клієнт<br>одиться у розробці.<br>: ,<br>(на стор<br>Alt                                                                        | ,<br>p. 20).<br>,<br>+ 1).              |
|                        | вид: Групувания п<br>(7) кнп<br>Рис. 51<br>Розра<br>, , ,<br>Розрах<br>–                                                           | ю датах - Рахунки авансс<br><b>1. Розрахунки по</b><br>ахунки по аванс<br><i>тонкий</i><br><i>(на стор. 15</i><br>сунки по авансов<br>,<br>,                                                          | авансовим<br>авансовим<br>овим звіта:<br>веб-клісні<br>9), ,<br>зим звітам<br>– Вид                                                                                                    | <ul> <li>Рядків: 7</li> <li>Адміністратор</li> <li>Адміністратор</li> <li>Адміністрат</li></ul> | б та тонкий мплексу <i>знах</i><br>—<br>по датах (                                                                      | ик<br>кліснт<br>одиться у розробці.<br>: ,<br>(на стор<br>Аlt                                                                          | ,<br>p. 20).<br>,<br>+ 1).              |
|                        | вид: Групувания п<br>(7) Кнп<br>Рис. 51<br>Розрах<br>, , ,<br>Розрах<br>,<br>,                                                     | ю датах - Рахунки авансо<br><b>1. Розрахунки по</b><br>ахунки по авансо<br><i>тонкий</i><br><i>(на стор. 19</i><br>сунки по авансов<br>,<br>,<br>,<br>Під                                             | авансовим<br>авансовим<br>овим звітан<br>веб-клісні<br>2), ,<br>вим звітам<br>– Вид<br>,<br>ссумки у ва                                                                                                | Рядків: 7<br>▲ Адміністратор<br><b>4 звітам через ве</b><br>м web Кол<br><i>m</i> ,<br>д / Групування<br>алюті.                                                                                                    | б та тонкий<br>мплексу <i>знах</i><br>–<br>по датах (                                                                   | клієнт<br>одиться у розробці.<br>∶ ,<br>(на стор<br>Аlt                                                                                | ,<br>p. 20).<br>,<br>+ 1).              |
|                        | Вид: Групувания п<br>(7) Кнп<br>Рис. 51<br>Розра<br>, , ,<br>Розрах<br>–<br>,<br>Вид / Групу                                       | ю датах · Рахунки авансо<br><b>1. Розрахунки по</b><br>ахунки по авансо<br><i>тонкий</i><br><i>(на стор. 19</i><br>сунки по авансов<br>, .<br>, Під<br>ування по датах                                | авансовим<br>авансовим<br>овим звітан<br>веб-клісни<br>9), ,<br>ким звітам<br>– Вид<br>,<br>(сумки у ва                                                                                                | Рядків: 7<br>▲ Адміністратор<br><b>1 ЗВІТАМ ЧЕРЕЗ ВЕ</b><br>М web Кої<br><i>т</i> ,<br>д / Групування<br>плюті.                                                                                                    | б та тонкий<br>мплексу <i>знах</i><br>–<br>по датах (                                                                   | клієнт одиться у розробці. : , (на стор Alt . Реєстр / Відобра                                                                         | ,<br>p. 20).<br>,<br>+ 1).<br>жати      |
| стан по пр             | Вид: Групувания п<br>(7) кнп<br>Рис. 51<br>Розра<br>, , ,<br>Розрах<br>–<br>Вид / Групу<br>юводках                                 | ю датах · Рахунки авансо<br><b>1. Розрахунки по</b><br>ахунки по авансо<br><i>тонкий</i><br><i>(на стор. 19</i><br>сунки по авансов<br>,<br>,<br>,<br>Під<br>ування по датах                          | авансовим<br>авансовим<br>овим звітан<br>веб-клісні<br>9), ,<br>ким звітам<br>– Вид<br>(сумки у ва                                                                                                    | Рядків: 7<br>▲ Адміністратор<br>1 ЗВІТАМ ЧЕРЕЗ ВЕ<br>М web Кол<br>т,<br>д / Групування<br>алюті.                                                                                                    | ,<br><mark>б та тонкий і</mark><br>мплексу <i>знах</i><br>–<br>по датах (                                               | ▶ Цик Клієнт одиться у розробці. : , (на стор Alt . Реєстр / Відобра                                                                   | ,<br>p. 20).<br>,<br>+ 1).<br>жати      |
| стан по пр             | Вид: ГрупуВания п<br>(7) кнп<br>Рис. 51<br>Розрах<br>, , ,<br>Розрах<br>–<br>,<br>Вид / Групу<br>юводках                           | ю датах · Рахунки авансо<br><b>1. Розрахунки по</b><br>ахунки по авансо<br><i>тонкий</i><br><i>(на стор. 19</i><br>сунки по авансов<br>, .<br>, Під<br>ування по датах<br>).                          | авансовим<br>авансовим<br>овим звітал<br>веб-клісні<br>2), ,<br>ким звітам<br>– Вид<br>,<br>сумки у ва                                                                                                 | Рядків: 7<br>▲ Адміністратор<br>4 ЗВІТАМ ЧЕРЕЗ ВЕ<br>М web Кол<br>т,<br>д / Групування<br>ілюті.<br>(                                                                                                    | б та тонкий і<br>мплексу <i>знах</i><br>–<br>по датах (                                                                 | клієнт          одиться у розробці.         :       ,         (на стор         Аlt         .         Реєстр / Відобра         ,        | ,<br>р. 20).<br>,<br>+ 1).<br>жати      |
| стан по пр             | Вид: Групувания п<br>(7) кнп<br>Рис. 51<br>Розрах<br>, , ,<br>Розрах<br>–<br>,<br>Вид / Групу<br>юводках                           | ю датах · Рахунки авансс<br><b>1. Розрахунки по</b><br>ахунки по аванс<br><i>тонкий</i><br><i>(на стор. 19</i><br>кунки по авансов<br>,<br>,<br>,<br>Під<br>ування по датах<br>).                     | звих розрахунків<br>авансовим<br>овим звітан<br>веб-клієнн<br>2), ,<br>вим звітам<br>– Вид<br>,<br>сумки у ва<br>,                                                                                     | <ul> <li>Рядків: 7</li> <li>Адміністратор</li> <li>Адміністратор</li> <li>Азвітам через ве</li> <li>м web Кол</li> <li>т,<br/></li> <li>д / Групування</li> <li>алюті.</li> <li>(</li> <li>Вид / Розрахунка</li> </ul>                                                                                                    | <mark>б та тонкий і</mark><br>мплексу <i>знах</i><br>–<br>по датах (<br>и із співробіт                                  | клієнт одиться у розробці. : , (на стор Аlt . Реєстр / Відобра . ,                                                                     | ,<br>р. 20).<br>,<br>+ 1).<br>;жати     |
| стан по пр<br>Alt + 3) | Вид: Групувания п<br>(7) кнп<br>Рис. 51<br>Розрах<br>, , ,<br>Розрах<br>–<br>,<br>Вид / Групу<br>юводках                           | ю датах · Рахунки авансс<br><b>1. Розрахунки по</b><br>ахунки по аванс<br><i>тонкий</i><br><i>(на стор. 19</i><br>кунки по авансов<br>,<br>,<br>,<br>,<br>,<br>Під<br>ування по датах<br>).           | авансовим<br>авансовим<br>овим звітан<br>веб-клієні<br>2), ,<br>ким звітам<br>– Вид<br>,<br>сумки у ва<br>,<br>–                                                                                       | <ul> <li>Рядків: 7</li> <li>Адміністратор</li> <li>Адміністратор</li> <li>Азвітам через ве</li> <li>м web Кон</li> <li>т,</li> <li>д / Групування</li> <li>п,</li> <li>цлюті.</li> <li>(</li> <li>Вид / Розрахунка</li> </ul>                                                                                                    | <mark>б та тонкий н</mark><br>мплексу <i>знах</i><br>–<br>по датах (<br>и із співробіт                                  | клієнт одиться у розробці. : , (на стор Аlt Реєстр / Відобра , тником (                                                                | ,<br>р. 20).<br>,<br>+ 1).<br>жати      |
| стан по пр<br>Alt + 3) | Вид: Групувания п<br>(7) кнп<br>Рис. 51<br>Розрах<br>, , ,<br>Розрах<br>–<br>,<br>Вид / Групу<br>юводках                           | ю датах - Рахунки авансс<br><b>1. Розрахунки по</b><br>ахунки по аванст<br><i>тонкий</i><br><i>(на стор. 15</i><br>сунки по авансов<br>,<br>,<br>,<br>,<br>,<br>Під<br>ування по датах<br>).          | авансовим<br>овим звіта:<br>веб-клісні<br>?), ,<br>им звітам<br>(сумки у ва<br>,<br>— Рид                                                                                                    | <ul> <li>Рядків: 7</li> <li>Адміністратор</li> <li>Адміністратор</li> <li>Адміністратор</li> <li>Адміністратор</li> <li>Адміністратор</li> <li>Адміністратор</li> <li>Коз</li> <li><i>тр</i> / Групування</li> </ul>                                                                                                    | <mark>б та тонкий і</mark><br>мплексу <i>знах</i><br>–<br>по датах (<br>и із співробіт<br>Enter                         | клієнт<br>одиться у розробці.<br>: ,<br>(на стор<br>Аlt<br>Реєстр / Відобра<br>,<br>тником (                                           | ,<br>р. 20).<br>,<br>+ 1).<br>жати      |
| стан по пр<br>Alt + 3) | Вид: Групувания п                                                                                                    | ю датах - Рахунки авансо<br><b>1. Розрахунки по</b><br>ахунки по авансо<br><i>тонкий</i><br><i>(на стор. 19</i><br>сунки по авансов<br>,<br>,<br>,<br>Під<br>ування по датах<br>).                    | авансовим<br>овим звіта:<br>веб-клісні<br>2), ,<br>им звітам<br>– Вид<br>(сумки у ва<br>,<br>–<br>Реєс                                                                                                 | <ul> <li>Рядків: 7</li> <li>Адміністратор</li> <li>Адміністратор</li> <li>Адміністратор</li> <li>Адміністратор</li> <li>Адміністратор</li> <li>Адміністратор</li> <li>Коз</li> <li><i>тр</i> / Групування</li> <li>Самарания</li> </ul>                                                                                                    | б та тонкий і<br>мплексу знах<br>–<br>по датах (<br>и із співробіт<br>Enter                                             | клієнт<br>одиться у розробці.<br>∶ ,<br>(на стор<br>Аlt<br>Реєстр / Відобра<br>,<br>тником (                                           | ,<br>p. 20).<br>,<br>+ 1).<br>жати      |
| стан по пр<br>Alt + 3) | Вид: Групувания п<br>(7) Кнп<br>Рис. 51<br>Розрах<br>, , ,<br>Розрах<br>–<br>Вид / Групу<br>оводках<br>–<br>Вид / Списос -         | ю датах · Рахунки авансо<br>1. Розрахунки по<br>ахунки по авансо<br><i>тонкий</i><br><i>(на стор. 19</i><br>сунки по авансов<br>,<br>,<br>,<br>Під<br>ування по датах<br>).                           | звих розрахунків<br>авансовим<br>овим звітал<br>веб-клісня<br>2), , ,<br>вим звітам<br>– Вид<br>,<br>(сумки у ва<br>,<br>– Реєс                                                                        | <ul> <li>Рядків: 7</li> <li>▲ Адміністратор</li> <li>И ЗВІТАМ ЧЕРЕЗ ВЕ</li> <li>М web Кол<br/>т,<br/></li> <li>Ц Групування<br/>клюті.<br/>(</li> <li>Вид / Розрахунка<br/>тр / Відкрити (<br/>,<br/>Аlt + 2)</li> </ul>                                                                                                    | <mark>б та тонкий н</mark><br>мплексу <i>знах</i><br>–<br>по датах (<br>и із співробіт<br>Enter                         | клієнт          одиться у розробці.         :       ,         (на стор         Аlt         .         Реєстр / Відобра         тником ( | ,<br>p. 20).<br>,<br>+ 1).<br>;жати     |
| стан по пр<br>Alt + 3) | Вид : Групувания п<br>(7) кнп<br>Рис. 51<br>Розрах<br>, , ,<br>Розрах<br>–<br>Вид / Групу<br>оводках<br>–<br>Вид / Список о        | ю датах · Рахунки авансо<br><b>1. Розрахунки по</b><br>ахунки по авансо<br><i>тонкий</i><br><i>(на стор. 19</i><br>сунки по авансов<br>,<br>,<br>,<br>,<br>,<br>,<br>,<br>,<br>,<br>,<br>,<br>,<br>,  | звих розрахунків<br>авансовим<br>овим звітан<br>веб-клієнн<br>2), ,<br>зим звітам<br>— Вид<br>,<br>сумки у ва<br>,<br>—<br>Реєс                                                                        | <ul> <li>Рядків: 7</li> <li>▲ Адміністратор</li> <li>И ЗВІТАМ ЧЕРЕЗ ВЕ</li> <li>М web Кол<br/>т,</li> <li>Арміністратор</li> <li>Кол<br/>т,</li> <li>Групування</li> <li>Алюті.</li> <li>(</li> <li>Вид / Розрахунка</li> <li>тр / Відкрити (</li> <li>,</li> <li>Alt + 2)</li> </ul>                                                                                                    | б та тонкий і<br>мплексу <i>знах</i><br>–<br>по датах (<br>и із співробіт<br>Enter                                      | клієнт<br>одиться у розробці.<br>: ,<br>(на стор<br>Аlt<br>Реєстр / Відобра<br>,<br>ником (                                            | ,<br>р. 20).<br>,<br>+ 1).<br>жати<br>_ |
| стан по пр<br>Alt + 3) | Вид: Групувания п<br>(7) кнп<br>Рис. 51<br>Розрах<br>, , ,<br>Розрах<br>–<br>Вид / Групу<br>юводках<br>–<br>Вид / Список о         | ю датах - Рахунки авансс<br><b>1. Розрахунки по</b><br>ахунки по аванси<br><i>тонкий</i><br><i>(на стор. 19</i><br>кунки по авансов<br>,<br>,<br>,<br>,<br>Під<br>ування по датах<br>).<br>операцій ( | звих розрахунків<br>авансовим<br>овим звітан<br>веб-клієнн<br>2), ,<br>вим звітам<br>– Вил<br>,<br>(сумки у ва<br>,<br>–<br>Реєс                                                                       | <ul> <li>Рядків: 7</li> <li>Адміністратор</li> <li>Адміністратор</li> <li>Азвітам через ве</li> <li>м web Кол<br/><ul> <li>м web Кол</li> <li>м,</li> <li>.</li> </ul> </li> <li>д / Групування</li> <li>алюті.             <ul> <li>(</li> </ul> </li> <li>Вид / Розрахунка</li> <li>тр / Відкрити (</li> <li>,</li> <li>Alt + 2)</li> </ul>                                                                                                    | б та тонкий і<br>мплексу <i>знах</i><br>–<br>по датах (<br>и із співробіт<br>Enter                                      | кліснт одиться у розробці. : , (на стор Alt Реєстр / Відобра , тником (                                                                | ,<br>р. 20).<br>,<br>+ 1).<br>жати      |
| стан по пр<br>Alt + 3) | Вид : Групувания п<br>(7) кнп<br>Рис. 51<br>Розрах<br>, , ,<br>Розрах<br>–<br>,<br>Вид / Групу<br>оводках<br>Вид / Список (<br>2). | ю датах - Рахунки авансс<br>1. Розрахунки по<br>ахунки по аванск<br>тонкий<br>(на стор. 15<br>сунки по авансов<br>, .<br>, .<br>, .<br>, .<br>, .<br>, .<br>, .<br>, .                                | звих розрахунків          авансовим         овим звітан         веб-клієні         9),       ,         сим звітам         – Вид         ,       –         Сумки у ва         ,         –         Реєєс | <ul> <li>Рядків: 7</li> <li>Адміністратор</li> <li>Адміністратор</li> <li>Азвітам через ве</li> <li>м web Ког<br/><i>ког</i><br/><i>т</i>,         <ul> <li>Адміністратор</li> <li>Ког</li> <li>м web Ког</li> </ul> </li> <li>д / Групування         <ul> <li></li></ul></li></ul>                                                                                                    | <mark>б та тонкий н</mark><br>мплексу <i>знах</i><br>–<br>по датах (<br>и із співробіт<br>Enter<br><u>стор. 61</u> ); _ | клієнт<br>одиться у розробці.<br>∶ ,<br>(на стор<br>Аlt<br>Реєстр / Відобра<br>,<br>тником (                                           | ,<br>р. 20).<br>,<br>+ 1).<br>жати<br>- |

6.1.1.

Вид /

|   | 6.1 -               |                 |                     |                  |
|---|---------------------|-----------------|---------------------|------------------|
|   |                     |                 | Реєстр / Створити ( | Ins              |
|   |                     | _ <b>*b</b> ),  |                     |                  |
|   | Групування по датах | Вхідний залишок | <b>F4</b> (         | Реєстр / Змінити |
|   |                     | _ <b>`</b> ``)  | Редагування вхід    | ного залишку.    |
|   |                     |                 |                     |                  |
| • |                     |                 | ,                   |                  |

.

,

,

,

6.1.2.

.

| Гримітка:<br>згідно звіту (Вид / С<br>Авансон                | Список операцій).<br>ві звіти.   |                    | Реєстр / Сте          | юрити / Витрачено<br>,                         |
|--------------------------------------------------------------|----------------------------------|--------------------|-----------------------|------------------------------------------------|
| тони<br>Створити / Витрачено згідно звіту,                   | кий клієнт,<br>Підзвіт: Витрачен | ю згідно звіту     |                       | Реєстр /                                       |
| довідник                                                     | Документ<br>( •)                 | F3 (<br>)).<br>Вид | ,<br>,<br>/ Розрахунк | Правка / Викликати<br>№<br>и із співробітником |
| Підзвіт: Витрачено згід<br>Реєстр / Створити податкову накла | но звіту<br>дну                  | <b>Ctrl + F6</b> . |                       |                                                |
| Документи Підзи                                              | віт: Витрачено згідно зв         | іту,               |                       | Ins (                                          |
| Реєстр / Створити<br>суми платежу.                           |                                  | <b>د*</b><br>_ L   | <b>)</b> )            | Рознесення                                     |
| Підзвіт: Витрачено згідно<br>( ¬)                            | звіту,                           | Документ           | F3                    | : , -                                          |
| , , ,<br>Номер, F3                                           | ,                                |                    | ( 🔻)                  |                                                |
| Сума до сплати.                                              |                                  | ,                  |                       | -                                              |

| 6 1 |   |
|-----|---|
| 0.1 | - |
|     |   |

М

| Підзвіт: Вит                     | грачено згідно звіту _ 🗆 🔀                                                                                                    |
|----------------------------------|----------------------------------------------------------------------------------------------------|
| Операція                         | Правка Сервіс ?                                                                                                    |
| <u>o 'n 'n</u>                   | 🧈 🙏 👘 🎲 😗 🖪 🖥 🔁 🍸 🗔 🔕                                                                                                    |
| lата операції <b>:</b>           | 25/10/2021 🔤 ЦВ: 👻                                                                                                    |
| окумент:                         | Авн → №: → від: Ш                                                                                                    |
| Ірацівник:                       | ▼                                                                                                    |
| Іідрозділ:                       |                                                                                                    |
| Зідрядження:                     | <b>~</b>                                                                                                    |
| алюта [Курс]:                    | ГРН Гривня 🔻 [ 1.00000000 ]                                                                                                    |
| Сума:                            | [ ГРН ]]                                                                                                    |
| Рознесення с                     | суми платежу                                                                                                    |
| Локумент:                        | Paya/Hor                                                                                                    |
| Homen:                           | b-853-00-14/09/21                                                                                                    |
| i 2 meMF xr/8 i 2                | г. Ма. 38МЕлие. сли и кадъръта. Зла Муслас4. таб мМ                                                                                                    |
| Бідоор                           |                                                                                                    |
| Сума до спл                      | ати: 3'750.00                                                                                                    |
| Сума сплати                      |                                                                                                    |
|                                  |                                                                                                    |
|                                  |                                                                                                    |
|                                  |                                                                                                    |
|                                  |                                                                                                    |
| ид: Виписки б                    | Банку - Сплачені документи Рядків: 0 🗸                                                                                                    |
|                                  | 2                                                                                                    |
|                                  | Рис. 52. Рознесення суми платежу                                                                                                    |
| Сум                              | 1а сплати                                                                                                    |
| 0,11                             | Відоблачати спланан                                                                                                    |
| енти.                            | Бідображати спла сп                                                                                                    |
|                                  | ,                                                                                                    |
|                                  | , .                                                                                                    |
|                                  |                                                                                                    |
| ,                                | (                                                                                                    |
| ,                                | (<br>),<br>Ресстр / Створити / Інв. заборгованості (вилаток)                                                                                                    |
| ,<br>/ Створити / I              | ),<br>Реєстр / Створити / Інв. заборгованості (видаток)<br>Інв. заборгованості (прибуток) ( Ins                                                                                                    |
| ,<br>/ Створити / I              | ),<br>Реєстр / Створити / Інв. заборгованості (видаток)<br>Інв. заборгованості (прибуток) ( Ins                                                                                                    |
| ,<br>/ Створити / I<br>) Розј    | ),<br>Реєстр / Створити / Інв. заборгованості (видаток)<br>Інв. заборгованості (прибуток) (<br>пя<br>- Інвентаризація заборгованості по пілзвітних сумах.                                                                 |
| ,<br>/ Створити / I<br>) Роз<br> | ),<br>Реєстр / Створити / Інв. заборгованості (видаток)<br>Інв. заборгованості (прибуток) ( Ins<br>рахунки по авансовим звітам<br>- Інвентаризація заборгованості по підзвітних сумах.<br>ПТКТРЯ А ЭНЕ II 16 <sup>1</sup> |

| 6.2 -

|                          |                         |                          | _                  | . 🚄 )        |          |       |          |          |       |
|--------------------------|-------------------------|--------------------------|--------------------|--------------|----------|-------|----------|----------|-------|
|                          |                         |                          | ,                  |              |          |       |          |          |       |
| <u></u>                  |                         |                          |                    |              |          |       |          |          |       |
| 8.00                     | [Облік аван             | сових розраху            | нків]              |              |          |       |          | _ 0      | ×     |
| Реєстр                   | Правка                  | Вид 3                    | Звіт Серві         | ic ?         |          |       |          |          |       |
| 😩 *d 🍾                   | <u>э Х</u> ъ 🗗 🕂        | K 电 水 电 🕅                | 🖹 🔇 🖶              | O 🕒 P 🕻      |          | Co 🎟  | <b>T</b> | • • •    |       |
| Рахунок:                 | 🤔 Підзвіт: Витр         | оачено згідно з          | віту               |              |          | -     | . 🗆 💌    |          | Ŧ     |
|                          | Операція                | Правка                   | Сервіс             | ?            |          |       |          |          |       |
| Дата опе.<br>02/01/201   | * 1 🔁 🔁                 | 🔩 🏹 🛛                    | र चौर <b>चौर</b> 🖓 | ð 🕞 💾 🎜      |          | - 🗆 🕻 |          | ▼ Сума н | адх ^ |
| 08/01/201                | Дата операції:          | 14/01/2019               | ЦВ:                |              |          |       | Ŧ        |          | - 1   |
| 02/01/2                  | Документ:               | Авн                      | r <b>№:</b> 2      | ▼ від: 14/0  | 1/2019 🔛 |       |          |          |       |
| <b>14/01/2</b>           | Працівник:              | 104 5                    |                    |              | ~        | ]     |          | вич      |       |
| □ 29/01/201<br>□ 25/04/2 | Підрозділ:              | 01 Лін                   | кувальне відділе   | ння          |          | ]     |          | зич      |       |
| 21/10/202                | Відрядження:            | 1 від 08/01/1            | 9 з 09/01/19 по 1  | 1/01/19 234  | •        | ]     |          |          |       |
|                          | Валюта [Курс]:          | ГРН Гривна               |                    | ▼ [1,000000  | 100      | 1     |          |          |       |
|                          | Course                  | 1/756.00                 | [ CD4   1/754      | 1 1.000000   | 1        |       |          |          |       |
|                          | Суна.                   | 1756.00                  |                    | 1            |          | 1     |          |          |       |
|                          | Призначення:            |                          |                    |              |          |       |          |          |       |
|                          |                         |                          |                    |              |          | ]     |          |          |       |
|                          | Операції                | Документи                |                    |              |          |       |          |          |       |
|                          |                         |                          |                    | - Deve week  |          | -     | Cours 1  |          |       |
|                          | 09/01/2019 3ani         | ентар<br>зничні квитки І | (иїв-Вильнице      | 23.Виробница | TBO      |       | Сума л   |          |       |
|                          | 11/01/2019 Залі         | зничні квитки І          | Вильниця-Київ      | 23.Виробниц  | тво      |       |          |          |       |
|                          | 14/01/2019 Добо         | ові витрати: З д         | доби х 200 грн.    | 23.Виробниц  | тво      |       |          |          |       |
|                          | 11/01/2019 Paxy         | нок за прожив            | зання у готелі     | 23.Виробниц  | тво      |       |          |          |       |
|                          |                         |                          |                    |              |          |       |          |          |       |
|                          |                         |                          |                    |              |          |       |          |          |       |
| вид: Рахунк              |                         |                          |                    |              |          |       |          |          | · · · |
|                          |                         |                          |                    |              |          |       |          |          | -     |
| Надход                   | Вил: Звід алано<br>женн | 08009 <i>381</i> 09      | Brauisidense       | ·            |          |       |          | ГРН      |       |
|                          | ×                       |                          |                    |              |          |       | ,        |          |       |
| UK 341.(7).              | KHU                     |                          |                    |              |          |       |          |          |       |

\_ 칰

Рис. 53. Ресстр операцій

.

# 6.2.

|                                  | Авано        | сові зв  | іти     |             | тонн     | сий ве | еб-клієни | n.      |            |           |      |     |
|----------------------------------|--------------|----------|---------|-------------|----------|--------|-----------|---------|------------|-----------|------|-----|
| Брго Ресстр                      | Вид ? Істо   | рія      |         |             |          |        |           |         |            | В системі | • AA | adm |
| ំប់ប់សំ 🗇 🖨                      | ð 🏾 🖷 🕩      |          |         |             |          |        |           |         |            |           |      |     |
| рнал:<br>Документи без журналу 👻 | 1            |          |         |             |          |        |           |         |            |           |      |     |
| Дата                             | ÷ 1          | Номер    |         | 🗠 : Підзвіт | на особа | +      | : Сума    |         | • : Статус |           |      | • 1 |
| 02.01.2019                       |              | 1        |         | 7           |          |        | 1080.00   |         | Сплачен    | 0         |      |     |
| 14.01.2019                       |              | 2        |         | 5           |          |        | 1756.00   |         | Сплачен    | 0         |      | 1   |
| 25.04.2020                       |              | 26       |         | 19          |          |        | 2000.00   |         | Сплачен    | 0         |      |     |
| 03.06.2021                       |              | 25       |         | 20          |          |        | 0.00      |         | Чернетк    | 3         |      | _   |
| 8.00                             | [Журнал ав   | ансових  | звітів] |             |          |        |           |         |            |           | _ 0  | X   |
| Реєстр                           | Правка       | Вид      | Звіт    | Серв        | ic?      |        |           |         |            |           |      |     |
| 📩 🏷 🐚                            | <u>ከ</u> በቀ  | <b>ð</b> | ₽<br>P  | р т         | ₩ ZJ     |        | 0         |         |            |           |      |     |
|                                  |              |          |         |             |          | ж      | урнал: 🚺  | Докум   | енти без ж | урналу    |      | *   |
| Дата 🔻                           | Номер        |          | ⊤ Підза | вітна особа |          | ,      | • Сума    | •       | Статус     |           | •    | ^   |
| 02/01/2019                       | 1            |          | 7       |             |          |        |           | 1080.00 | Сплачено   |           |      |     |
| 14/01/2019                       | 2            |          | 5       |             |          |        |           | 1756.00 | Сплачено   |           |      |     |
| 25/04/2020                       | 26           |          | 19      |             |          |        |           | 2000.00 | Сплачено   |           |      |     |
| 03/06/2021                       | 25           |          | 20      |             |          |        |           | 0.00    | Чернетка   |           |      |     |
|                                  |              |          | 1       |             |          |        | 1         |         |            |           |      |     |
| Вид: Авансов                     | і звіти Ряді | ків: 4   |         |             |          |        |           |         |            |           |      | v   |
| Призначення:                     |              |          |         |             |          |        |           |         |            |           |      |     |
| •                                |              |          |         |             |          |        |           |         |            |           | _    | _   |
|                                  |              |          |         |             |          |        |           |         |            |           |      |     |

| 6.2 -

|                                                         | Рис. 54. Авансові звіти      | через веб та тонкий в                 | слієнт         |                        |
|---------------------------------------------------------|------------------------------|---------------------------------------|----------------|------------------------|
| web                                                     | Комплексу знаходи            | ться у розробці.                      |                |                        |
|                                                         | -                            | ,                                     | :              | ,                      |
| , , ,                                                   | (на стор. 19),               | ,                                     |                | (на стор. 20)          |
| ,                                                       | Журналі авансоі              | вих звітів,                           | Сплачено       |                        |
| звітів)                                                 | Чернетка,                    | (<br>синім                            |                | Журналі авансови       |
|                                                         | •                            | _                                     | , ,            | , .                    |
| $\Delta lt + F9$                                        | тонкий клієнт,               | Звіт / Форму                          | ування звіту   |                        |
| Au + F)                                                 | ·                            | (на стор. 65).                        |                |                        |
|                                                         |                              |                                       |                |                        |
| 6.2.1.                                                  |                              |                                       |                |                        |
|                                                         | Аванс                        | ові звіти                             | Реєстр / Ст    | ворити ( Ип            |
|                                                         | _ L                          | <b>ک</b> <sub>).</sub>                |                |                        |
|                                                         | :                            |                                       |                |                        |
| • Дата –                                                |                              |                                       | ;              |                        |
| • Номер                                                 | ;                            |                                       |                |                        |
| • ЦВ – F3 (                                             | Правка /                     | Викликати довідник                    |                |                        |
| • Об'єкт обліку –                                       | <b>F3</b> (                  | Правка / Викликат                     | и довідник     |                        |
| • Співробітник                                          | <b>F3</b> (                  | ;<br>Правка / Викликати д             | цовідник       |                        |
| (<br>• Підрозділ                                        | ▼)                           | ;                                     | ;              |                        |
| <ul> <li>Відрядження –<br/>Правка / Викликат</li> </ul> | и довідник                   | Облік кадрів,                         | ( -)           | F3(                    |
| ;<br>• Призначенн                                       | я F3 або                     | Правка                                | / Викликати д  | овідник                |
| • Валюта звіту                                          | Підстави. Авано              | сові звіти<br>,                       |                | ;                      |
| • Метод розрахунку з                                    | алишку<br>Рахунок обліку піл | (Рахунок обліку :<br>звіту            | підзвіту По    | опередній аванс):      |
|                                                         | i unymore obtainey max       | , souring                             |                | ,                      |
|                                                         |                              | ,                                     | ,              | - · · · ·              |
|                                                         | , , ,                        | ,                                     | Рахунок (<br>; | бліку підзвіту,        |
|                                                         | Попередній аванс             |                                       |                |                        |
|                                                         |                              | ,                                     |                | ,                      |
| • Залишок попе                                          | реднього авансу,             | ,                                     | ,              |                        |
|                                                         |                              | Ручне коригування                     | і залишку.     |                        |
| Залишок п<br>розр.валют                                 | опереднього авансу           | Ctrl + F3                             | ( .).          | Реєстр / Вхідні<br>.): |
| • Несвоєчасно                                           | повернута сума –             | · · · · · · · · · · · · · · · · · · · | ( '),          | -,,                    |
| -<br>Daire                                              |                              |                                       | Inc. (         | Полянонт               |
| 2811                                                    |                              | *``                                   | 1115 (         | документ               |
| Створити<br>звіту                                       | :                            | _ └┘).                                | Введення / ]   | Коригування рядк       |
| Пото                                                    | Union                        | IOLYMOUTO'                            |                |                        |
| • Валюта                                                | помер д                      | , умента,<br>,                        | -              |                        |
| •                                                       |                              |                                       | , Куј          | рс перерахунку         |

65

;

,

.

|                              | 6.2 -                                                                                                    |                                                                           |                                                                                                    |                                                                               |                                                                                   |
|------------------------------|----------------------------------------------------------------------------------------------------|---------------------------------------------------------------------------|----------------------------------------------------------------------------------------------------|-------------------------------------------------------------------------------|-----------------------------------------------------------------------------------|
|                              | • Сума                                                                                                    |                                                                           | . Сума [.                                                                                                    | ]                                                                             |                                                                                   |
|                              | <ul> <li>Коментар<br/>Підстави. Авансові звіти. Рядок звіту</li> <li>Стаття платежу</li> <li>Податок. модель</li> <li>Таблиці податків,</li> <li>Кор. Рахунок;</li> <li>Код аналітичного обліку</li> <li>Контрагент F3</li> <li>(</li> </ul>                           | · ,<br>, , ;<br>)                                                         | ;<br>;<br>;<br>Сум<br>к<br>Кор. Ра<br>;                                                                                                    | F3<br>;<br>на податків.<br>кнопкою Податки<br>,<br>́<br>ахунку;<br>(▼)        |                                                                                   |
|                              |                                                                                                    |                                                                           |                                                                                                    | r                                                                             |                                                                                   |
| 8.00                         | [Журнал авансових звітів]                                                                                                    |                                                                           | _ 🗆 💌                                                                                                    |                                                                               |                                                                                   |
| Реєстр                       | Правка Вид звіт Сервіс ?                                                                                                    |                                                                           |                                                                                                    |                                                                               |                                                                                   |
| Дата<br>02/01/20<br>14/01/20 | №         Авансовий звіт         0 Документи без журналу           Документ         Правка         Сервіс         ?           №         П         №         П         №         П           Дата/Номер         25/04/2020         1/26         ЦВ:         1         1 | _ 0 X                                                                     | алу <b>т</b>                                                                                                    |                                                                               |                                                                                   |
| 25/04/20                     | Об'ект обліку: Підзвіт 👻                                                                                                    |                                                                           | Введення/Корегування                                                                                                    | я рядка звіту                                                                 |                                                                                   |
| Вид: Аванс                   | Ордер:         №:         /           Співробітник         116         19           Підрозділ         03         Фінансово-господарський відділ           Відрядження:                                                                                                 | <ul> <li></li> <li>Сум А</li> <li></li> <li>&gt;</li> <li>&gt;</li> </ul> | Реквізити<br>Дата операції:<br>Номер док-та:<br>Валюта:<br>Курс перерах(звор.):<br>Сума:<br>Сума:<br>Сума:<br>Сума:<br>Сума:<br>Стаття платежу:<br>Подат.модель:<br>Сума податків:<br>Кор. рах:<br>Код аналітич. обл.:<br>Контрагент:<br>Кількість діб: | 25/04/2020 🔛<br>58<br>ГРН Гривня<br>1.00000000 Ку<br>2'000.00<br>2'000.00<br> | т<br>рс валюти: 1.00000000<br>т<br>т<br>т<br>т<br>т<br>т<br>т<br>т<br>т<br>т<br>т |
| 🏦 (7) КНП                    |                                                                                                    | 2000.00                                                                   | Податки                                                                                                    |                                                                               | ОК Скасувати                                                                      |
| L                            | Рис. 55. Створення документу авансовий<br>Звіт Ctrl + F5<br>Разом                                                                                                    | звіт. Ство                                                                | рення операцій<br>окумент / Копію                                                                                                    | по документу<br>овати строчку<br>, Залишок                                    |                                                                                   |
|                              | Сервіс / Налаштування<br>реєстру                                                                                                    | _                                                                         | Дозволити                                                                                                    | и редагування суми<br>Звіт                                                    | а звіту з                                                                         |
|                              | , ,                                                                                                    | Видано до                                                                 | кументом                                                                                                    | Ins (                                                                         |                                                                                   |
|                              | Документ / Створити<br>оплати видаткового ордеру / платіжного доручення,<br>Видатковий ордер).<br>Ctrl + F3                                                                                                    |                                                                           | _ <b>*D</b> )                                                                                                    | )<br>(Платіжне доруче                                                         | Вибір<br>ення                                                                     |
|                              | Розрахунк<br>(прибуток) або Інв. заборгованості (видаток).                                                                                                    | и по авано                                                                | совим звітам                                                                                                    | Інв. заборго                                                                  | ованості                                                                          |
|                              | Документи (повернення / перевитрати)<br>Ins (Документ / Ств                                                                                                    | орити                                                                     | /                                                                                                    | ,                                                                             |                                                                                   |
|                              | _ <sup>*</sup> Ъ) Прибутковий ,                                                                                                    | Видатков                                                                  | вий ордер,<br>Видача                                                                                                    | /<br>а в підзвіт Пов                                                          | ернення                                                                           |

| 6.3 -

### підзвітних сум.

.

|                               |                        | Облік авансових розраху | иків.                               |                       |
|-------------------------------|------------------------|-------------------------|-------------------------------------|-----------------------|
| ордер                         |                        | _                       | Ctrl + K                            | Документ / Касовий    |
| ·r~·r ,                       | -                      | ,<br>Співробітник, Сума | залишку (по молулю).                | Авн М                 |
| від                           |                        | L , , , ,               |                                     |                       |
|                               | ).                     |                         | (                                   | ,                     |
| - (                           |                        | ).                      | (                                   | ,<br>Ctrl + K)        |
| Вилалити кас                  | Эвий ордер.            |                         | Ctrl + D                            | Документ              |
|                               | ,<br>,                 |                         |                                     | Alt + 2               |
| (П                            | равка / Документо      | обіг                    |                                     | _ <b>4</b> ).         |
| 6.3.                          |                        |                         |                                     |                       |
| D:-                           |                        | _ <b>:_</b>             |                                     |                       |
| Відо                          | омість видачі під з    | BIT .                   |                                     | через банк (          |
| ,                             |                        |                         |                                     | ) через касу.         |
|                               | Відомість ви           | дачі під звіт           | тонкий веб-клієнт                   | l.                    |
| Ресстр Вид                    | Історія                |                         |                                     | 🗂 🛄 Всистемі 🗸 🗸      |
| 🖶 🎟 🖷 🕀                       |                        |                         |                                     |                       |
| говорів:<br>нти без журна 👻 🧨 |                        |                         |                                     |                       |
| та                            | • : Номер              | Найменувания            | <ul> <li>Сума до виплати</li> </ul> | † Виллачено           |
| 10.2021                       | 1                      | Підзвіт                 | 2000.00                             | 0.00                  |
|                               |                        |                         |                                     |                       |
| 8.00 [Pe                      | естр облікових відомос | тей витрат]             |                                     | _ 0                   |
| еєстр Пра                     | вка Вид                | Сервіс ?                |                                     |                       |
| 🎦 🔁 👔                         | ð 🖻 🔂 🔎                | 🎾 🚹 🖩 🔬                 | Y 🖌 🗖 🖂 🙆                           |                       |
| ]                             |                        |                         | Журнал: 0                           | Документы без журналу |
| Дата                          | ▼ Номер                | ▼ Найменування          | ▼ Сума до                           | виплати 🔻 Виплачено   |
| 25/10/                        | 2021 1                 | Підзвіт                 |                                     | 2000.000000 0.00000   |
| 25/10/                        | 2021- 2                | Підзвіт                 |                                     | 0.00000. 0.00000      |
|                               |                        |                         |                                     |                       |
| Burgi Diaco                   | тр облікових відомо    | стей витрат Рядків: 2   |                                     |                       |
| рид: Ресс                     | ня                     |                         |                                     |                       |
| Призначен                     |                        |                         |                                     |                       |
| Призначен                     |                        |                         | 0                                   |                       |
| Призначен<br>К. (7) КН        | Ŋi                     |                         | Адміністрат                         | ор                    |

Відомість витрат під звіт

Реєстр / Створити ( Ins

Виплата через касу

\***b**)

Виплата через банк.

.

, ,

67

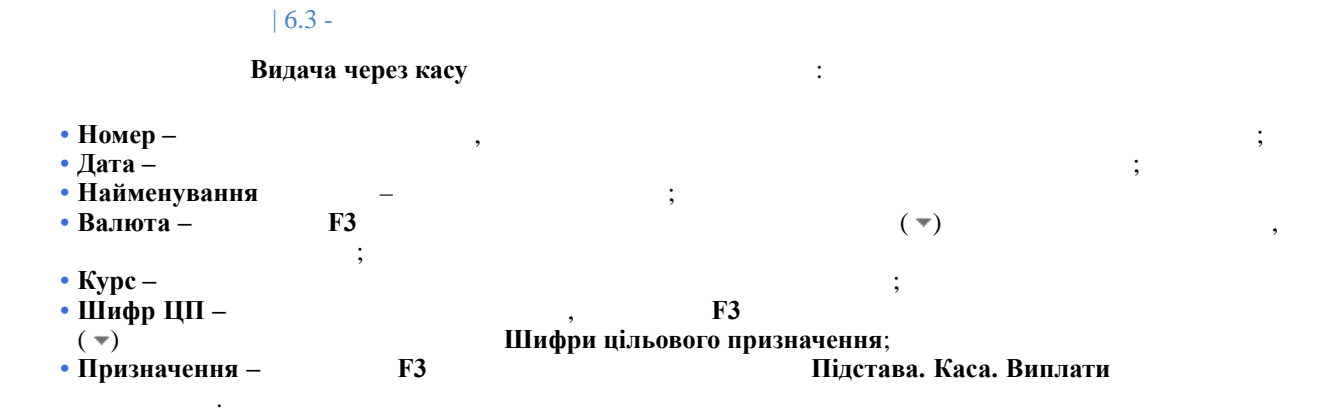

,

призначення.

Шифр цільового

| ( | \$          | 3.00   |             | [Реєстр     | облік  | ових в      | ідомо | стей в | итрат | ]            |     |    |   |    |       |        |       |        |           |              | _ [    | ו            | X    |
|---|-------------|--------|-------------|-------------|--------|-------------|-------|--------|-------|--------------|-----|----|---|----|-------|--------|-------|--------|-----------|--------------|--------|--------------|------|
|   | Pe          | естр   |             | Правка      |        | Вид         |       | Серв   | ic    | ?            |     |    |   |    |       |        |       |        |           |              |        |              |      |
|   | <b>*</b> `` | 6      | × <u></u> 1 | ን ຽ         |        | []}         | ρ     | 2      | A     |              | Ċ   | Z↓ | Y | ×  | -     | $\geq$ | 0     |        |           |              |        |              |      |
|   |             |        |             |             |        |             |       |        |       |              |     |    |   | жу | рнал: | 0      | Д     | окумен | нти без ж | урналу       |        |              | -    |
|   |             | Дата   | ۳H          | омер        |        |             | •     | Найме  | нуван | ня           |     |    |   | -  | Сума  | до ви  | плати | - E    | иплачен   | D            | •      |              | ^    |
|   |             | 25/10/ | 2021 1      |             |        |             |       | Підзв  | iπ    |              |     |    |   |    |       | 20     | 00.00 | 0000   |           | 0.0000       | 00     |              |      |
|   |             | 25/10/ | 2021 2      |             |        |             |       | Підзв  | iτ    |              |     |    |   |    |       |        | 0.000 | 0000   |           | 0.0000       | 00     |              |      |
|   |             |        | Вве         | дення/ко    | ригува | ання в      | итрат |        |       |              |     |    |   |    | X     |        |       |        |           |              |        |              |      |
|   |             |        | Ном         | ep:         | 3      |             |       | 1      |       |              |     |    |   |    |       |        |       |        |           |              |        |              |      |
|   |             |        |             |             |        | - / + 0 / 0 | 004 F | 3      |       |              |     |    |   |    |       |        |       |        |           |              |        |              |      |
|   |             |        | Дат         | a:          | 25     | 5/10/2      | 021 🔤 |        |       |              |     |    |   |    |       | _      |       |        |           |              |        |              |      |
| к | анцто       | вари   | 11-2        |             |        |             |       |        |       |              |     |    |   |    |       |        |       |        |           |              | паиме  | н <u>ува</u> | HB9: |
|   |             |        |             |             |        |             |       |        |       |              |     |    |   |    |       |        |       | - 1    |           |              |        |              |      |
| Π | 2800        | nenia= | -           |             |        | -           | _     | _      | _     | _            |     |    |   |    |       |        |       |        |           |              | Bannor | 1919<br>1919 |      |
| 1 | .0000       | 0000   |             |             |        |             |       |        |       |              |     |    |   |    |       |        |       | - 1    |           |              | Kype   |              |      |
|   |             |        |             |             |        |             |       |        |       |              |     |    |   |    |       |        |       | ¥      | Ви        | д: Реєст     |        |              |      |
| 2 |             |        | фісненц     | onnevereiei |        |             |       |        |       | <b>v</b> _ 1 |     |    |   |    |       |        |       |        | - Do      |              | Шифр   | ЦП:          |      |
| Γ |             |        |             |             |        |             |       |        |       |              |     |    |   |    |       |        |       |        |           | ionio-ionini | Призн  | ачен         | 895  |
|   |             |        |             |             |        |             |       |        |       |              | op_ |    |   |    |       |        |       |        | K 👔       | (Z)-КНЛ      |        |              |      |
|   |             |        |             |             |        |             |       |        |       | = [          |     |    |   |    |       |        |       |        |           |              |        |              |      |
|   |             |        |             |             |        | C           | (K    | CK     | сува  | ТИЕ          |     |    |   |    |       |        |       |        |           |              |        |              |      |

Рис. 57. Створення відомості витрат під звіт

| Реєстрі облікових відомостей витрат<br>Реєстр / Вибір сцівро | Відомість витрат.<br>бітників F3           |
|--------------------------------------------------------------|--------------------------------------------|
| ·                                                            | Пробіл (                                   |
|                                                              | ). Сума до виплати                         |
|                                                              | Ресстр / Виплатити                         |
| Виплачено.                                                   | Ресстр / Відмінити виплату.                |
|                                                              | F4                                         |
| ( Реєстр / Змінити                                           | _ <b>`</b> ``)                             |
| Сервіс / Налаштування                                        | Рахунок за замовчуванням ,                 |
| аналітику із поля «Співробітник» Кореспо                     | онд. рахунок Код аналітичного обліку       |
| Сервіс / Налаштування                                        | Не контролювати повторення співробітників. |

|                                  | 6.3 -                                                                                    |   |
|----------------------------------|------------------------------------------------------------------------------------------|---|
|                                  | Налаштування користувача                                                                 |   |
|                                  | Рахунок за замовчуванням:                                                                |   |
|                                  | 220 Малоцінні та швидкозношувальні предмети 👻                                            |   |
|                                  | автоматично заповнювати аналітику з поля "Співробітник"                                  |   |
|                                  | Ие контролювати повторення співробітників                                                |   |
|                                  | ОК Скасувати                                                                             |   |
|                                  | Рис. 58. Встановлення параметрів налаштування                                            |   |
|                                  |                                                                                          |   |
| вка / Зберегти (                 | Боерегти (Ш)<br>F2).                                                                     |   |
| стр / Сформувати ви<br>+ F8). ,  | лату по відомості ( Alt + F3)<br>Реєстр / Виплатити видатковими ордерами (<br>, Закрита. |   |
|                                  | Ресстр / Вилучити випляту (                                                              |   |
| 3).                              | receip / Dusy min Duisdry (                                                              |   |
| AS 8 00 [Person o                | Snivosky sigonocteŭ sutost]                                                              |   |
| Реєстр Правка                    | Вид Сервіс ?                                                                             |   |
| <u>*ා හා හා ඒ ර</u> ා            | ▤◨▻▻▻ਸ਼▦▯趾◮▾▾◪                                                                           |   |
|                                  | Журнал 0 Документи без журналу                                                           |   |
| Дата 🔻 Номер                     | <ul> <li>Найменування</li> <li>Сума до виплати</li> <li>Виплачено</li> </ul>             | ^ |
| □ 25/10/2021 1<br>□ 25/10/2021 2 | Підзвіт 2000.000000 0.000000<br>Підзвіт 0.000000 0.000000                                |   |
| 25/10/2021 3                     | канцтовари 260.00000 260.00000                                                           |   |
| 🕼 Відомість                      | зитрат 🛛 Документи без журналу 🗖 🔛                                                       |   |
| Реєстр                           |                                                                                          |   |
| 10 21                            |                                                                                          |   |
| TH Nº *                          | 11Б співробітника Сума до виплати Виплачено 🔹 🧄                                          |   |
| 110                              | Введення/Модифікація                                                                     |   |
|                                  | Загальні реквізити                                                                       |   |
|                                  | Працівник: 116 19                                                                        |   |
|                                  | Підрозділ: Фінансово-господарський відділ                                                |   |
|                                  | Посада: 9                                                                                |   |
|                                  |                                                                                          |   |
|                                  | Відрядження:                                                                             |   |
|                                  | До виплати: 2'000.00                                                                     |   |
|                                  | Виплачено: 2'000.00                                                                      |   |
|                                  | Коррес, рахунок:                                                                         |   |
|                                  | Кодан обліку:                                                                            |   |

| Рис. 59. Створення запису у відомість |
|---------------------------------------|
| Kasani www.                           |

Шифр ЦП:

Вид: Список докумен Разом до виплати: 2'000

Особовий рахунок: 51

Вид: Реєст

Призначення

🏦 (7) КНП

| Касові к<br>Реєстр / Створити / Видача                       | ниги,<br>в підзвіт ( Ins |      |       |
|--------------------------------------------------------------|--------------------------|------|-------|
| _ *Ъ).<br>Виплачено                                          |                          | ,    | Разом |
| Видача через банк                                            | :                        |      |       |
| • Номер ;<br>• Дата –<br>• Найменування – ;<br>• Валюта – F3 |                          | ;    |       |
| ;<br>• Курс;<br>• Контрагент (банк одерж.) – F3              |                          | ( ▼) |       |

69

ОК Скасувати

υк

| 6.3                    | -                                                               |                                                |                    |
|------------------------|-----------------------------------------------------------------|------------------------------------------------|--------------------|
| • Роз-вий рахунок      | _                                                               | (-)                                            | F3                 |
| • призначення –        | F3                                                              | (♥);<br>Підстави.Каса.Випла                    | ги,                |
| • Рахунок платника –   | - F3                                                            | ;                                              | ,                  |
| Вилача через кас       | Ресстр / Сфорл<br>Платіжн<br>v.                                 | мувати виплату по відомості (<br>ні документи, | ,<br>Alt + F3)     |
| Реєстри                | у.<br>/ Поєднати відомості                                      | Ctrl + G                                       |                    |
| ,<br>Видат<br>Це       | ,<br>кового касового орде<br>Ресстр / Вилучити випл<br>ернетка. | ра<br>1ату                                     | ,<br>Закрита,<br>, |
| Відомості видачі відря | дних витрат                                                     |                                                | ,                  |
| I                      | Реєстр / Перемістити в ж                                        | ,<br>курнал ( Shift + Ins)                     |                    |
| ,                      |                                                                 | Адміністратор / Поля користувача               | / Ресстр           |

, облікових відомостей витрат.

,

#### господарських операцій.

•

| Wynar odriwy rocnogapckwa oneganii     wol       Wynar odriwy rocnogapckwa oneganii     wol       Wynar odriwy rocnogapckwa oneganii     wol |               |             |              |              |          |            |          |         |             |              |            |      |           |
|----------------------------------------------------------------------------------------------------|---------------|-------------|--------------|--------------|----------|------------|----------|---------|-------------|--------------|------------|------|-----------|
| Брго Скасто Свид .                                                                                                    |               | =           |              |              |          |            |          |         |             | _n_ ;        | всистем    | 1    | ng : tram |
| 🖆 🐚 📽 🖱 🐺 🕅                                                                                                    |               |             |              |              |          |            |          |         |             |              |            |      | 3         |
| ная ракарыя Ресстраровод                                                                                                    | ) K           |             |              |              |          |            |          |         |             |              |            |      |           |
|                                                                                                    |               |             |              |              |          |            |          |         |             |              |            |      |           |
| a ferene-a fereisa -                                                                                                    |               |             |              |              |          |            |          |         |             |              |            |      | Ó         |
| gara                                                                                                    | ? i Apber     | _           | ÷ 1          | Кредит       | _        | •          | бума     | _       | * I U       | алюта        | _          |      | · · · · · |
| 10042000                                                                                                    | 3041          |             |              | :000         |          |            | A720x00  |         | Г           |              |            |      | ्<br>स    |
| 1500.2220                                                                                                    | อหมา          |             |              | atta-        |          |            | 8559250  |         | i i         | 193          |            |      | 1         |
| 19395-3939                                                                                                    | 631<br>       |             |              | 00000        |          |            | 9308230  |         | 10<br>      | 7 <b>1</b> . |            |      |           |
| 22.8.2019                                                                                                    | EDA.          |             |              | වර්ධ<br>වර්ධ |          |            | 1000100  |         |             | 911<br>911   |            |      |           |
| 5 8.00 [Жу                                                                                                    | рнал операці  | й: Облік гр | рошових ко   | оштів]       |          |            |          |         |             |              | _          |      | ×         |
| Реєстр Прав                                                                                                    | вка Ви,       | д 3         | віт          | Сервіс       | ?        |            |          |         |             |              |            |      |           |
| 5 🖶 🏷 🖄                                                                                                    | D) / P   E    | ∎ 🖉         | <b>T</b> 🔨   |              | ⊻ 0      | _          |          |         |             |              |            |      |           |
|                                                                                                    |               |             |              |              |          | 1          |          |         |             |              |            |      |           |
| <sup>у</sup> еєстр проводок за ог                                                                                                    | ераціями:     |             |              |              |          |            | п        | Іеріод: | з 01/01/201 | 9 no 31      | /12/2021   |      | -         |
| Дата 🔻 Дебет                                                                                                    |               |             | •            | Креди        | r        |            |          | ▼ Сума  |             | ~            | Ba 🔻       |      | ^         |
| 15/07/2021 631                                                                                                    |               |             |              | 311/1        |          |            |          |         | 6'          | 000.00       | ГРН        |      |           |
| 02/01/2019 301                                                                                                    |               |             |              | 372/1        |          |            |          |         |             | 120.00       | ГРН        |      |           |
| 02/01/2019 301                                                                                                    |               |             |              | 361          |          |            |          |         | 3'          | 120.00       | ГРН        |      |           |
| □ 03/01/2019 301                                                                                                    |               |             |              | 361          |          |            |          |         | 3'          | 249.00       | ГРН        |      |           |
| 16/01/2019 631                                                                                                    |               |             |              | 311/1        |          |            |          |         | 15'         | 000.00       | ГРН        |      | -         |
|                                                                                                    |               |             |              | 361          |          |            |          |         | 26          | 547.00       | FPH<br>FPH |      |           |
|                                                                                                    |               |             |              | 311/1        |          |            |          |         | 18          | 203.57       |            |      |           |
| 19/01/2019 001                                                                                                    |               |             |              | 511/1        |          |            |          |         | 04          | 551.00       |            |      |           |
| Вид: Реєстр провод                                                                                                    | ок по підсис  | темі Ря     | ядків: 54    |              |          |            |          |         |             |              |            |      | ~         |
| Аналітика:                                                                                                    |               |             |              |              |          |            |          |         |             |              |            |      |           |
| ДТ: 105.Д8 Договір                                                                                                    | N-6/ від 01/0 | 1/19        |              |              |          |            |          |         |             |              |            |      |           |
| 10 Розрахунки затпро                                                                                                    | дукцію (товар | и,роботи    | та послу́ги) | ) ter e      | 1 : 2    |            |          |         |             |              |            |      | к1: 0     |
|                                                                                                    |               |             |              |              | A nui    | inicroaton |          |         |             |              | 1          | 4    | B (7) K   |
|                                                                                                    |               |             |              |              | на Адни  | inicipatop |          |         |             |              |            |      | E (/) .   |
|                                                                                                    | 1             | Рис. 60.    | Журна        | л обл        | ііку гоо | сподарс    | ьких оп  | ерацій  | Í           |              |            |      |           |
|                                                                                                    |               | (Ресст      | р прово      | док)         | через і  | веб та т   | онкий к  | лієнт   |             |              |            |      |           |
|                                                                                                    |               | тонки       | й ве         | еб-клі       | ент.     |            |          |         |             |              |            |      |           |
| ,                                                                                                    |               |             |              |              | ,        |            |          |         | -           |              | ,          |      |           |
| (на стор. 19)                                                                                                    | , ,           |             |              |              |          |            |          | (на     | стор. 2     | ()).<br>Pece | un nno     | 0011 | IO        |
| Журнал о                                                                                                    | бліку гос     | подарс      | ьких ог      | терац        | цій      |            |          | :       |             | 1            | np upo     | раш  | IIU       |
|                                                                                                    |               |             |              |              |          |            | (        |         | D /         | Dore         |            |      |           |
| тонкии клієнт                                                                                                    |               | 、<br>、      |              |              |          |            |          | ,       | БИД /       | reec         | гр док     | уме  | HTIB      |
|                                                                                                    | Alt+1         | ).          |              |              |          |            | Гp       | упа (   |             |              |            |      |           |
| ).                                                                                                    | - ·-          |             |              |              | -        |            |          |         |             |              |            |      |           |
|                                                                                                    | Вид / Ре      | естр пј     | роводок      | :(           |          |            | Alt + 2) | ;       |             |              |            |      |           |
| веб-клієнт:                                                                                                    | ,             |             |              |              |          |            |          |         |             |              |            |      |           |

,

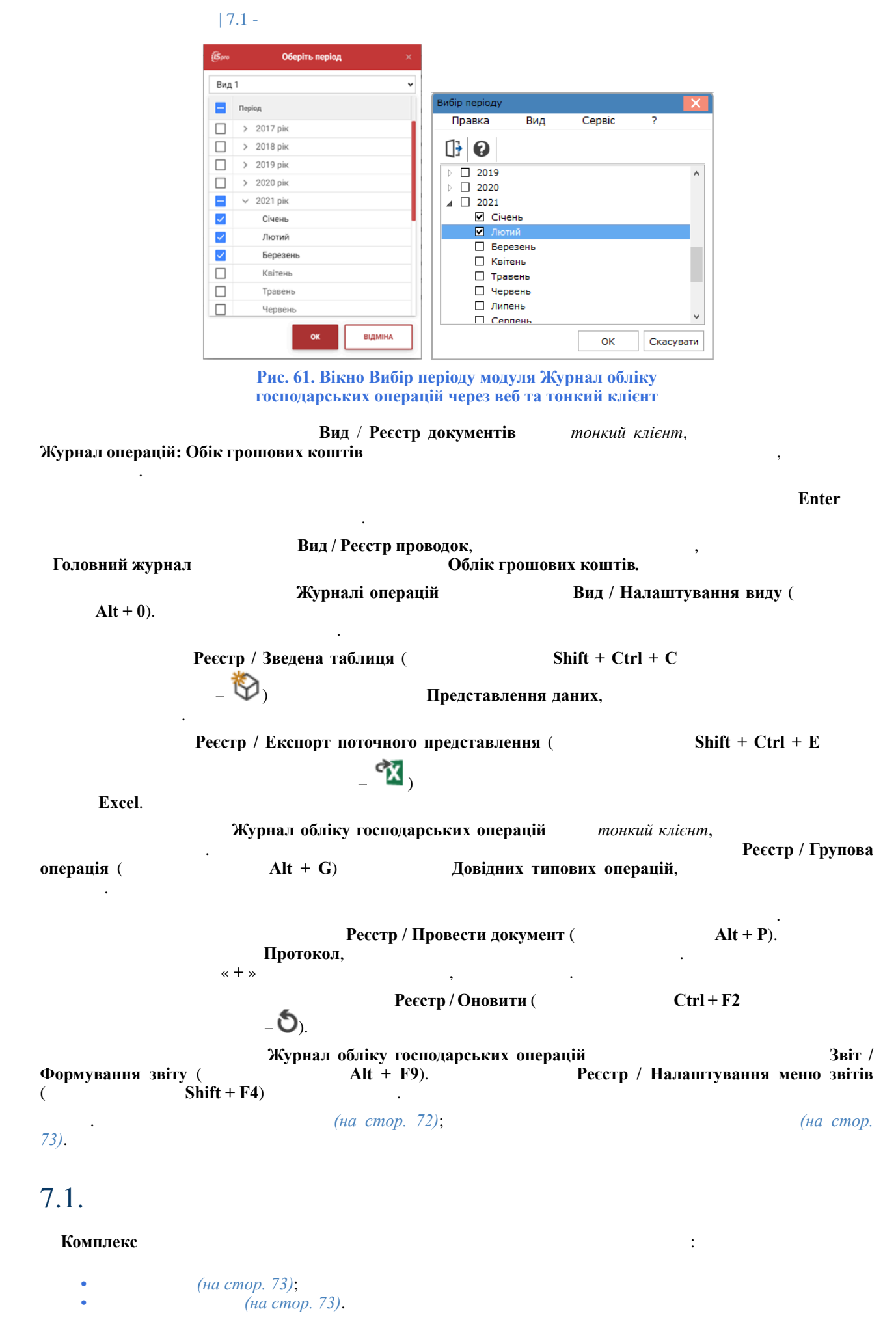

 Головна книга
 Налаштування (

 Параметри (на стор.))
 Формування планових проведень.
| 7.2 -

7.1.1. Облік грошових коштів Журнал обліку господарських операцій. Журнал операцій: Обік грошових коштів, Проводки по документу Ресстр / Змінити ( F4 2. . Інструкція користувача ( Розділ 2 Бухгалтерський та податковий облік. ~ Пробіл ( Правка / Відмітити Відмітити Реєстр / Групова операція... Зняти відмітки). vce, Головного журналу. 7.1.2. Налаштування Грошові кошти Головна книга По документу. ( ) Документ / Проводки. ) Ресстр / Автоматичне форм. ( проводок. Примітка: 1 Журнал обліку господарських операцій 7.2. Головна книга, Головного журналу. Головному журналі. : (на стор. 74); (на стор. 73). Головна книга Налаштування Параметри (на стор. Відправка. ) (на стор. 74). 7.2.1. Журнал обліку господарських операцій ☑ Пробіл ( Правка / Відмітити Відмітити усе, Зняти відмітки) Ресстр / Провести документ Головний журнал ). ( Відкликати документ Реєстр / Відкликати документ. Виписки банку Головний журнал Операції по рахунку Касові книги

По документу

|                 | 7.2 -                                           |                          |                     |
|-----------------|-------------------------------------------------|--------------------------|---------------------|
| 👔 Примітк       | а:<br>Головний журнал                           | Автоматичного формування | проводок,           |
| 7.2.2.          |                                                 |                          |                     |
|                 | Головний журнал.                                | ,                        |                     |
| Інформація<br>: | з пов'язаних питань                             | (на стор. )              |                     |
| 7.2.3.          |                                                 |                          |                     |
| документ.       | ,                                               | Головний журнал,         | Реєстр / Відкликати |
| Примітк         | а:<br>Відкликання документу І<br>Головна книга. | Головного журналу,       |                     |

| Звіти                                                                                                    | тонкий клієнт (                                                                                                    | Комплексу). |
|----------------------------------------------------------------------------------------------------|----------------------------------------------------------------------------------------------------|-------------|
| Половина Перестр. вихіаних. формі   Розбір Вид   Созва-доц.,557 Вид   Созва-доц.,557 Половина   Созва-доц.,557 Половина   Созва-доц.,557 Половина   Созва-доц.,557 Половина |                                                                                                    |             |
| CRIF 0064437 C 1060735010 ALF                                                                                                    | ie gong-negan ie genazie kappa rodni in 1999<br>niez zdóp <u>ocznej dzelnik odź</u><br>niez <u>zderzywys-niodźrnikny (zop</u> ot).<br>2 mercnie |             |
|                                                                                                    | 🐣 Againtop                                                                                                    | srob.       |

Рис. 62. Модуль Звіти

•

(на стор. ).

.

| Α                                       | 9          |
|-----------------------------------------|------------|
| 64<br><b>B</b>                          | 12         |
| 37                                      | 11<br>H    |
| 41 -                                    | 6          |
| 51                                      | 12         |
| 26, 50                                  |            |
| 55                                      | 42         |
|                                         | 42         |
| 18                                      | 12         |
| 56                                      | · · ·      |
| , , , , , , , , , , , , , , , , , , , , | 32         |
| 57                                      | 31         |
|                                         | 32         |
| 45                                      | П          |
| 45                                      | . 14       |
| 43                                      | 19, 52, 59 |
| 43                                      | 63         |
| 43                                      |            |
| , 51                                    | 52         |
| Д                                       | 9          |
|                                         | 50         |
| ж <sup>8</sup>                          | 32         |
| 71                                      | 26         |
| 12                                      | 73         |
| 3                                       |            |
| 4                                       | Р          |
| 75<br><b>K</b>                          | 61         |
| 12                                      | 62         |
| 57                                      | 44<br>C    |
| 47                                      |            |
| 52                                      | 60         |
| 16                                      | 10         |
| - 40                                    | 65         |
|                                         | 38         |

--. ;2, 59 . . / .

•

-

•

·

.

.

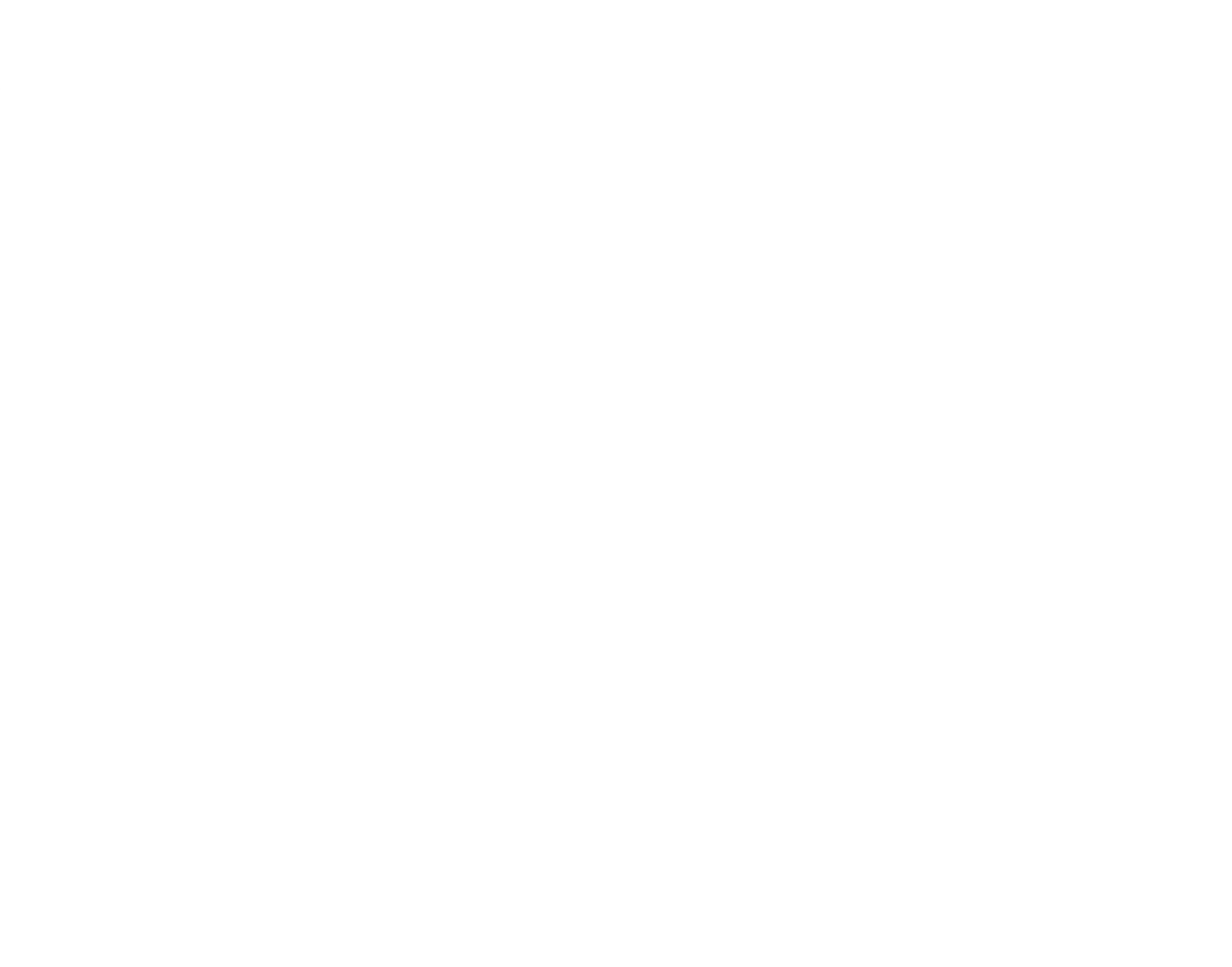